# Betriebsanleitung **DUSTHUNTER SB30**

Streulicht-Staubmessgerät

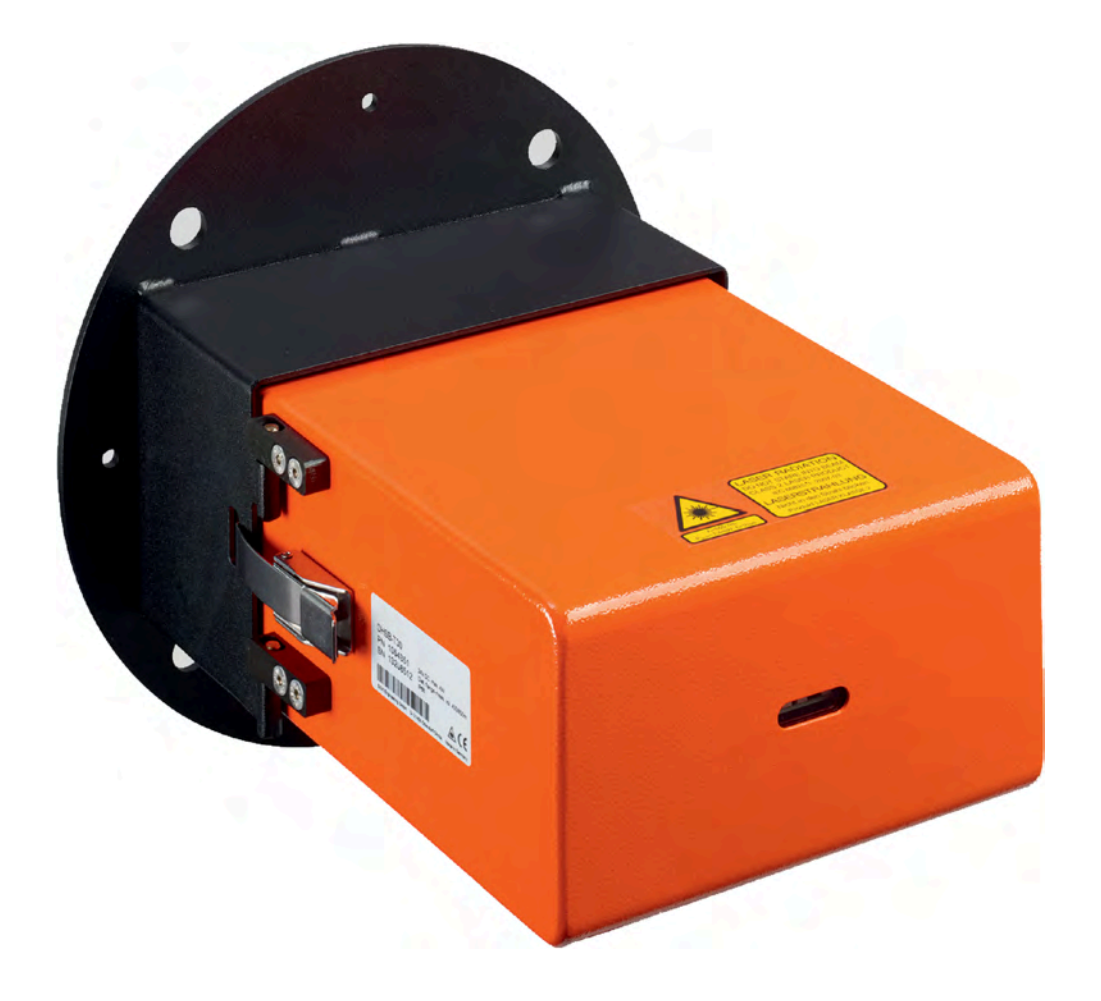

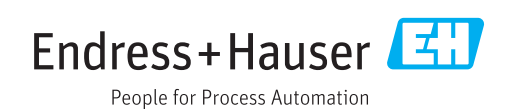

#### **Beschriebenes Produkt**

Produktname: DUSTHUNTER SB30

#### Hersteller

Endress+Hauser SICK GmbH+Co. KG Bergener Ring 27 01458 Ottendorf-Okrilla Deutschland

#### **Rechtliche Hinweise**

Dieses Werk ist urheberrechtlich geschützt. Die dadurch begründeten Rechte bleiben bei der Firma Endress+Hauser SICK GmbH+Co. KG. Die Vervielfältigung des Werks oder von Teilen dieses Werks ist nur in den Grenzen der gesetzlichen Bestimmungen des Urheberrechtsgesetzes zulässig.

Jede Änderung, Kürzung oder Übersetzung des Werks ohne ausdrückliche schriftliche Zustimmung der Firma Endress+Hauser SICK GmbH+Co. KG ist untersagt. Die in diesem Dokument genannten Marken sind Eigentum ihrer jeweiligen Inhaber.

© Endress+Hauser SICK GmbH+Co. KG. Alle Rechte vorbehalten.

#### Originaldokument

Dieses Dokument ist ein Originaldokument der Endress+Hauser SICK GmbH+Co. KG.

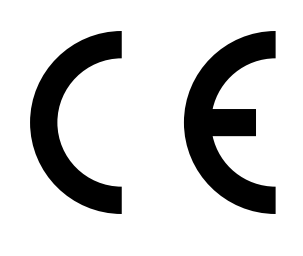

BETRIEBSANLEITUNG 8029859/1HSU/V2-0/2024-07

# Inhalt

| 1 | Zu c                | liesem [                                         | Dokument                                             | 8  |
|---|---------------------|--------------------------------------------------|------------------------------------------------------|----|
|   | 1.1                 | Funktio                                          | n dieses Dokuments                                   | 8  |
|   | 1.2                 | Geltung                                          | sbereich                                             | 8  |
|   | 1.3                 | Zielgrup                                         | open                                                 | 8  |
|   | 1.4                 | Weiterführende Information                       |                                                      |    |
|   | 1.5                 | Symbol                                           | e und Dokumentkonventionen                           | 8  |
|   |                     | 1.5.1                                            | Warnsymbole                                          | 8  |
|   |                     | 1.5.2                                            | Warnstufen und Signalwörter                          | 9  |
|   |                     | 1.5.3                                            | Hinweissymbole                                       | 9  |
|   | 1.6                 | Datenir                                          | ntegrität                                            | 9  |
| 2 | Zu                  | Ihrer Sic                                        | herheit                                              | 10 |
|   | 2.1                 | Grundle                                          | egende Sicherheitshinweise                           | 10 |
|   |                     | 2.1.1                                            | Elektrische Sicherheit                               | 10 |
|   |                     | 2.1.2                                            | Gefahren durch heiße/aggressive Gase und hohen Druck | 11 |
|   |                     | 2.1.3                                            | Arbeiten am Gerät                                    | 11 |
|   | 2.2                 | Warnhi                                           | nweise am Gerät                                      | 12 |
|   | 2.3                 | Bestim                                           | mungsgemäße Verwendung                               | 12 |
|   | 2.4                 | Bestimmungswidrige Verwendung                    |                                                      |    |
|   | 2.5                 | Anforderungen an die Qualifikation des Personals |                                                      |    |
|   | 2.6                 | Anwend                                           | dungshinweise                                        | 13 |
|   |                     | 2.6.1                                            | Spülluftversorgung                                   | 13 |
|   |                     | 2.6.2                                            | Sicherheitshinweise und Schutzmaßnahmen              | 14 |
| 3 | Produktbeschreibung |                                                  |                                                      | 15 |
|   | 3.1                 | Produkt                                          | tidentifikation                                      | 15 |
|   | 3.2                 | Produkteigenschaften                             |                                                      |    |
|   | 3.3                 | ۔<br>Gerätevarianten                             |                                                      |    |
|   |                     | 3.3.1                                            | Optionale Komponenten                                | 16 |
|   | 3.4                 | Produkt                                          | taufbau                                              | 16 |
|   |                     | 3.4.1                                            | Geräteübersicht                                      | 16 |
|   |                     | 3.4.2                                            | Flansch mit Rohr                                     | 18 |
|   |                     | 3.4.3                                            | Sende-Empfangseinheit                                | 18 |
|   |                     | 3.4.4                                            | Wetterschutzhaube Sende-Empfangseinheit (Option)     | 18 |
|   |                     | 3.4.5                                            | Steuereinheit MCU (Option)                           | 19 |
|   |                     | 3.4.6                                            | Externe Spüllufteinheit (Option)                     | 20 |
|   | 3.5                 | Produkt                                          | tfunktion                                            | 20 |
|   |                     | 3.5.1                                            | Funktionsprinzip                                     | 20 |
|   |                     | 3.5.2                                            | Messstrecke                                          | 21 |
|   |                     | 3.5.3                                            | Funktionskontrolle                                   | 21 |
|   |                     | 3.5.4                                            | Prüfmittel für Linearitätstest                       | 22 |

| 3.6.1       Standardschnittstellen der Sende-Empfangseint         3.6.2       Standardschnittstellen Steuereinheit MCU.         3.6.3       Optionale Schnittstellen der Steuereinheit MCU.         3.6.4       Bedienprogramm SOPAS ET         4       Projektierung.         4.1       Gerätekonfiguration         4.1.1       Sende-Empfangseinheit auswählen         4.1.2       Projektierung der Spannungs- und Spülluftverso         4.1.3       Flansch mit Rohr auswählen         4.1.4       Lichtfalle         4.1.5       Optionale Steuereinheit auswählen         4.2.1       Projektierung Messkanal         4.2.2       Projekt-Checkliste         5.1       Transport         5.2       Lagerung         5.1       Transport         5.2       Lagerung         6       Montage         6.1       Sicherheit         6.2       Vorbereiten der Messstelle         6.3       Lieferumfang         6.4       Montageablauf         6.4.1       Option Lichtfalle montieren         6.4.2       Flansch mit Rohr einbauen         6.4.3       Spülluftschläuche verlegen         6.4.4       Option Steuereinheit MCU montieren |                            |                             | 0.0   |  |  |  |
|----------------------------------------------------------------------------------------------------|----------------------------|-----------------------------|-------|--|--|--|
| 3.6.2       Standardschnittstellen Steuereinheit MCU                                                                                                    | əit 23                     | 3.6.1 Standardsch           |       |  |  |  |
| 3.6.3       Optionale Schnittstellen der Steuereinheit MCU.         3.6.4       Bedienprogramm SOPAS ET         4       Projektierung         4.1       Gerätekonfiguration         4.1.1       Sende-Empfangseinheit auswählen         4.1.2       Projektierung der Spannungs- und Spülluftverso         4.1.3       Flansch mit Rohr auswählen         4.1.4       Lichtfalle         4.1.5       Optionale Steuereinheit auswählen         4.2.1       Projektierung Messkanal         4.2.2       Projektierung Messkanal         4.2.2       Projektierung Messkanal         4.2.2       Projektierung Messkanal         5.1       Transport         5.2       Lagerung         5.1       Transport         5.2       Lagerung         6       Montage         6.1       Sicherheit         6.2       Vorbereiten der Messstelle         6.3       Lieferumfang         6.4       Montageablauf         6.4.1       Option Lichtfalle montieren         6.4.2       Flansch mit Rohr einbauen         6.4.3       Spülluftschläuche verlegen         6.4.4       Option Steuereinheit MCU montieren         6.4.5       Option wet      | 23                         | 3.6.2 Standardsch           |       |  |  |  |
| <ul> <li>3.6.4 Bedienprogramm SOPAS ET</li> <li>4.1 Gerätekonfiguration</li> <li>4.1.1 Sende-Empfangseinheit auswählen</li> <li>4.1.2 Projektierung der Spannungs- und Spülluftverso</li> <li>4.1.3 Flansch mit Rohr auswählen</li> <li>4.1.4 Lichtfalle</li> <li>4.1.5 Optionale Steuereinheit auswählen</li> <li>4.2.1 Projektierung Messkanal</li> <li>4.2.2 Projekt-Checkliste</li> </ul> 5 Transport und Lagerung 5.1 Transport 5.2 Lagerung 6 Montage <ul> <li>6.1 Sicherheit</li> <li>6.2 Vorbereiten der Messstelle</li> <li>6.3 Lieferumfang</li> <li>6.4 Montageablauf</li> <li>6.4.2 Flansch mit Rohr einbauen</li> <li>6.4.3 Spülluftschläuche verlegen</li> <li>6.4.4 Option Steuereinheit MCU montieren</li> <li>6.4.5 Option wetterschutzhaube für die Sende-Empfananbauen</li> <li>6.4.6 Option externe Spüllufteinheit montieren</li> <li>7.1 Sicherheit</li> <li>7.2.1 Anschlüsse am Gerät</li> <li>7.2.3 Anschlussleitungen Steckverbinder</li> <li>7.3 Übersicht elektrische Anschlussschritte für Gerät ohne MC</li> </ul>                                                                                               | 23                         | 3.6.3 Optionale Sc          |       |  |  |  |
| <ul> <li>4 Projektierung</li></ul>                                                                                                    | 23                         | 3.6.4 Bedienprogra          |       |  |  |  |
| <ul> <li>4.1 Gerätekonfiguration</li></ul>                                                                                                    | 24                         | Projektierung               | 4 Pro |  |  |  |
| <ul> <li>4.1.1 Sende-Empfangseinheit auswählen</li></ul>                                                                                                    | 24                         | 4.1 Gerätekonfiguration     | 4.1   |  |  |  |
| 4.1.2       Projektierung der Spannungs- und Spülluftverso         4.1.3       Flansch mit Rohr auswählen                                                                                                    | 24                         | 4.1.1 Sende-Empfa           |       |  |  |  |
| 4.1.3       Flansch mit Rohr auswählen         4.1.4       Lichtfalle         4.1.5       Optionale Steuereinheit auswählen         4.2       Montageort.         4.2.1       Projektierung Messkanal         4.2.2       Projekt-Checkliste         5       Transport und Lagerung         5.1       Transport         5.2       Lagerung         6       Montage         6.1       Sicherheit         6.2       Vorbereiten der Messstelle         6.3       Lieferumfang         6.4       Montageablauf         6.4.1       Option Lichtfalle montieren         6.4.2       Flansch mit Rohr einbauen         6.4.3       Spülluftschläuche verlegen         6.4.4       Option Steuereinheit MCU montieren         6.4.5       Option Wetterschutzhaube für die Sende-Empfar         anbauen       6.4.6         6.4.6       Option externe Spüllufteinheit montieren         7.1       Sicherheit         7.2       Anschlüsse am Gerät         7.2.1       Anschlüsse am Gerät         7.2.2       Pinbelegungen Steckverbinder         7.2.3       Anschlüsse Anschlüssschritte für Gerät ohne MC                                     | gung24                     | 4.1.2 Projektierun          |       |  |  |  |
| 4.1.4       Lichtfalle         4.1.5       Optionale Steuereinheit auswählen         4.2       Montageort         4.2.1       Projektierung Messkanal         4.2.2       Projekt-Checkliste         5       Transport und Lagerung         5.1       Transport         5.2       Lagerung         6       Montage         6.1       Sicherheit         6.2       Vorbereiten der Messstelle         6.3       Lieferumfang         6.4       Montageablauf         6.4.1       Option Lichtfalle montieren         6.4.2       Flansch mit Rohr einbauen         6.4.3       Spülluftschläuche verlegen         6.4.4       Option Steuereinheit MCU montieren         6.4.5       Option wetterschutzhaube für die Sende-Empfau         anbauen       6.4.6         7.1       Sicherheit         7.1.1       Hinweise zu elektrischen Verbindungsleitungen         7.2.1       Anschlüsse am Gerät         7.2.2       Pinbelegungen Steckverbinder         7.2.3       Anschlüssleitungen Steckverbinder                                                                                                    | 25                         | 4.1.3 Flansch mit I         |       |  |  |  |
| 4.1.5       Optionale Steuereinheit auswählen                                                                                                    | 25                         | 4.1.4 Lichtfalle            |       |  |  |  |
| <ul> <li>4.2 Montageort</li></ul>                                                                                                    | 25                         | 4.1.5 Optionale Ste         |       |  |  |  |
| <ul> <li>4.2.1 Projektierung Messkanal</li></ul>                                                                                                    |                            | 4.2 Montageort              | 4.2   |  |  |  |
| <ul> <li>4.2.2 Projekt-Checkliste</li></ul>                                                                                                    |                            | 4.2.1 Projektierung         |       |  |  |  |
| <ul> <li>5 Transport und Lagerung</li></ul>                                                                                                    | 27                         | 4.2.2 Projekt-Chec          |       |  |  |  |
| <ul> <li>5.1 Transport</li></ul>                                                                                                    | 28                         | Transport und Lagerung      | 5 Tra |  |  |  |
| <ul> <li>5.2 Lagerung</li></ul>                                                                                                    |                            | 5.1 Transport               | 5.1   |  |  |  |
| <ul> <li>Montage</li> <li>6.1 Sicherheit</li> <li>6.2 Vorbereiten der Messstelle</li> <li>6.3 Lieferumfang</li> <li>6.4 Montageablauf</li> <li>6.4 Montageablauf</li> <li>6.4.1 Option Lichtfalle montieren</li> <li>6.4.2 Flansch mit Rohr einbauen</li> <li>6.4.3 Spülluftschläuche verlegen</li> <li>6.4.4 Option Steuereinheit MCU montieren</li> <li>6.4.5 Option Wetterschutzhaube für die Sende-Empfar</li> <li>anbauen</li> <li>6.4.6 Option externe Spüllufteinheit montieren</li> <li>7.1 Sicherheit</li> <li>7.1.1 Hinweise zu elektrischen Verbindungsleitungen</li> <li>7.2 Anschlussübersicht</li> <li>7.2.2 Pinbelegungen Steckverbinder</li> <li>7.3 Übersicht elektrische Anschlussschritte für Gerät ohne MC</li> </ul>                                                                                                    | 28                         | 5.2 Lagerung                | 5.2   |  |  |  |
| <ul> <li>6.1 Sicherheit</li></ul>                                                                                                    | 29                         | Montage                     | 6 Mo  |  |  |  |
| <ul> <li>6.2 Vorbereiten der Messstelle</li></ul>                                                                                                    | 29                         | 6.1 Sicherheit              | 61    |  |  |  |
| <ul> <li>6.3 Lieferumfang</li> <li>6.4 Montageablauf</li> <li>6.4.1 Option Lichtfalle montieren</li> <li>6.4.2 Flansch mit Rohr einbauen</li></ul>                                                                                                    | Vorbereiten der Messstelle |                             |       |  |  |  |
| <ul> <li>6.4 Montageablauf</li> <li>6.4.1 Option Lichtfalle montieren</li></ul>                                                                                                    | Lieferumfang               |                             |       |  |  |  |
| <ul> <li>6.4.1 Option Lichtfalle montieren</li></ul>                                                                                                    |                            | 4 Montageablauf             |       |  |  |  |
| <ul> <li>6.4.2 Flansch mit Rohr einbauen</li></ul>                                                                                                    |                            | 6.4.1 Option Lichtf         | -     |  |  |  |
| <ul> <li>6.4.3 Spülluftschläuche verlegen</li></ul>                                                                                                    |                            | 6.4.2 Flansch mit I         |       |  |  |  |
| <ul> <li>6.4.4 Option Steuereinheit MCU montieren</li></ul>                                                                                                    |                            | 6.4.3 Spülluftschlä         |       |  |  |  |
| <ul> <li>6.4.5 Option Wetterschutzhaube für die Sende-Empfananbauen</li></ul>                                                                                                    |                            | 6.4.4 Option Steue          |       |  |  |  |
| anbauen         6.4.6       Option externe Spüllufteinheit montieren         7       Elektrische Installation         7.1       Sicherheit         7.1.1       Hinweise zu elektrischen Verbindungsleitungen         7.2       Anschlussübersicht         7.2.1       Anschlüsse am Gerät         7.2.2       Pinbelegungen Steckverbinder         7.2.3       Anschlussleitungen Steckverbinder         7.3       Übersicht elektrische Anschlussschritte für Gerät ohne MO                                                                                                    | gseinheit                  | 6.4.5 Option Wette          |       |  |  |  |
| <ul> <li>6.4.6 Option externe Spüllufteinheit montieren</li></ul>                                                                                                    |                            | anbauen                     |       |  |  |  |
| <ul> <li>7 Elektrische Installation</li> <li>7.1 Sicherheit</li> <li>7.1.1 Hinweise zu elektrischen Verbindungsleitungen</li> <li>7.2 Anschlussübersicht</li> <li>7.2.1 Anschlüsse am Gerät</li> <li>7.2.2 Pinbelegungen Steckverbinder</li> <li>7.2.3 Anschlussleitungen Steckverbinder</li> <li>7.3 Übersicht elektrische Anschlussschritte für Gerät ohne MO</li> </ul>                                                                                                    |                            | 6.4.6 Option extern         |       |  |  |  |
| <ul> <li>7.1 Sicherheit</li> <li>7.1.1 Hinweise zu elektrischen Verbindungsleitungen.</li> <li>7.2 Anschlussübersicht</li> <li>7.2.1 Anschlüsse am Gerät</li> <li>7.2.2 Pinbelegungen Steckverbinder</li> <li>7.2.3 Anschlussleitungen Steckverbinder</li> <li>7.3 Übersicht elektrische Anschlussschritte für Gerät ohne MC</li> </ul>                                                                                                    | 34                         | Elektrische Installation    |       |  |  |  |
| <ul> <li>7.1.1 Hinweise zu elektrischen Verbindungsleitungen.</li> <li>7.2 Anschlussübersicht</li> <li>7.2.1 Anschlüsse am Gerät</li> <li>7.2.2 Pinbelegungen Steckverbinder</li> <li>7.2.3 Anschlussleitungen Steckverbinder</li> <li>7.3 Übersicht elektrische Anschlussschritte für Gerät ohne MC</li> </ul>                                                                                                    | 34                         | 7.1 Sicherheit              | 7.1   |  |  |  |
| <ul> <li>7.2 Anschlussübersicht</li> <li>7.2.1 Anschlüsse am Gerät</li> <li>7.2.2 Pinbelegungen Steckverbinder</li> <li>7.2.3 Anschlussleitungen Steckverbinder</li> <li>7.3 Übersicht elektrische Anschlussschritte für Gerät ohne MC</li> </ul>                                                                                                    | 34                         | 7.1.1 Hinweise zu           |       |  |  |  |
| <ul> <li>7.2.1 Anschlüsse am Gerät</li> <li>7.2.2 Pinbelegungen Steckverbinder</li> <li>7.2.3 Anschlussleitungen Steckverbinder</li> <li>7.3 Übersicht elektrische Anschlussschritte für Gerät ohne MC</li> </ul>                                                                                                    | 35                         | 7.2 Anschlussübersicht      | 7.2   |  |  |  |
| <ul> <li>7.2.2 Pinbelegungen Steckverbinder</li> <li>7.2.3 Anschlussleitungen Steckverbinder</li> <li>7.3 Übersicht elektrische Anschlussschritte für Gerät ohne MC</li> </ul>                                                                                                    | 35                         | 7.2.1 Anschlüsse a          |       |  |  |  |
| 7.2.3 Anschlussleitungen Steckverbinder<br>7.3 Übersicht elektrische Anschlussschritte für Gerät ohne MC                                                                                                    |                            | 7.2.2 Pinbelegung           |       |  |  |  |
| 7.3 Übersicht elektrische Anschlussschritte für Gerät ohne MC                                                                                                    | 37                         | 7.2.3 Anschlusslei          |       |  |  |  |
|                                                                                                    | J 38                       | 7.3 Übersicht elektrische A | 7.3   |  |  |  |
| 7.3.1 Leitungen anschließen                                                                                                    |                            | 7.3.1 Leitungen ar          |       |  |  |  |
| 7.3.2 Spüllufteinheit elektrisch anschließen                                                                                                    |                            | 7.3.2 Spüllufteinhe         |       |  |  |  |
| 7.3.3 Option Rückstromsperre installieren                                                                                                    |                            | 7.3.3 Option Rücks          |       |  |  |  |
|                                                                                                    |                            | 701 0                       |       |  |  |  |

|   | 7.4  | Übersic  | ht elektrische Anschlussschritte für Gerät mit MCU     | 40     |
|---|------|----------|--------------------------------------------------------|--------|
|   |      | 7.4.1    | Überblick Baugruppen der Steuereinheit MCU             | 40     |
|   |      | 7.4.2    | Sende-Empfangseinheit an Steuereinheit MCU anschließe  | en41   |
|   |      | 7.4.3    | Anschlussplan Sende-Empfangseinheit – Steuereinheit M  | 1CU 42 |
|   |      | 7.4.4    | Anschlüsse der MCU-Prozessorplatine                    | 43     |
|   |      | 7.4.5    | Übertragungsprotokoll für die Steuereinheit MCU ändern | 43     |
|   |      | 7.4.6    | Spüllufteinheit elektrisch anschließen                 | 43     |
| 8 | Inbe | etriebna | hme                                                    | 44     |
|   | 8.1  | Sicherh  | eit                                                    | 44     |
|   | 8.2  | Voraus   | setzungen                                              | 44     |
|   | 8.3  | Sende-   | Empfangseinheit in Betrieb nehmen                      | 44     |
|   |      | 8.3.1    | Übersicht Inbetriebnahmeschritte                       | 44     |
|   |      | 8.3.2    | Eindringtiefe Sende-Empfangseinheit ändern             | 44     |
|   |      |          | 8.3.2.1 Sende-Empfangseinheit öffnen                   | 45     |
|   |      |          | 8.3.2.2 Montagering am Tubus ändern                    | 46     |
|   |      | 8.3.3    | Sende-Empfangseinheit anbauen und anschließen          | 47     |
|   | 8.4  | Sichere  | n Betriebszustand erkennen                             | 47     |
| 9 | Para | ametrie  | rung                                                   | 48     |
|   | 9.1  | Voraus   | setzungen                                              | 48     |
|   | 9.2  | Manue    | lle Einstellungen auf der Prozessorplatine vornehmen   | 48     |
|   |      | 9.2.1    | Terminierung                                           | 49     |
|   |      | 9.2.2    | DIL-Schalter S4                                        | 49     |
|   |      | 9.2.3    | DIL-Schalter Adressierung                              | 49     |
|   |      | 9.2.4    | Drehschalter S1 Messbereich                            | 50     |
|   | 9.3  | SOPAS    | ET                                                     | 51     |
|   |      | 9.3.1    | SOPAS ET installieren                                  | 51     |
|   |      | 9.3.2    | Passwort für SOPAS ET                                  | 51     |
|   |      | 9.3.3    | Passwort für SOPAS ET-Menüs ändern                     | 51     |
|   |      | 9.3.4    | Parametrierung per SOPAS ET                            | 51     |
|   | 9.4  | Verbind  | lung zum Gerät herstellen                              | 52     |
|   |      | 9.4.1    | Verbindung über Serviceschnittstelle RS485 zu USB      | 52     |
|   |      | 9.4.2    | Verbindung mit optionaler Steuereinheit MCU            | 52     |

|    | 9.5   | Systemk  | onfiguration                                            | 53  |
|----|-------|----------|---------------------------------------------------------|-----|
|    |       | 9.5.1    | Geräteeinstellungen                                     | 53  |
|    |       | 9.5.2    | Parameter rücksetzen                                    | 54  |
|    |       | 9.5.3    | Applikationsparameter                                   | 55  |
|    |       | 9.5.4    | Parametrierung der Messbereichsumschaltung              | 57  |
|    |       | 9.5.5    | Modbus Parametrierung                                   | 57  |
|    |       | 9.5.6    | Filterüberwachung                                       | 58  |
|    |       | 9.5.7    | Regionale Einstellungen                                 | 59  |
|    |       | 9.5.8    | Ereignisspeicher                                        | 60  |
|    |       | 9.5.9    | Funktionskontrolle festlegen                            | 61  |
|    |       | 9.5.10   | Datensicherung in SOPAS ET                              | 61  |
|    |       | 9.5.11   | Gravimetrische Vergleichsmessung (Kalibrierung)         | 63  |
|    |       | 9.5.12   | Messbetrieb starten                                     | 63  |
|    | 9.6   | Konfigur | ation optionale Steuereinheit MCU                       | 64  |
|    |       | 9.6.1    | Optionale Steuereinheit einstellen                      | 64  |
|    |       | 9.6.2    | Verbindung zum Gerät über Ethernet (Option MCU)         | 65  |
|    |       | 9.6.3    | Schnittstellenmodul der Steuereinheit MCU parametrieren | 65  |
|    |       | 9.6.4    | Ethernet-Modul parametrieren (Option Steuereinheit)     | 66  |
|    |       | 9.6.5    | Dämpfungszeit einstellen (Option Steuereinheit)         | 66  |
|    |       | 9.6.6    | Funktionskontrolle festlegen (Option Steuereinheit)     | 67  |
|    |       | 9.6.7    | Analogausgänge parametrieren (Option Steuereinheit)     | 68  |
|    |       | 9.6.8    | Analogeingänge parametrieren (Option Steuereinheit)     | 70  |
|    |       | 9.6.9    | Display-Einstellungen (Option Steuereinheit MCU)        | 71  |
|    |       | 9.6.10   | Messbetrieb starten (Option MCU)                        | 72  |
|    | 9.7   | DUSTHU   | NTER Schnittstelle finden                               | 72  |
| 10 | Bedi  | enung    |                                                         | .73 |
|    | 10.1  | Sende-Er | mpfangseinheit                                          | 73  |
|    | 10.2  | Steuerei | nheit MCU                                               | 73  |
|    |       | 10.2.1   | Benutzergruppen                                         | 73  |
|    |       | 10.2.2   | Passwort für Benutzergruppen ändern                     | 73  |
|    |       | 10.2.3   | Anzeigen und Bedienelemente                             | 73  |
| 11 | Men   | üs am D  | isplay                                                  | .74 |
|    | 11.1  | Menüstr  | uktur der Steuereinheit MCU                             | 74  |
|    |       | 11.1.1   | Konfiguration (Menü)                                    | 74  |
|    |       | 11.1.2   | Warn- und Fehlermeldungen (Diagnose)                    | 75  |
|    | 11.2  | Paramet  | rierung am Display der Steuereinheit                    | 76  |
|    |       | 11.2.1   | Analogaus- und eingänge der Steuereinheit parametrieren | 76  |
|    |       | 11.2.2   | Steuereinheit auf Sende-Empfangseinheit einstellen      | 76  |
| 12 | Insta | ndhaltu  | ng                                                      | .77 |
|    | 12.1  | Allgemei | nes                                                     | 77  |
|    | 12.2  | Wartung  | der Sende-Empfangseinheit                               | 78  |
|    |       |          | - r - U ····                                            |     |

|    | 12.3             | Wartung   | g der Spülluftversorgung                              | 79  |
|----|------------------|-----------|-------------------------------------------------------|-----|
|    |                  | 12.3.1    | Steuereinheit MCU mit integrierter Spülluftversorgung | 80  |
|    |                  | 12.3.2    | Knopfzelle in Steuereinheit ersetzen                  | 81  |
|    |                  | 12.3.3    | Option externe Spüllufteinheit                        | 82  |
| 13 | Stör             | ungsbeh   | ebung                                                 | 83  |
|    | 13.1             | Überwad   | chungs- und Diagnosesystem                            | 83  |
|    | 13.2             | Statusa   | nzeige LED und Display                                | 84  |
|    | 13.3             | Störung   | en der Sende-Empfangseinheit                          | 85  |
|    | 13.4             | Störung   | en der optionalen Steuereinheit                       | 86  |
|    |                  | 13.4.1    | Funktionsstörungen                                    | 86  |
|    |                  | 13.4.2    | Warnungs- und Störmeldungen                           | 86  |
| 14 | Auße             | erbetrie  | onahme                                                | 88  |
|    | 14.1             | Abschal   | tzustände                                             | 88  |
|    | 14.2             | Abschal   | tung und Demontage                                    | 88  |
|    | 14.3             | Rückser   | ndung                                                 | 89  |
|    | 14.4             | Entsorg   | ung                                                   | 89  |
| 15 | Technische Daten |           |                                                       | 90  |
|    | 15.1             | Spezifika | ationen                                               | 90  |
|    | 15.2             | Abmess    | ungen, Artikelnummern                                 | 93  |
|    |                  | 15.2.1    | Sende-Empfangseinheit                                 | 93  |
|    |                  | 15.2.2    | Flansch mit Rohr                                      | 94  |
|    |                  | 15.2.3    | Steuereinheit MCU                                     | 95  |
|    |                  | 15.2.4    | Externe Spüllufteinheit                               | 97  |
|    |                  | 15.2.5    | Wetterschutzhauben                                    | 97  |
|    |                  | 15.2.6    | Lichtfalle                                            | 99  |
|    | 15.3             | Zubehör   | ·                                                     | 99  |
|    |                  | 15.3.1    | Anschlüsse für Sende-Empfangseinheit                  | 99  |
|    |                  | 15.3.2    | Leitung Sende-Empfangseinheit - MCU                   | 99  |
|    |                  | 15.3.3    | Spülluftversorgung                                    | 100 |
|    |                  | 15.3.4    | Montageteile                                          | 100 |
|    |                  | 15.3.5    | Zubehör für Geräteüberprüfung                         | 100 |
|    | 15.4             | Verbrau   | chsteile                                              | 100 |
| 16 | Anhang           |           |                                                       |     |
|    | 16.1             | Konform   | nitäten                                               | 101 |
|    | 16.2             | Elektriso | cher Schutz                                           | 101 |
|    | 16.3             | Zulassu   | ngen                                                  | 101 |

### 1 Zu diesem Dokument

#### **1.1** Funktion dieses Dokuments

Diese Betriebsanleitung beschreibt:

- Die Gerätekomponenten
- Die Montage und elektrische Installation
- Die Inbetriebnahme
- Den Betrieb
- Die zum sicheren Betrieb notwendigen Instandhaltungsarbeiten
- Die Störungsbehebung
- Die Außerbetriebnahme

#### 1.2 Geltungsbereich

Diese Betriebsanleitung gilt ausschließlich für das in der Produktidentifikation beschriebene Messgerät.

Die Betriebsanleitung gilt nicht für andere Messgeräte von Endress+Hauser.

Die in der Betriebsanleitung genannten Normen sind in der jeweils gültigen Fassung zu beachten.

### 1.3 Zielgruppen

Dieses Handbuch richtet sich an Personen, die das Gerät installieren, inbetriebnehmen, bedienen und instandhalten.

#### 1.4 Weiterführende Information

Beachten Sie den beiliegenden Datenträger zum Produkt, sowie sonstige mitgelieferte Dokumente.

### **1.5** Symbole und Dokumentkonventionen

#### 1.5.1 Warnsymbole

Tabelle 1: Warnsymbole

| Symbol | Bedeutung                                      |
|--------|------------------------------------------------|
|        | Gefahr (allgemein)                             |
|        | Gefahr durch heiße Oberflächen und Prozessgase |
| 4      | Gefahr durch elektrische Spannung              |
|        | Gefahr durch Laserstrahlung                    |
|        | Gefahr für Umwelt und Organismen               |

#### 1.5.2 Warnstufen und Signalwörter

#### GEFAHR

Gefahr für Menschen mit der sicheren Folge schwerer Verletzungen oder des Todes.

#### WARNUNG

Gefahr für Menschen mit der möglichen Folge schwerer Verletzungen oder des Todes.

#### VORSICHT

Gefahr mit der möglichen Folge minder schwerer oder leichter Verletzungen.

#### WICHTIG

Gefahr mit der möglichen Folge von Sachschäden.

#### Hinweis

Tipps.

#### 1.5.3 Hinweissymbole

Tabelle 2: Hinweissymbole

| Symbol     | Bedeutung                                                           |
|------------|---------------------------------------------------------------------|
| !          | Wichtige technische Information für dieses Produkt                  |
| 4          | Wichtige Information zu elektrischen oder elektronischen Funktionen |
| + <b>i</b> | Zusatzinformationen und Erklärungen                                 |

#### **1.6** Datenintegrität

Endress+Hauser nutzt in seinen Produkten standardisierte Datenschnittstellen, wie z. B. Standard-IP-Technologie. Der Fokus liegt hierbei auf der Verfügbarkeit der Produkte und deren Eigenschaften.

Endress+Hauser geht dabei immer davon aus, dass die Integrität und Vertraulichkeit von Daten und Rechten, die im Zusammenhang mit der Nutzung der Produkte berührt werden, vom Kunden sichergestellt werden.

In jedem Fall sind geeignete Sicherungsmaßnahmen, z. B. Netztrennung, Firewalls, Virenschutz und Patchmanagement, immer vom Kunden situationsbedingt selbst umzusetzen.

## 2 Zu Ihrer Sicherheit

#### 2.1 Grundlegende Sicherheitshinweise

- Lesen und beachten Sie die vorliegende Betriebsanleitung.
- ► Beachten Sie alle Sicherheitshinweise.
- ▶ Wenn Sie etwas nicht verstehen: Kontaktieren Sie bitte den Endress+Hauser Service.

#### Dokumente aufbewahren

- Zum Nachschlagen bereit halten.
- An neue Besitzer weitergeben.

#### Korrekte Projektierung

- Grundlage dieses Handbuchs ist die Auslieferung des Messgeräts entsprechend einer vorangegangenen Projektierung (z. B. anhand des Anwendungsfragebogens von Endress+Hauser) und ein dementsprechender Auslieferungszustand des Geräts (siehe mitgelieferte Systemdokumentation).
  - Wenn Sie sich nicht sicher sind, ob das Messgerät dem projektierten Zustand oder der mitgelieferten Systemdokumentation entspricht: Kontaktieren Sie bitte den Endress+Hauser Service.

#### Korrekte Verwendung

- Die Geräte nur so verwenden, wie in dieser Betriebsanleitung beschrieben. Für andere Verwendungen trägt der Hersteller keine Verantwortung.
- Sämtliche zur Werterhaltung erforderlichen Maßnahmen einhalten, z. B. für Wartung, Inspektion, Transport und Lagerung.
- An und in den Geräten keine Bauteile entfernen, hinzufügen oder verändern, sofern dies nicht in offiziellen Informationen des Herstellers beschrieben und spezifiziert ist. Sonst
  - könnte das Gerät zu einer Gefahr werden.
  - entfällt jede Gewährleistung des Herstellers.

#### Besondere lokale Bedingungen

Zusätzlich zu den Hinweisen in dieser Betriebsanleitung müssen alle am Einsatzort geltenden Gesetze, Vorschriften und unternehmensinternen Anweisungen beachtet werden.

#### 2.1.1 Elektrische Sicherheit

#### Gefahr durch elektrischen Schlag

Bei Arbeiten am Messgerät mit eingeschalteter Spannungsversorgung besteht die Gefahr eines Stromschlags.

- Vor Beginn der T\u00e4tigkeiten am Messger\u00e4t sicherstellen, dass die Spannungsversorgung nach der g\u00fcltigen Norm \u00fcber einen Trennschalter/Leistungsschalter spannungsfrei geschaltet werden kann.
- Darauf achten, dass der Trennschalter gut zugänglich ist.
- Wenn nach der Installation der Trennschalter beim Geräteanschluss nur schwer oder nicht zugänglich ist, ist eine zusätzliche Trennvorrichtung zwingend erforderlich.
- Das Messgerät muss spannungsfrei geschaltet werden, bevor das Gehäuse geöffnet wird.
- Die Spannungsversorgung darf nur von autorisiertem Personal unter Beachtung der gültigen Sicherheitsbestimmungen nach Abschluss der Arbeiten bzw. zu Prüfzwecken oder Kalibrierung wieder aktiviert werden.

#### Gefährdung der elektrischen Sicherheit durch falsch bemessene Netzleitung

Wenn die Spezifikationen nicht hinreichend beachtet worden sind, kann es bei Installation einer Netzleitung zu elektrischen Unfällen kommen.

- Bei Installation einer Netzleitung immer die genauen Spezifikationen in der Betriebsanleitung beachten (siehe "Spezifikationen", Seite 90).
- Die Auslegung der Netzleitung ist nach den gültigen Normen durch den Anwender sicherzustellen.

#### 2.1.2 Gefahren durch heiße/aggressive Gase und hohen Druck

Gerätekomponenten sind direkt am gasführenden Kanal angebaut. Bei Anlagen mit geringem Gefahrpotenzial kann der Ein- oder Ausbau bei Anlagenbetrieb erfolgen, wenn die gültigen Vorschriften und Sicherheitsbestimmungen der Anlage beachtet und notwendige und geeignete Schutzmaßnahmen ergriffen werden.

#### Gefahr durch Abgas

Gesundheitsschädigende Messgase und hohe Prozessdrücke können bei unsachgemäßem Umgang zu Verletzungen führen.

• Bei Anlagen mit gesundheitsschädigenden Gasen bzw. hohem Druck sind Arbeiten am Kanal und Geräteflansch nur bei Anlagenstillstand durchzuführen.

#### Gefahr durch hohe Temperaturen

Heiße Messgase und Bauteile führen zu einer Verbrennungsgefahr der Haut.

- Bei Anlagen mit hohen Temperaturen sind Arbeiten am Kanal oder heißen Baugruppen nur bei Anlagenstillstand durchzuführen.
- Vorhandene Ventile und Dichtungen bis zur Abkühlung geschlossen halten.
- Betroffene Gehäuseteile und Oberflächen vor Berührung abkühlen lassen.
- Wenn an heißen Baugruppen gearbeitet werden muss:
- Vor Öffnen der Gaswege oder dem Berühren von Oberflächen: Geeignete Schutzmaßnahmen ergreifen (z. B. persönliche Schutzausrüstung).
- Hitzefestes Werkzeug benutzen.
- Demontierte heiße Bauteile von elektrischen Bauteilen und Leitungen fernhalten. An geschützter Stelle abkühlen lassen.

#### 2.1.3 Arbeiten am Gerät

#### Gefährdung der Systemsicherheit bei unzulässigen Arbeiten am Gerät

Die Ausführung von Arbeiten am Gerät, die nicht in den dazugehörigen Dokumenten beschrieben sind, können zu einem unsicheren Betrieb des Messgeräts führen und dadurch die Anlagensicherheit gefährden.

• Am Gerät nur die Arbeiten ausführen, die in dieser Betriebsanleitung und den dazugehörigen Dokumenten beschrieben sind.

#### Gefährdung der Betriebssicherheit bei erkennbaren Beschädigungen

Der Betrieb des Messgeräts bei erkennbaren Beschädigungen kann das Messgerät weiter beschädigen bzw. zu einer Gefahrenquelle werden lassen.

- Die Komponenten des Messgeräts nach jedem Transport auf äußere Beschädigungen prüfen.
- Bei erkennbaren Schäden das Messgerät nicht in Betrieb nehmen, sondern reparieren oder zur Reparatur einsenden (siehe "Rücksendung", Seite 89).

#### Gefahr durch Laserstrahlung

Gerät der Laserklasse 2, bei Arbeiten am eingeschalteten Gerät besteht die Gefahr einer Augenverletzung.

- Nicht direkt in den Strahlengang blicken.
- Laserstrahl nicht auf Personen richten.
- Reflexionen des Laserstrahls vermeiden.
- Gültige nationale Bestimmungen zum Laserschutz beachten.

#### 2.2 Warnhinweise am Gerät

An der Sende-Empfangseinheit befindet sich folgendes Warnsymbol.

Tabelle 3: Warnsymbol an der Sende-Empfangseinheit

| Symbol | Bedeutung                                           |
|--------|-----------------------------------------------------|
|        | Warnung: Laserklasse 2, nicht in den Strahl blicken |

### 2.3 Bestimmungsgemäße Verwendung

Der DUSTHUNTER SB30 ist für den Einsatz in industriell technischen Anlagen zur kontinuierlichen Messung der Staubpartikelkonzentration in Gasströmen konzipiert.

#### 2.4 Bestimmungswidrige Verwendung

Der DUSTHUNTER SB30 ist **nicht** zugelassen zum Betrieb in explosionsgefährdeten Bereichen (nach DIN EN 60079).

### 2.5 Anforderungen an die Qualifikation des Personals

| Tabelle 4: Anforderungen Qualifikation | n |
|----------------------------------------|---|
|----------------------------------------|---|

| Tätigkeiten                              | Nutzergruppe                                                                       | Qualifikation                                                                                                    |
|------------------------------------------|------------------------------------------------------------------------------------|----------------------------------------------------------------------------------------------------|
| Montage                                  | Fachpersonal                                                                       | <ul> <li>Autorisierter Mechaniker, ggf. Schweiß-<br/>kenntnisse</li> <li>Geräte-Fachkenntnisse, Grundlagen<br/>optisches Funktionsprinzip (ggf. Kunden-<br/>schulung bei Endress+Hauser)</li> </ul> |
| Elektrische Installation                 | Fachpersonal                                                                       | <ul> <li>Autorisierter Elektriker<br/>(Elektrofachkraft oder vergleichbare Aus-<br/>bildung)</li> <li>Geräte-Fachkenntnisse (ggf. Kunden-<br/>schulung bei Endress+Hauser)</li> </ul>               |
| Erstinbetriebnahme und<br>Parametrierung | Fachpersonal                                                                       | <ul> <li>Kenntnisse der Elektro-/Kommunikati-<br/>onstechnik</li> <li>Geräte-Fachkenntnisse (ggf. Kunden-<br/>schulung bei Endress+Hauser)</li> </ul>                                               |
| Kalibrierung (mg/m³)                     | <ul><li>Spezialisierte Institute</li><li>Fachpersonal</li></ul>                    | <ul> <li>Fachausrüstung und Fachkenntnisse zur<br/>Ausführung gravimetrischer Vergleichs-<br/>messungen</li> </ul>                                                                                  |
| Wiederinbetriebnahme                     | Autorisierter Bediener                                                             | <ul> <li>Allgemeine Kenntnisse der Messtechnik</li> <li>Geräte-Fachkenntnisse (ggf. Kundenschulung bei Endress+Hauser)</li> </ul>                                                                   |
| Außerbetriebnahme                        | <ul><li>Autorisierter Bediener</li><li>Systemintegrator</li></ul>                  | <ul> <li>Anlagenkenntnisse</li> <li>Geräte-Fachkenntnisse (ggf. Kundenschulung bei Endress+Hauser)</li> </ul>                                                                                       |
| Bedienung                                | Bediener                                                                           | <ul> <li>Allgemeine Kenntnisse der Messtechnik</li> <li>Geräte-Grundkenntnisse (ggf. Kundenschulung bei Endress+Hauser)</li> </ul>                                                                  |
| Störungsbehebung                         | <ul><li>Bediener</li><li>Autorisierter Bediener</li></ul>                          | <ul> <li>Allgemeine Kenntnisse der Messtechnik</li> <li>Geräte-Grundkenntnisse (ggf. Kundenschulung bei Endress+Hauser)</li> </ul>                                                                  |
| Instandhaltung                           | <ul><li>Bediener</li><li>Autorisierter Bediener</li><li>Systemintegrator</li></ul> | <ul> <li>Allgemeine Kenntnisse der Messtechnik</li> <li>Geräte-Grundkenntnisse (ggf. Kundenschulung bei Endress+Hauser)</li> </ul>                                                                  |

### 2.6 Anwendungshinweise

#### 2.6.1 Spülluftversorgung

Die Spülluftversorgung dient zum Schutz der am Kanal angebauten optischen Baugruppen vor heißen oder aggressiven Gasen. Sie sollte auch bei Anlagenstillstand eingeschaltet bleiben. Fällt die Spülluftversorgung aus, können die optischen Baugruppen in kurzer Zeit zerstört werden.

Der Anwender hat dafür zu sorgen, dass:

- die Spülluftversorgung sicher und unterbrechungsfrei arbeitet.
- eine korrekte Verbindung zwischen den Leitungen und Anschlüssen sichergestellt ist und regelmäßig überprüft wird.
- ▶ ein Ausfall sofort erkannt wird (z. B. durch den Einsatz von Druckwächtern).
- die Sende-Empfangseinheit bei Spülluftausfall schnellstmöglich (abhängig von lokalen Bedingungen) vom Kanal entfernt und die Kanalöffnung abgedeckt wird (z. B. mit einem Blindflansch, siehe "Flansch mit Rohr", Seite 94).

#### 2.6.2 Sicherheitshinweise und Schutzmaßnahmen

#### Schutzvorrichtungen

Entsprechend dem jeweiligen Gefahrenpotenzial müssen:

- Geeignete Schutzvorrichtungen verfügbar sein.
- Persönliche Sicherheitsausstattungen in ausreichender Zahl vorhanden sein.
- Persönliche Sicherheitsausstattungen vom Personal genutzt werden.

#### Vorbeugemaßnahmen zur Betriebssicherheit

Der Anwender hat dafür zu sorgen, dass:

- weder Ausfall noch Fehlmessungen zu Schaden verursachenden oder unsicheren Betriebszuständen führen können.
- die vorgeschriebenen Wartungs- und Inspektionsaufgaben von qualifizierten und erfahrenem Personal regelmäßig durchgeführt werden.

#### Vermeiden von Schäden

Zur Vermeidung von Störungen, die Ihrerseits mittelbar oder unmittelbar Personenschäden beziehungsweise Sachschäden bewirken können, muss der Anwender sicherstellen, dass:

- das zuständige Wartungspersonal jederzeit und schnellstmöglich zur Stelle ist um Störungen zu analysieren und geeignete Maßnahmen zur Gefahrenabwehr auszuführen.
- das Wartungspersonal ausreichend qualifiziert ist, um auf Störungen des Messgeräts und daraus ggf. resultierenden Betriebsstörungen (z. B. bei Einsatz für Regel- und Steuerungszwecke) korrekt reagieren zu können.
- im Zweifelsfall die gestörten Betriebsmittel sofort abgeschaltet werden können und ein Abschalten nicht zu mittelbaren Folgestörungen führt.

#### Erkennen von Störungen

Jede Veränderung gegenüber dem Normalbetrieb ist ein ernstzunehmender Hinweis auf eine Funktionsbeeinträchtigung. Dazu gehören unter anderem:

- Anzeige von Warnungen
- starkes Driften der Messergebnisse
- erhöhte Leistungsaufnahme
- erhöhte Temperatur von Systemteilen
- das Ansprechen von Überwachungseinrichtungen
- Geruchs- oder Rauchentwicklung
- Hohe Verschmutzung

#### Vorgehen bei unsicherem Betriebszustand

Wenn das Gerät in einem unsicheren Zustand ist oder sein könnte:

- Gerät von der Netzspannung und Signalspannung trennen.
- ► Gerät von der Messstelle demontieren, offene Flansche verschließen.
- ▶ Gerät gegen unzulässige oder versehentliche Inbetriebnahme sichern.

### 3 Produktbeschreibung

### 3.1 Produktidentifikation

Eine Sende-Empfangseinheit kann als alleinstehendes Messgerät genutzt werden, optional kann eine Steuereinheit genutzt werden.

Tabelle 5: Produktidentifikation

| Messgerät                            | DUSTHUNTER SB30                                                                             |
|--------------------------------------|---------------------------------------------------------------------------------------------|
| Hersteller                           | Endress+Hauser SICK GmbH+Co. KG<br>Bergener Ring 27 · 01458 Ottendorf-Okrilla · Deutschland |
| Komponente:<br>Sende-Empfangseinheit | DUSTHUNTER SB30                                                                             |
| Geräteausführung                     | Eigenständiges, kontinuierliches Staubemissionsmessgerät                                    |
| Typenschild                          | Sende-Empfangseinheit: seitlich rechts                                                      |
| Komponente:<br>Steuereinheit         | мси                                                                                         |
| Geräteausführung                     | Steuereinheit (optional)                                                                    |
| Typenschilder                        | Steuereinheit: seitlich links und Innenseite Deckel                                         |

#### Typenschild

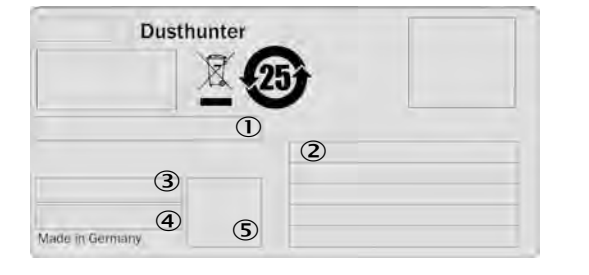

| Nr. | Variable         |
|-----|------------------|
| 1   | Typenschlüssel   |
| 2   | Technische Daten |
| 3   | Artikelnummer    |
| 4   | Seriennummer     |
| 5   | Data Matrix Code |

Abb. 1: Typenschild (Beispiel)

### 3.2 Produkteigenschaften

- Die Sende-Empfangseinheit ist ein In-situ-Messgerät, d. h. die kontinuierliche Messung erfolgt direkt im gasdurchströmten Kanal.
- Messgröße: Streulichtintensität, Staubkonzentration (nach gravimetrischer Vergleichsmessung)
- Messprinzip: Streulichtmessung (rückwärts)

### 3.3 Gerätevarianten

Das Messgerät DUSTHUNTER SB30 ist in drei Varianten verfügbar.

Die notwendigen Gerätekomponenten sind abhängig vom Einsatzbereich und gewünschtem Funktionsumfang.

Tabelle 6: Gerätevarianten

| Variante                                                                         | Komponenten                                                                                                    |
|----------------------------------------------------------------------------------|----------------------------------------------------------------------------------------------------|
| Gerät ohne Steuereinheit                                                         | <ul><li>Sende-Empfangseinheit DHSB30</li><li>Flansch mit Rohr</li></ul>                                                                                                    |
| Gerät <b>mit</b> Steuereinheit<br>ohne integrierte Spülluftver-<br>sorgung       | <ul> <li>Sende-Empfangseinheit DHSB30</li> <li>Flansch mit Rohr</li> <li>Steuereinheit MCU-N (ohne integrierte Spülluftversorgung)</li> <li>Externe Spüllufteinheit SLV, für Kanalinnendruck -50+30 hPa</li> </ul> |
| Gerät <b>mit</b> Steuereinheit<br>inklusive integrierter Spül-<br>luftversorgung | <ul> <li>Sende-Empfangseinheit DHSB30</li> <li>Flansch mit Rohr</li> <li>Steuereinheit MCU-P (mit integrierte Spülluftversorgung), für<br/>Kanalinnendruck -50+2 hPa</li> </ul>                                    |

### 3.3.1 Optionale Komponenten

- Rückstromsperre
- Lichtfalle
- Wetterschutzhaube Sende-Empfangseinheit
- Wetterschutzhaube Spüllufteinheit

#### 3.4 Produktaufbau

#### 3.4.1 Geräteübersicht

#### Variante 1: Gerät ohne Steuereinheit

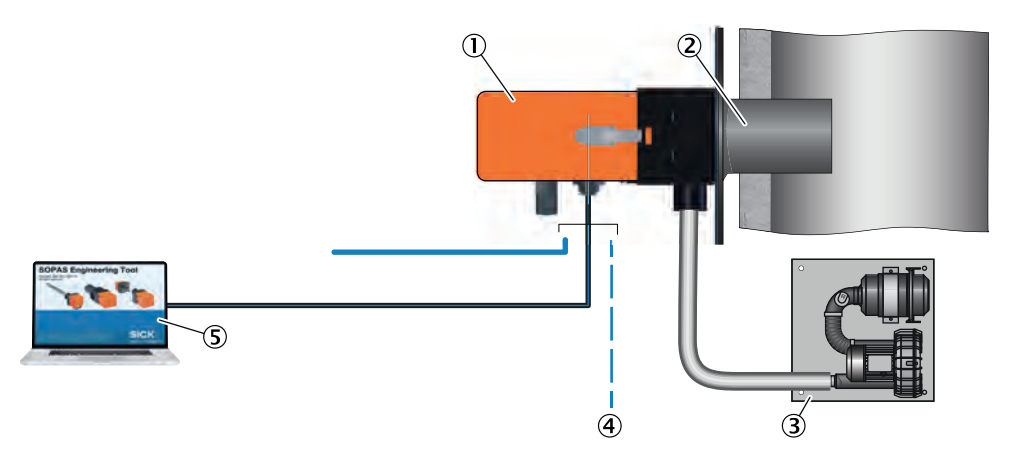

Abb. 2: Variante 1: Gerät ohne Steuereinheit

- 1 Sende-Empfangseinheit
- ② Flansch mit Rohr
- ③ Spüllufteinheit
- ④ Anschluss kundenseitig
- 5 Bedienung über PC

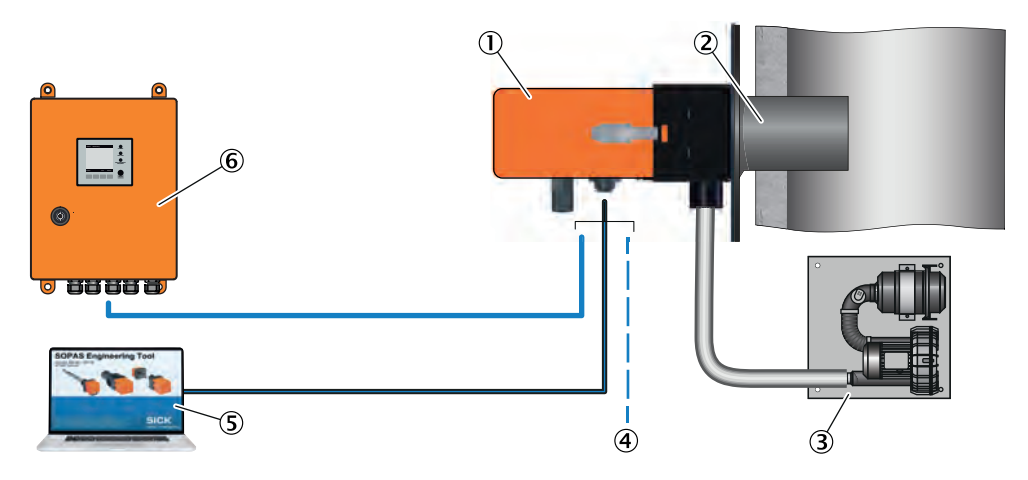

#### Variante 2: Gerät mit Steuereinheit, ohne integrierte Spülluftversorgung

Abb. 3: Variante 2: Gerät mit Steuereinheit ohne integrierte Spülluftversorgung

- ① Sende-Empfangseinheit
- ② Flansch mit Rohr
- 3 Spüllufteinheit
- ④ Anschluss kundenseitig
- (5) Bedienung über PC
- 6 Steuereinheit MCU-N

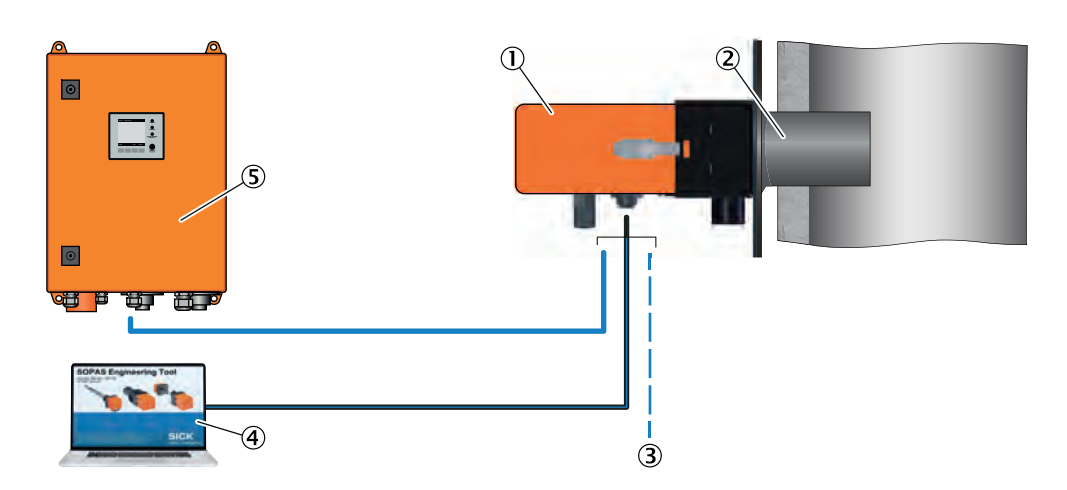

#### Variante 3: Gerät mit Steuereinheit, inklusive integrierter Spülluftversorgung

Abb. 4: Variante 3: Gerät mit Steuereinheit inklusive integrierter Spülluftversorgung

- ① Sende-Empfangseinheit
- ② Flansch mit Rohr
- ③ Anschluss kundenseitig
- ④ Bedienung über PC
- 5 Steuereinheit MCU-P

#### 3.4.2 Flansch mit Rohr

Der Flansch mit Rohr wird direkt am Gaskanal der Messstelle befestigt und dient zur Montage der Sende-Empfangseinheit und einer optionalen Wetterschutzhaube.

Der Flansch mit Rohr ist in unterschiedlichen Stahlsorten und Abmessungen verfügbar (siehe "Flansch mit Rohr auswählen", Seite 25).

#### 3.4.3 Sende-Empfangseinheit

Die Sende-Empfangseinheit enthält die optischen und elektronischen Baugruppen zum Senden und Empfangen des Lichtstrahls sowie zur Signalverarbeitung und Auswertung. Für Servicezwecke ist eine RS485-Schnittstelle vorhanden.

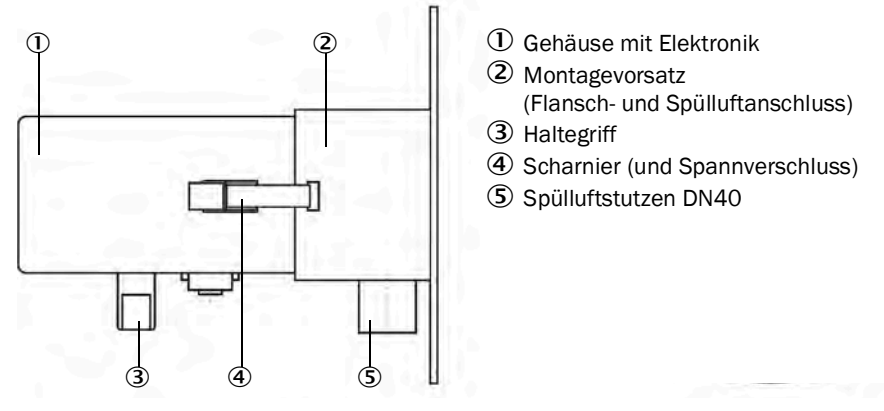

Abb. 5: Sende-Empfangseinheit DUSTHUNTER SB30

#### Typenschlüssel Sende-Empfangseinheit

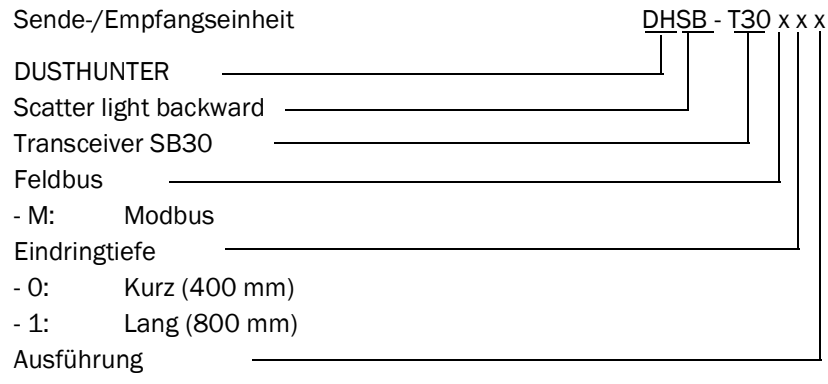

- S: Standard

- X: Sondergerät

#### **3.4.4** Wetterschutzhaube Sende-Empfangseinheit (Option)

Für den Anbau der Sende-Empfangseinheit im Außenbereich sind Wetterschutzhauben verfügbar (siehe "Wetterschutzhauben", Seite 97).

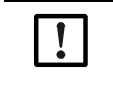

#### HINWEIS:

Beim Einsatz im Außenbereich wird eine Wetterschutzhaube dringend empfohlen. Damit wird das Ansaugen von Regenwasser vermieden.

#### 3.4.5 Steuereinheit MCU (Option)

Die Steuereinheit dient der Sende-Empfangseinheit DUSTHUNTER SB30 als Benutzerschnittstelle und übernimmt die Messwertaufbereitung und -ausgabe sowie Steuer- und Überwachungsfunktionen. Über die RS485-Serviceschnittstelle können die Geräteparameter mithilfe eines Computers und eines Bedienprogramms eingestellt werden. Die Ausführung MCU-P verfügt zusätzlich über eine integrierte Spülluftversorgung.

Im Einzelnen übernimmt die Steuereinheit z. B. folgende Aufgaben:

- Spannungsversorgung der Sende-Empfangseinheit.
- Ausgabe von Messwerten, verrechneten Daten und Betriebszuständen.
- Kommunikation mit der Anlagenperipherie.
- Ausgabe von Fehlermeldungen und anderen Statussignalen.
- Steuerung von automatischen Testfunktionen und Zugriff im Servicefall (Diagnose).

#### Typenschlüssel MCU

MCU - N W O D N O O O O O N N N E Steuereinheit MCU: Spülluftversorgung Nicht vorhanden - N: - P: Integrierte Spülluftversorgung Spannungsversorgung - W: 90...250 V AC Gehäusevariante - 0: Wandgehäuse kompakt, orange, Edelstahl Displaymodul - D: Vorhanden Sonstige Optionen - N: Nicht vorhanden Analogeingangsmodul (0/4...20 mA; 2 Eingänge je Modul) - 0: Nicht vorhanden Analogausgangsmodul (0/4...20 mA; 2 Ausgänge je Modul) Nicht vorhanden - 0. Digitaleingangsmodul (4 Eingänge je Modul) - 0: Nicht vorhanden (48 V DC 5 A; 2 Wechsler je Modul) -Digitalausgangsmodul W Nicht vorhanden - 0. (48 V DC 0,5 A; 4 Schließer je Modul) Digitalausgangsmodul S - 0: Nicht vorhanden Schnittstellenmodul - N: Nicht vorhanden Schnittstellenmodul RS485 (Modbus ASCII/RTU) - M: - J: Schnittstellenmodul Ethernet (Modbus TCP) - E: Schnittstellenmodul Ethernet (CoLa-B für SOPAS ET) Besonderheiten - N: Ohne Explosionsschutzzertifizierung - N: Ohne Software - E: Emission

#### 3.4.6 Externe Spüllufteinheit (Option)

Bei einem Kanalinnendruck von +2 ... +30 hPa muss eine externe Spüllufteinheit verwendet werden.

Beachten Sie hierzu die Bedienungsanleitung der Spüllufteinheit SLV4 auf dem beiliegenden Produktdatenträger.

Für den Außeneinsatz der externen Spüllufteinheit wird eine passende Wetterschutzhaube angeboten (siehe "Wetterschutzhauben", Seite 97).

#### Spülluftheizung

+i

Wenn das Messgerät bei Gastemperaturen nahe am Taupunkt oder sehr niedrigen Umgebungstemperaturen betrieben wird, empfehlen wir, einen optional lieferbaren Spülluftheizer (siehe "Spülluftversorgung", Seite 100) einzusetzen, um Kondensationen im Gerät oder Flanschrohr zu verhindern.

Der Spülluftheizer ist nur zusammen mit der externen Spüllufteinheit einsetzbar.

#### 3.5 **Produktfunktion**

#### 3.5.1 Funktionsprinzip

Das Messgerät arbeitet nach dem Prinzip der Streulichtmessung (Rückwärtsstreuung). Eine Laserdiode strahlt die Staubpartikel im Gasstrom mit moduliertem Licht im sichtbaren Bereich an (Wellenlänge ca. 650 nm). Die Streulichtintensität der angestrahlten Partikel wird vom Empfänger erfasst, wobei das Messvolumen durch die Überschneidung von Sendestrahl und dem Sichtbereich der Empfängeroptik definiert wird.

Zur Aufrechterhaltung der Messfunktion wird die Optik mit einem permanenten Gasstrom (Spülluft) gespült, um diese vor Staubpartikeln sowie Niederschlag von Kondensat zu schützen.

Die gemessene Streulichtintensität ist proportional zur Staubkonzentration. Die Streulichtintensität ist aber nicht nur von Anzahl und Größe der Partikel abhängig, sondern auch von deren optischen Eigenschaften. Daher muss die Sende-Empfangseinheit für eine exakte Bestimmung der Staubkonzentration durch eine gravimetrische Vergleichsmessung kalibriert werden (siehe "Gravimetrische Vergleichsmessung (Kalibrierung)", Seite 63).

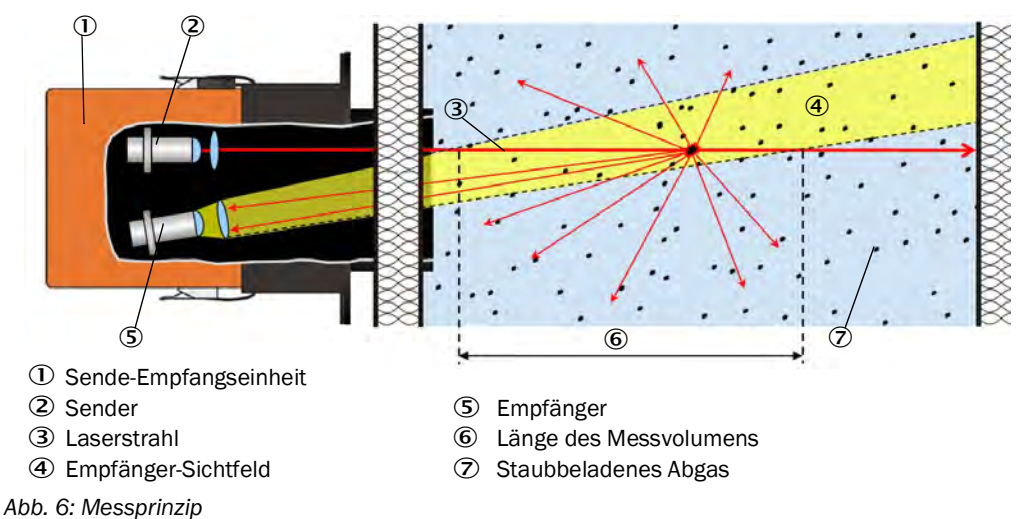

#### 3.5.2 Messstrecke

Die Messstrecke unterteilt sich in zwei Bereiche. Die Eindringtiefe ist die Strecke vom Messgerät bis zu dem Punkt wo sich Sende- und Empfängerstrahl überlagern, das Messvolumen ist der Bereich in dem sich Sende- und Empfängerstahl überlagern. Das Messvolumen darf nicht bis an die Kanalwand heranreichen.

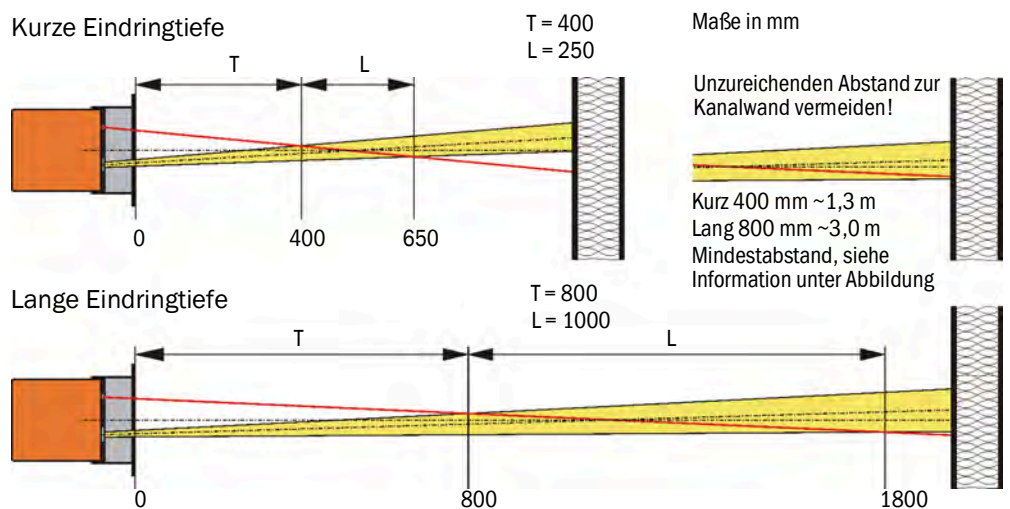

Abb. 7: Verhältnisse zwischen Streuwinkel, Eindringtiefe (T) und Länge des Messvolumens (L)

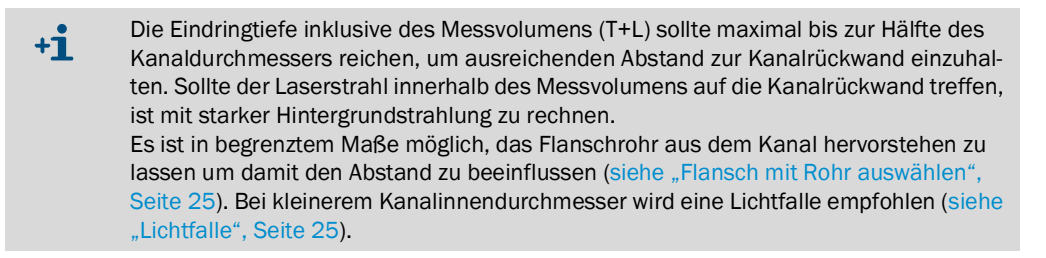

#### 3.5.3 Funktionskontrolle

Zur automatischen Überprüfung des Messgeräts kann in festen Intervallen eine Funktionskontrolle (Kontrollzyklus) ausgelöst werden. Im Auslieferungszustand voreingestellt ist eine Zeitdifferenz bis zur nächsten Funktionskontrolle von 8 h (siehe "Werkseinstellungen", Seite 53). Der Startzeitpunkt für die Zeitdifferenz (Intervall) bis zur nächsten automatischen Funktionskontrolle beginnt mit dem Einschalten des Geräts.

Bei der Funktionsüberprüfung ggf. auftretende, unzulässige Abweichungen vom Normalverhalten werden als Warnung oder Fehler signalisiert. Im Fall einer Gerätestörung kann eine manuell ausgelöste Funktionskontrolle zur Lokalisierung möglicher Fehlerursachen genutzt werden (siehe "Funktionskontrolle festlegen", Seite 61).

#### Kontrollwertmessung (Spantest)

Während der Kontrollwertbestimmung wechselt die Intensität des Sendelichtes zwischen 70 und 100 %. Die empfangene Lichtintensität wird mit dem Vorgabewert (70 %) verglichen. Bei Abweichungen größer  $\pm 2$  % generiert das Messgerät ein Fehlersignal. Die Fehlermeldung wird wieder aufgehoben, wenn die nächste Funktionskontrolle erfolgreich abläuft. Durch eine hohe Anzahl an Intensitätswechseln wird der Kontrollwert mit hoher Genauigkeit bestimmt. Bei sehr geringen Staubgehalten (< ca. 1 mg/m<sup>3</sup>) wird der Festwert von 70 % ausgegeben.

#### Nullpunktmessung

Zur Nullpunktkontrolle wird die Sendediode abgeschaltet, so dass kein Signal empfangen wird. Eventuelle Driften oder Nullpunktabweichungen im gesamten System (z.B. verursacht durch einen elektronischen Defekt) werden so zuverlässig erkannt. Wenn der "Nullwert" außerhalb des spezifizierten Bereiches liegt, wird ein Störungssignal generiert.

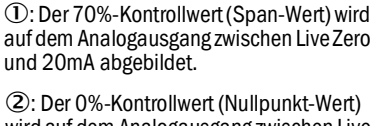

wird auf dem Analogausgang zwischen Live Zero und 20mA abgebildet (siehe "Applikationsparameter", Seite 55).

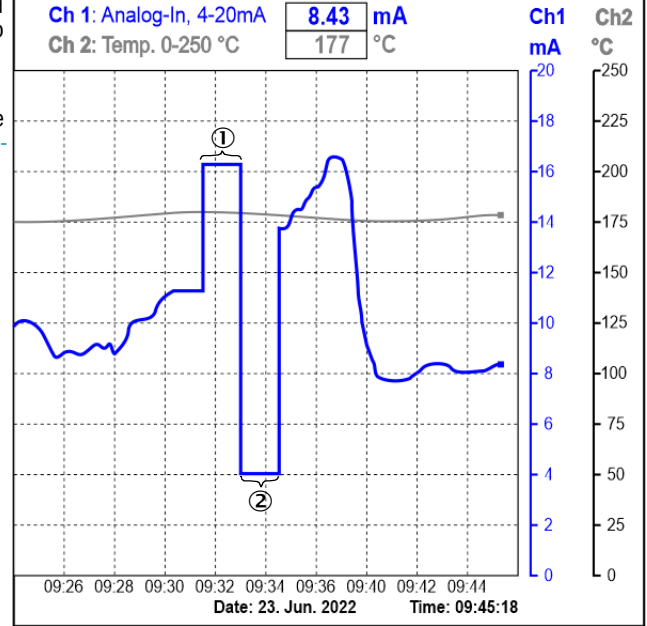

Abb. 8: Ausgabe der Funktionskontrolle (Beispielgrafik)

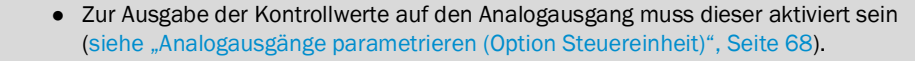

- Während der Ermittlung der Kontrollwerte wird am Analogausgang der zuletzt gemessene Messwert ausgegeben.
- Wenn die Kontrollwerte nicht auf dem Analogausgang ausgegeben werden, wird nach Ablauf der Kontrollwertbestimmung der aktuelle Messwert ausgegeben.
- Am Display der Steuereinheit wird während der Funktionskontrolle eine entsprechende Meldung angezeigt.
- Wenn sich das Messgerät im Zustand "Wartung" befindet, wird keine Funktionskontrolle automatisch gestartet.
- Die Änderung der Intervallzeit wird ab dem nächstfolgenden Startzeitpunkt wirksam.

#### 3.5.4 Prüfmittel für Linearitätstest

+j

Die korrekte Messfunktion kann durch einen Linearitätstest überprüft werden (siehe Serviceanleitung). Dazu werden Filtergläser mit definierten Transmissionswerten in den Strahlengang gesetzt und die Werte mit den vom Messgerät gemessenen verglichen. Bei Übereinstimmung innerhalb der zulässigen Toleranz arbeitet das Messgerät korrekt. Die für die Überprüfung benötigten Filtergläser mit Halterung sind einschließlich Tragekoffer als Kontrollfilterset lieferbar (siehe "Zubehör für Geräteüberprüfung", Seite 100).

### 3.6 Schnittstellen

#### 3.6.1 Standardschnittstellen der Sende-Empfangseinheit

| Analogausgang   | 1 Ausgang 422 mA (galvanisch getrennt; aktiv; Auflösung 12 Bit) für die Ausgabe von:<br>Streulichtintensität (entspricht Staubkonzentration unkalibriert*),<br>Staubkonzentration kalibriert*, Staubkonzentration normiert. |
|-----------------|----------------------------------------------------------------------------------------------------|
| Relaisausgänge  | 3 Schließer (48 V, 1 A) für Ausgabe der Statussignale:<br>Betrieb/Störung; Grenzwert; Warnung/Wartung/Funktionskontrolle (wählbar).                                                                                         |
| Digitaleingänge | 4 Eingänge zum Anschluss potenzialfreier Kontakte<br>(Auswahl Wartung, Funktionskontrolle, Linearitätsprüfung, Kalibrierkurvenumschaltung, Filterüberwachung).                                                              |
| Kommunikation   | Serviceschnittstelle RS485 für Parametrierung mit Bedienprogramm SOPAS ET oder Anschluss einer MCU                                                                                                    |
| *               | siehe "Gravimetrische Vergleichsmessung (Kalibrierung)", Seite 63.                                                                                                    |

#### 3.6.2 Standardschnittstellen Steuereinheit MCU

| Analogausgang   | 1 Ausgang 0/2/422 mA (galvanisch getrennt; aktiv; Auflösung 12 Bit) für die Ausgabe von:<br>Streulichtintensität (entspricht Staubkonzentration unkalibriert*),<br>Staubkonzentration kalibriert*, Staubkonzentration normiert. |
|-----------------|----------------------------------------------------------------------------------------------------|
| Analogeingänge  | 2 Eingänge 020 mA (Standard; ohne galvanische Trennung; Auflösung 12 Bit).                                                                                                    |
| Relaisausgänge  | 5 Wechsler (48 V, 1 A) für Ausgabe der Statussignale:<br>Betrieb/Störung; Wartung; Funktionskontrolle; Wartungsbedarf (Warnung); Grenzwert.                                                                                     |
| Digitaleingänge | 4 Eingänge zum Anschluss potenzialfreier Kontakte<br>(z. B. Anschluss eines Wartungsschalters, Auslösung einer Funktionskontrolle oder weiterer Aktionen).                                                                      |
| Kommunikation   | USB 1.1.<br>RS485-Schnittstelle intern für Kommunikation zwischen Sende-Empfangseinheit und Steuereinheit.                                                                                                    |
| *               | siehe "Gravimetrische Vergleichsmessung (Kalibrierung)", Seite 63.                                                                                                    |

#### 3.6.3 Optionale Schnittstellen der Steuereinheit MCU

- Verschiedene Kommunikationsmodule
- Analoge und digitale Ein-/Ausgangsmodule (siehe "Optionale Steuereinheit auswählen", Seite 25)

#### 3.6.4 Bedienprogramm SOPAS ET

SOPAS ET ist eine SICK-Software zum einfachen Bedienen und Parametrieren des DUSTHUNTER Messgeräts. Darüber hinaus werden weitere Funktionen (z. B. Datenspeicherung und Grafikanzeige) angeboten. Die Software wird auf dem beiliegendem Datenträger mitgeliefert.

SOPAS ET lässt sich mit einem Computer nutzen, der über eine Schnittstelle an die Sende-Empfangseinheit oder optionale Steuereinheit des DUSTHUNTER Messgeräts angeschlossen wird (siehe "SOPAS ET", Seite 51).

### 4 Projektierung

#### 4.1 Gerätekonfiguration

Die erforderlichen Gerätekomponenten sind von den jeweiligen Einsatzbedingungen abhängig.

#### 4.1.1 Sende-Empfangseinheit auswählen

Es werden zwei Varianten der Sende-Empfangseinheit mit voreingestellter Eindringtiefe angeboten. Die Auswahl ist abhängig von der Kanalgeometrie und den Lichtverhältnissen.

Empfehlung:

- Variante 400 mm bei Kanaldurchmesser bis 3 m
- Variante 800 mm bei Kanaldurchmesser > 3 m

#### 4.1.2 Projektierung der Spannungs- und Spülluftversorgung

Möglichkeiten der Spülluftversorgung:

- Steuereinheit MCU mit integrierter Spüllufteinheit (MCU-P)
- Externe Spüllufteinheit (SLV)
- Bauseitige Druckluftversorgung

Möglichkeiten der Spannungsversorgung:

- Steuereinheit MCU
- Bauseitige Spannungsversorgung 24 V DC

Tabelle 7: Auswahl Spannung und Spülluft

| Kanalinnendruck | Komponenten für Anschluss und Versorgung                   |                      |
|-----------------|------------------------------------------------------------|----------------------|
|                 | Spülluft                                                   | Spannung             |
| -50 2 hPa       | MCU-P mit Spülluftschlauch DN40                            | MCU-P                |
| -50 30 hPa      | Option externe Spüllufteinheit SLV                         | MCU-N oder bauseitig |
| -50 100 hPa     | Bauseitige Druckluftversorgung<br>(Spülluftanschluss DN40) | MCU-N oder bauseitig |

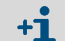

Bei Entfernungen von Steuereinheit MCU zu Sende-Empfangseinheit > 10 m empfehlen wir, die Option externe Spüllufteinheit einzusetzen.

Separate Bestandteile der Spülluft- und Spannungsversorgung (zusätzlich zu bestellen):

- Spülluftschlauch Nenndurchmesser 40 mm (bei Spülluftversorgung durch die Steuereinheit MCU-P)
- Anschlussleitung von der MCU zur Sende-Empfangseinheit

#### **Option Rückstromsperre**

Wenn das Messgerät bei Überdruck im Kanal eingesetzt wird, können bei möglichem Ausfall der Spülluftversorgung die Sende-Empfangseinheit, externe Spüllufteinheit und Umwelt durch Installation einer Rückstromsperre am Spülluftstutzen der Sende-Empfangseinheit geschützt werden.

#### 4.1.3 Flansch mit Rohr auswählen

Zur Auswahl stehen jeweils zwei Varianten verschiedener Nennlänge, Materialien und Rohrdurchmesser.

Auswahlkriterien:

- Wandstärke und Wärmedämmung der Kanalwand (Nennlänge)
- Kanaldurchmesser (siehe "Messstrecke", Seite 21)
- Materialpaarung (bei Schweißverbindung zwischen Flansch und Kanal)

Abmessungen und Artikelnummern: siehe "Flansch mit Rohr", Seite 94.

Tabelle 8: Nennlängenübersicht Flansch mit Rohr

| Matarial      | Kanalwandstärke inkl. Wärmedämmung |               |
|---------------|------------------------------------|---------------|
| Wateria       | bis ca. 280 mm                     | ca. 280630 mm |
| 1.0037 (St37) | 350 mm                             | 700 mm        |
| 1.4571 (V4A)  | Nennlänge                          | Nennlänge     |

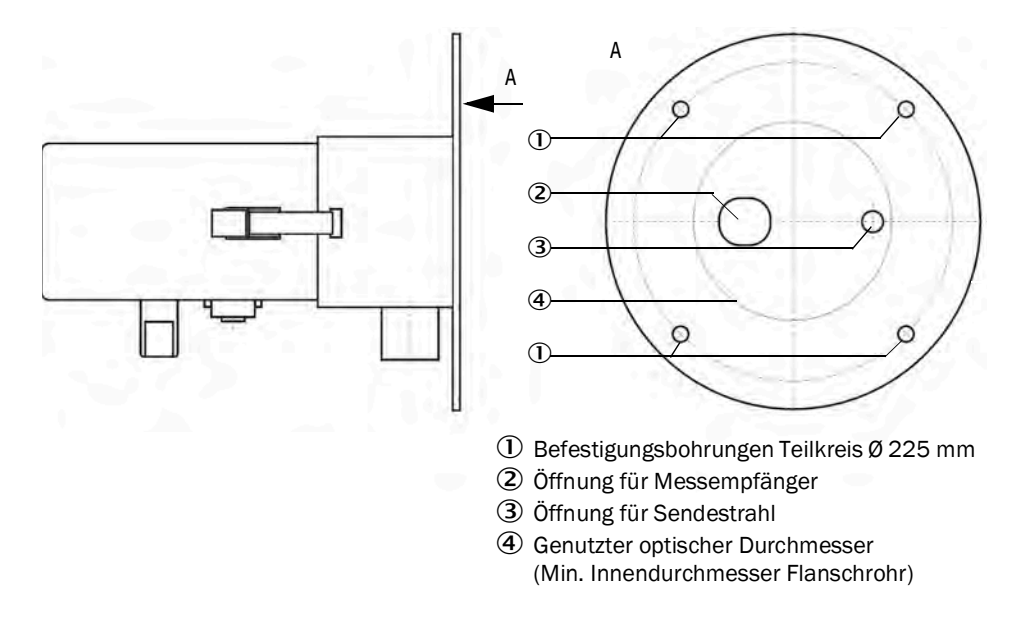

Abb. 9: Flanschadapter Sende-Empfangseinheit

#### 4.1.4 Lichtfalle

Die Verwendung einer Lichtfalle kann in folgenden Fällen erforderlich sein:

- Ungünstige Hintergrundstrahlung
- Kanaldurchmesser < 3 m</li>

#### 4.1.5 Optionale Steuereinheit auswählen

Die Steuereinheit MCU bietet neben Bedienelementen und einer 24 V DC Spannungsversorgung optional eine integrierte Spülluftversorgung, dazu können alternative oder zusätzliche Schnittstellenmodule eingesetzt werden (siehe "Steuereinheit MCU", Seite 95).

#### 4.2 Montageort

#### 4.2.1 Projektierung Messkanal

#### Elektrischer Anschluss

Das Gerät muss gemäß EN 61010-1 durch einen Trennschalter oder Leistungsschalter abgeschaltet werden können, diese Trennvorrichtung ist bauseitig vorzusehen. Die Potenzialausgleichsleitung der Sende-Empfangseinheit an der Messstelle muss so flexibel sein, dass die Leitung sowohl im ausgebauten, als auch im eingebauten Zustand der Sende-Empfangseinheit angeschlossen bleiben kann.

#### Festlegung der Messstelle

Die Festlegung der Messstelle liegt in der Verantwortung des Betreibers. Bei behördlichen Messungen sind die Bestimmungen der lokalen Behörden zu beachten. Weiterhin ist genügend Platz für die Montage und späteren Ein- und Ausbau der Sende-Empfangseinheit zu wahren.

#### Notwendige Wärmedämmung

Sind die Gastemperaturen im Kanal höher, als die zulässige Betriebstemperatur des Messgeräts ist u. a. zu beachten:

- Neben der Kanaloberfläche sind auch sonstige Teile (z. B. Gerätekomponenten), die durch Wärmeleitung unzulässig hohe Temperaturen annehmen können, in die Wärmedämmung einzubeziehen oder die Wärmeleitung zu unterbinden.
- Der Betreiber muss berücksichtigen, dass die geräteinterne Erwärmung bis zu 2 K betragen kann. In Klimazonen mit hohen Temperaturen und intensiver Sonneneinstrahlung kann eine Beschattung des Geräts erforderlich sein.
- Im laufenden Betrieb ist die maximale Umgebungstemperatur von 60°C zu beachten (siehe "Spezifikationen", Seite 90).

#### Sonstiges

- Der Betreiber hat sicherzustellen, dass das Staubmessgerät permanent mit Spülluft versorgt wird.
- Die Dichtheit der Spülluftleitung zwischen Gerät, Verbindungsstücken und Flansch ist durch den Betreiber zu verantworten und zu überwachen.

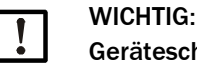

#### Geräteschaden möglich bei Spülluftausfall

Bei Betrieb ohne Spülluftversorgung besteht nach kurzer Zeit die Gefahr, dass Bauteile beschädigt werden. Wurde das Messgerät ohne Spülluftversorgung betrieben, sollte es zur Prüfung ins Werk eingeschickt werden.

#### 4.2.2 Projekt-Checkliste

Die nachfolgende Tabelle gibt eine Übersicht über die notwendigen Projektierungsarbeiten als Voraussetzung für eine problemlose Montage und spätere Gerätefunktion. Sie können diese Tabelle als Checkliste nutzen und die abgearbeiteten Schritte abhaken.

#### Tabelle 9: Projekt-Checkliste

| Aufgabe                                 | Anforderungen                                                                                                    |                                                                                                    | Arbeitsschritt                                                                                                    | $\checkmark$ |
|-----------------------------------------|----------------------------------------------------------------------------------------------------|----------------------------------------------------------------------------------------------------|----------------------------------------------------------------------------------------------------|--------------|
|                                         | Ein- und Auslaufstrecken gemäß DIN<br>EN 13284-1 (Einlauf $\ge 5 \times$ hydrauli-<br>scher Durchmesser d <sub>h</sub> ; Auslauf $\ge 3 \times$<br>d <sub>h</sub> ; Abstand zur Kaminöffnung<br>$\ge 5 \times$ d <sub>h</sub> | Bei runden und quadratischen Kanälen:<br>d <sub>h</sub> = Kanaldurchmesser<br>Bei rechteckigen Kanälen:<br>d <sub>h</sub> = 4× Querschnitt durch Umfang | Bei Neuanlagen Vorgaben einhalten.<br>Bei bestehenden Anlagen bestmögliche Stelle auswäh-<br>Ien.<br>Bei zu kurzen Ein-/Auslaufstrecken: Einlaufstrecke ><br>Auslaufstrecke                       |              |
|                                         | Homogene Strömungsverteilung<br>repräsentative Staubverteilung                                                                                                    | Im Bereich der Ein- und Auslaufstrecken mög-<br>lichst keine Umlenkungen, Querschnittverände-<br>rungen, Zu- und Ableitungen, Klappen, Einbauter        | Falls Bedingungen nicht gewährleistet sind, Strö-<br>mungsprofil gemäß DIN EN 13284-1 bestimmen und<br>bestmögliche Stelle auswählen.                                                             |              |
| Messort und<br>Anbauorte festle-<br>gen | Einbaulage Sende-Empfangseinheit<br>(siehe "Freiraum für Sende-Emp-<br>fangseinheit", Seite 31)                                                                                                    | 45°                                                                                                    | Bestmögliche Messstelle auswählen.<br>(Ergibt sich aus lokalen Bedingungen, ansonsten<br>repräsentative Messstelle auswählen und bei Bedarf<br>durch gravimetrische Kontrollmessungen bestätigen) |              |
|                                         | Zugänglichkeit,<br>Unfallverhütung                                                                                                    | Die Gerätekomponenten müssen bequem und sicher erreichbar sein.                                                                                         | Ggf. Bühnen oder Podeste vorsehen.                                                                                                    |              |
|                                         | Möglichst schwingungsarmer Anbau                                                                                                    | Beschleunigungen < 1 g                                                                                                    | Vibrationen durch geeignete Maßnahmen verhindern/<br>reduzieren.                                                                                                    |              |
|                                         | Umgebungsbedingungen                                                                                                    | Grenzwerte gemäß Techn. Daten                                                                                                    | Falls notwendig:<br>Wetterschutzhauben / Sonnenschutz vorsehen<br>Gerätekomponenten einhausen oder -isolieren                                                                                     |              |
| Spülluftversor-                         | Ausreichender Spülluftvordruck<br>abhängig vom Kanalinnendruck                                                                                                    | Bei Gastemperaturen nahe Taupunkt oder sehr<br>niedrigen Umgebungstemperaturen Spüllufthei-<br>zung vorsehen.                                           | Art der Versorgung festlegen.<br>Zuverlässige Spülluftversorgung planen.                                                                                                    |              |
| gung lesuegen                           | Saubere Ansaugluft                                                                                                    | Möglichst wenig Staub, kein Öl, keine Feuchtig-<br>keit, keine korrosive Gase                                                                           | Bestmögliche Stelle für Ansaugort wählen.                                                                                                    |              |
| Gerätekomponen-<br>ten auswählen        | Stärke der Kanalwand mit Wärme-<br>dämmung<br>Kanalinnendruck                                                                                                    | Flansch mit Rohr Art der Spülluftversorgung                                                                                                    | Eindringtiefe in Abhängigkeit vom Kanalinnendurch-<br>messer einstellen (siehe "Messstrecke", Seite 21).<br>Falls erforderlich zusätzliche Maßnahmen für Anbau<br>Elansch mit Pohr                |              |
|                                         | Anbauorte<br>Platzbedarf                                                                                                    | Leitungs- und Spulluttschlauchlangen                                                                                                    | einbauen", Seite 30).                                                                                                    |              |
|                                         |                                                                                                    | Freiraum für Steuereinheit                                                                                                    | siehe "Option Steuereinheit MCU montieren",<br>Seite 31                                                                                                    |              |
| Kalibrieröffnun-                        | Zugänglichkeit                                                                                                    | Leicht und sicher                                                                                                    | Ggf. Bühnen oder Podeste vorsehen.                                                                                                    |              |
| gen planen                              | Abstände zur Messebene                                                                                                    | Keine gegenseitige Beeinflussung von<br>Kalibriersonde und Messgerät                                                                                    | Ausreichenden Abstand zw. Mess- und Kalibrierebene (ca. 500 mm) vorsehen.                                                                                                    |              |
| Spannungsver-<br>sorgung planen         | Betriebsspannung, Leistungsbedarf                                                                                                    | Gemäß Technischen Daten (siehe "Spezifikationen", Seite 90)                                                                                             | Ausreichende Leitungsquerschnitte und Absicherung<br>planen, Blitzschutz und äußere Störbeeinflussungen<br>beachten.                                                                              |              |

### 5 Transport und Lagerung

#### 5.1 Transport

Bei Transport der Gerätekomponenten sind folgende Punkte zu beachten:

- Die Geräteöffnungen der Sende-Empfangseinheit vor Witterungseinflüssen und Staub schützen.
- Alle Komponenten f
  ür den Transport so verpacken, dass Besch
  ädigungen durch Ersch
  ütterungen verhindert werden.
- Offen liegende elektrische Anschlüsse staubdicht verschließen.
- Die Umgebungsbedingungen in den Technischen Daten sind auch beim Transport einzuhalten (siehe "Spezifikationen", Seite 90).

### 5.2 Lagerung

Bei Einlagerung der Gerätekomponenten sind folgende Punkte zu beachten:

- Gerät reinigen, Staub und andere Rückstände entfernen (Rückstände von Prozessmedien können gesundheitsgefährdend sein).
- ▶ Offen liegende elektrische Anschlüsse staubdicht verschließen.
- Alle Komponenten f
  ür die Einlagerung verpacken und bei Raumtemperatur in einem bel
  üfteten, trockenen und sauberen Raum lagern.
- Die Umgebungsbedingungen in den Technischen Daten sind auch bei der Lagerung einzuhalten (siehe "Spezifikationen", Seite 90).

### 6 Montage

Alle Montagearbeiten sind bauseits auszuführen:

- Flansch mit Rohr einbauen
- Falls erforderlich: Option Lichtfalle montieren
- Falls erforderlich: Option Steuereinheit montieren
- Falls erforderlich: Option Wetterschutzhaube für Sende-Empfangseinheit montieren
- Falls erforderlich: Option externe Spüllufteinheit und Wetterschutz montieren
- Schläuche oder Rohre zur Spülluftführung verlegen

#### 6.1 Sicherheit

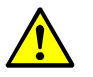

#### WARNUNG: Gefahr bei Montagearbeiten

Eine unsachgemäße Ausführung der Montage kann zu Verletzungen führen.

- Bei allen Montagearbeiten die einschlägigen Sicherheitsbestimmungen sowie die Sicherheitshinweise beachten.
- Montagearbeiten an Anlagen mit Gefahrpotenzial (heiße oder aggressive Gase, höherer Kanalinnendruck) nur bei Anlagenstillstand durchführen.
- Schutzmaßnahmen gegen örtliche bzw. anlagenspezifische Gefahren ergreifen.

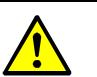

### WARNUNG:

Verletzungsgefahr durch ungenügende Befestigung des Geräts Eine ungenügende Befestigung kann dazu führen, dass das Gerät oder Gerätekomponenten sich vom Montageort lösen und beim Herunterfallen Personen verletzen.

- Gewichtsangaben des Geräts bei der Auslegung der Halterungen beachten.
- Eventuelle Schwingungsbelastung bei der Auslegung der Halterungen berücksichtigen.
- ▶ Vor der Montage die Beschaffenheit und Tragfähigkeit am Montageort prüfen.

#### 6.2 Vorbereiten der Messstelle

Die Vorbereitung der Messstelle liegt in der Verantwortung des Betreibers. Grundlage für die Festlegung der Messstelle:

- Vorangegangene Projektierung
- Bestimmungen der lokalen Behörden

Verantwortung des Betreibers:

- Festlegung der Messstelle, ggf. notwendige bauliche Veränderungen durchführen
- Festlegung des geeigneten Spülgases (z. B. Pressluft, Umgebungsluft, Inertgas)
- Sicherstellen der unterbrechungsfreien Spülluftversorgung

#### 6.3 Lieferumfang

Lieferumfang entsprechend der Auftragsbestätigung prüfen.

#### 6.4 Montageablauf

Die Montage erfolgt entsprechend der Abfolge in diesem Kapitel, die Montage der Sende-Empfangseinheit wird erst zur Inbetriebnahme vorgenommen.

#### 6.4.1 **Option Lichtfalle montieren**

Die Lichtfalle muss möglichst genau den ausgesendeten Lichtstrahl der Sende-Empfangseinheit an der gegenüberliegenden Kanalseite einfangen. Eine Montageanleitung mit Hinweisen zur Ermittlung des Anbaupunktes liegt der Lichtfalle bei.

Es ist einfacher zunächst die Lichtfalle und anschließend den Flansch mit Rohr zu mon-+i tieren um durch Justage am Flansch den Laser auf die Lichtfalle einzustellen.

#### 6.4.2 Flansch mit Rohr einbauen

Montage am Stahlkanal Markierung für Einbaulage

Montage am Steinkamin

Montage an dünnwandigem Kanal

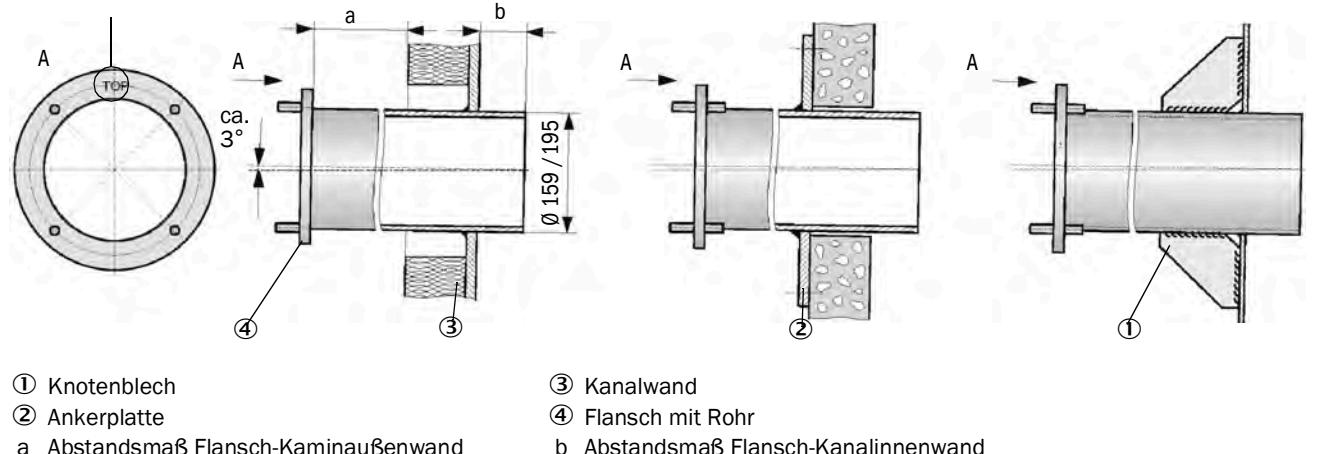

Abstandsmaß Flansch-Kaminaußenwand а

Abb. 10: Einbau des Flansches mit Rohr

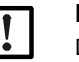

#### HINWEIS:

Die maximale Wand- und Isolierstärke ergibt sich aus der Länge des Flanschrohres (350 mm oder 700 mm) abzüglich des Abstandes zwischen Flansch und Kaminaußenwand und der Eintauchtiefe in den Kamin (Maß b (≥ 30 mm)). Für die Montage Wetterschutzhaube ist ein Abstand zwischen Flansch und Kaminau-Benwand vorzusehen (MaB a (≥ 40 mm)).

#### Durchzuführende Arbeiten

- 1 Anbaustelle ausmessen und Montageort anzeichnen.
- Freiraum für den Anbau der Sende-Empfangseinheit beachten (siehe Abbildung 11).
- 2 Wärmedämmung (sofern vorhanden) entfernen.
- 3 Passende Öffnungen in die Kanalwand schneiden; bei Stein- und Betonkaminen ausreichend große Löcher bohren. Rohrdurchmesser Flanschrohr (siehe "Flansch mit Rohr", Seite 94).

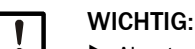

Abgetrennte Teile nicht in den Kanal fallen lassen.

- 4 Flansch mit Rohr leicht nach unten geneigt (mindestens 2 bis 3°) so in die Öffnung einsetzen, dass die Markierung "Top" nach oben zeigt und eventuell entstehendes Kondensat in den Kanal abfließen kann.
- 5 Flansch mit Rohr anschweißen, bei Stein- oder Betonkaminen an Ankerplatte, bei dünnwandigen Kanälen Knotenbleche einsetzen (siehe Abbildung 10).
- 6 Flanschöffnung nach dem Anbau abdecken, um den Austritt von Gas zu verhindern.

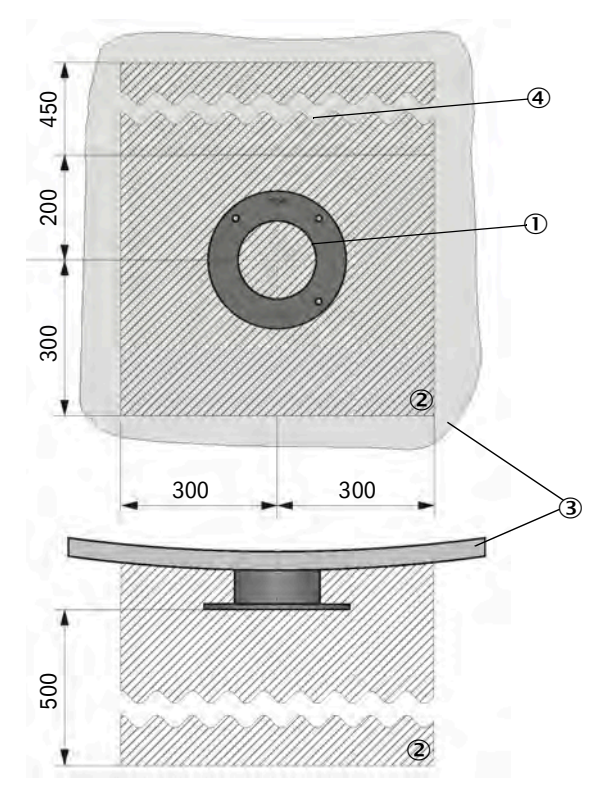

- ① Flansch mit Rohr
- Freiraum
- ③ Kanalwand
- Optional: Wetterschutzhaube (Freiraum zum Aufsetzen und Abnehmen)
- Alle Maße in mm

Abb. 11: Freiraum für Sende-Empfangseinheit

#### 6.4.3 Spülluftschläuche verlegen

Spülluftschläuche sind auf kurzem Weg und knickfrei zu verlegen, ggf. kürzen. Ausreichend Abstand zu heißen Kanalwänden einhalten.

#### 6.4.4 Option Steuereinheit MCU montieren

Die Steuereinheit MCU ist an gut zugänglicher und geschützter Stelle zu montieren.

Folgende Punkte berücksichtigen:

- Umgebungstemperaturbereich gemäß technischen Daten einhalten; dabei mögliche Strahlungswärme berücksichtigen (ggf. abschirmen).
- Vor direkter Sonneneinstrahlung schützen.
- Die Steuereinheit muss fest an einer geeigneten Wand oder an einem Gestell montiert sein, die Kabeldurchführungen zeigen nach unten.
- Möglichst schwingungsarmen Montageort wählen; ggf. Schwingungen dämpfen.
- Ausreichend Freiraum für Leitungen und zum Öffnen der Tür berücksichtigen.
- Beim Anbau im Freien wird empfohlen, einen bauseits zu erstellenden Wetterschutz vorzusehen.

Für weiterführende Informationen zu maximalen Leitungslängen und Mindestspannung siehe "Hinweise zu elektrischen Verbindungsleitungen", Seite 34.

#### Schritte

- 1 Bohrungen anhand der Montagezeichnung setzen (Ø 7,2 mm für M8).
- 2 Steuereinheit an den vier Befestigungslaschen festschrauben.

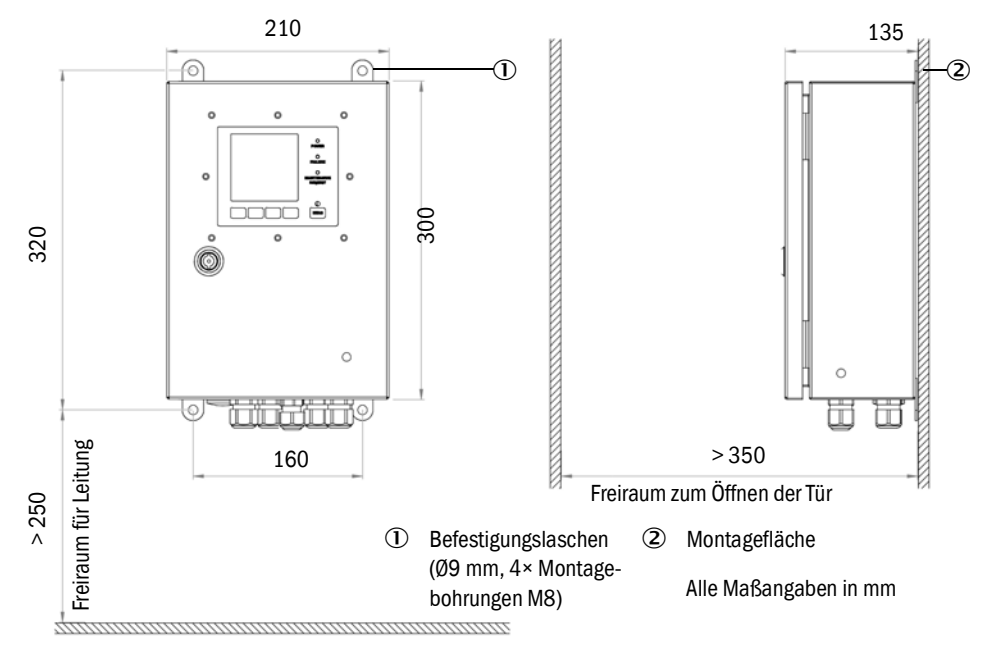

Abb. 12: Freiraum für Steuereinheit MCU-N

#### Zusätzliche Erfordernisse bei Einsatz der Steuereinheit MCU-P

- Die Steuereinheit ist an einer Stelle mit trockener, möglichst sauberer Ansaugluft zu montieren. Die Temperatur der angesaugten Luft muss den Angaben in den Technischen Daten entsprechen (siehe "Spezifikationen", Seite 90). In ungünstigen Fällen ist ein Ansaugschlauch an eine Stelle mit besseren Bedingungen zu legen.
- Der Spülluftschlauch zur Sende-Empfangseinheit soll so kurz wie möglich sein (max. 10 m einschließlich ggf. der Länge des Ansaugschlauches).

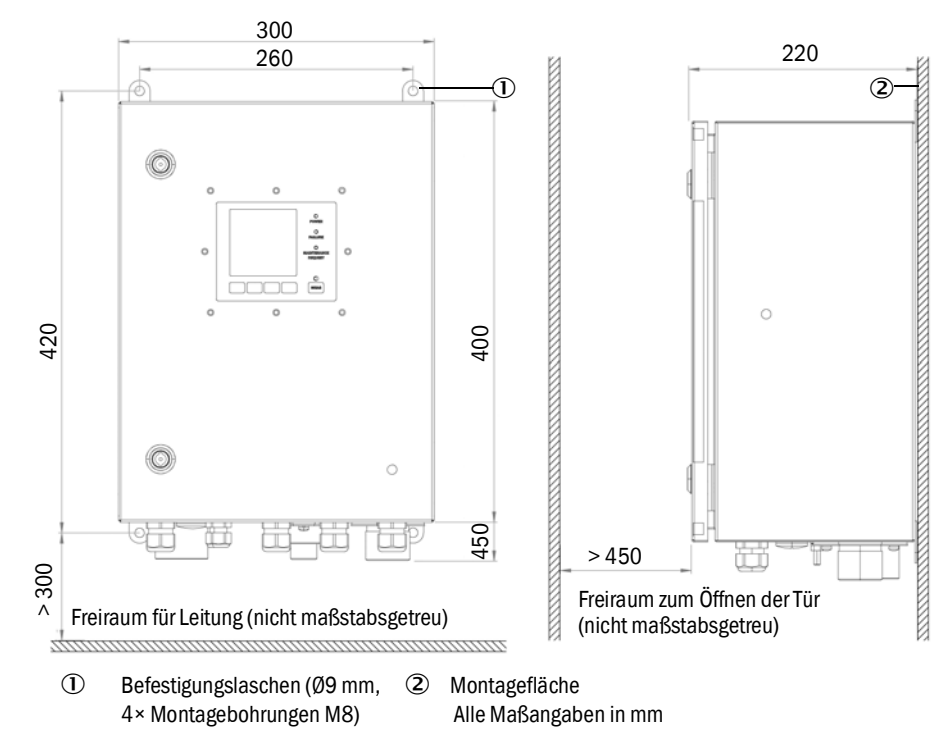

Abb. 13: Freiraum für Steuereinheit MCU-P (mit integrierter Spüllufteinheit)

#### 6.4.5 Option Wetterschutzhaube für die Sende-Empfangseinheit anbauen

#### Montagearbeiten

- Grundplatte ⑤ auf den Flansch mit Rohr ② schieben, auf die Gewindebolzen ③ der kanalseitigen Fläche des Flanschtellers stecken und verschrauben.
- Die Haube kann nun an den Verschlüssen auf die Grundplatte gesetzt und mit dem Verschlusshebel verriegelt werden.

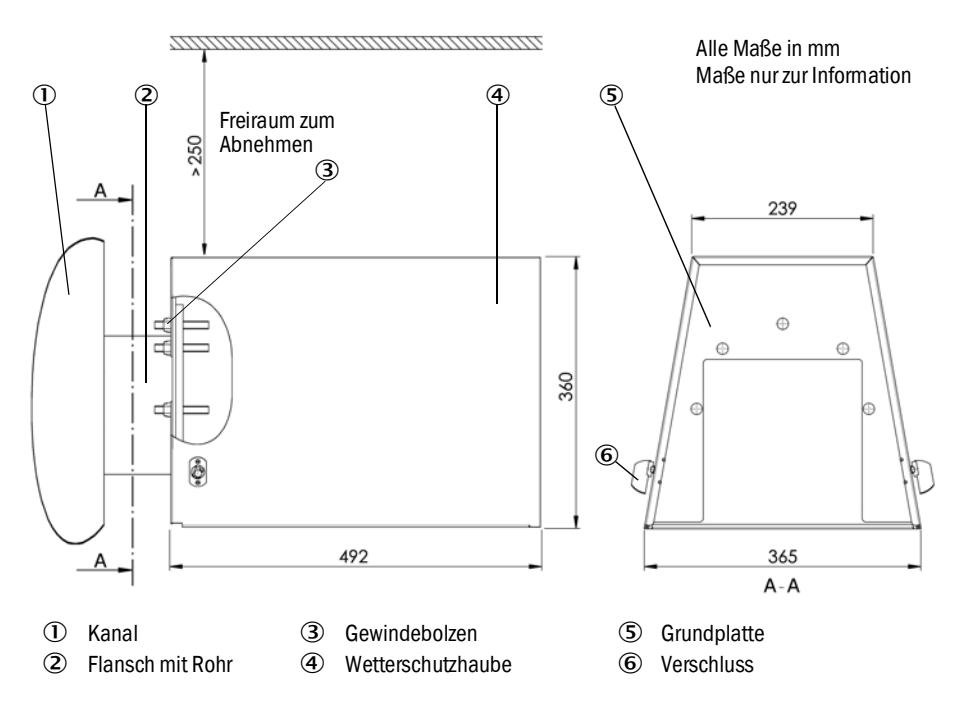

Abb. 14: Montagemaße der Wetterschutzhaube

6.4.6 Option externe Spüllufteinheit montieren

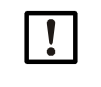

#### HINWEIS:

Informationen zur Spüllufteinheit entnehmen Sie der Betriebsanleitung der Spüllufteinheit (SLV4) auf dem beiliegendem Produktdatenträger.

## 7 Elektrische Installation

Vor Beginn der Installationsarbeiten müssen alle vorher beschriebenen Montagearbeiten ausgeführt sein.

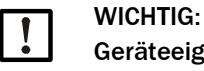

Geräteeignung vor Installation überprüfen.

Vor Installation muss die Übereinstimmung des Typenschlüssels und des Typenschilds für den beabsichtigten Einsatzzweck geprüft werden.

Alle Installationsarbeiten sind bauseits auszuführen:

- Verlegung der Stromversorgung und Signalleitungen
- Installation von Schaltern und Netzsicherungen
- Anschluss der Stromversorgung und Signalleitungen
- Anschluss der Spülluftversorgung

• Ausreichende Leitungsquerschnitte planen (siehe "Hinweise zu elektrischen Verbindungsleitungen", Seite 34).

• Die Leitungsenden mit Stecker zum Anschluss der Sende-Empfangseinheit müssen eine ausreichend freie Länge haben.

### 7.1 Sicherheit

Die elektrische Installation darf nur von geschulten Elektrofachkräften durchgeführt werden.

#### 7.1.1 Hinweise zu elektrischen Verbindungsleitungen

Für die Signalleitungen mit Kleinspannungen sollten nur geschirmte Leitungen mit paarweise verdrillten Adern verwendet werden (z. B. UNITRONIC LiYCY v (TP) 2 x 2 x 0,5 mm<sup>2</sup> von Lappkabel; 1 Adernpaar für RS 485, 1 Adernpaar für Spannungsversorgung; nicht für Erdverlegung geeignet). Leitungen mit anderen Bezeichnungen aber gleichwertigen Aufbau und vergleichbaren oder höherwertigen elektrischen Eigenschaften sind zulässig.

Die maximale Leitungslänge ist abhängig u. a. vom Innenwiderstand der Leitung. Bei Verwendung geeigneter Verbindungsleitungen beträgt die maximale Entfernung für die Signalübertragung (Schnittstelle RS485) 1000 m.

Für die Spannungsversorgung (separat, bauseitig oder durch die Steuereinheit) ist die minimale Betriebsspannung von mindestens 20 V (bei maximaler Stromaufnahme, siehe "Sende-Empfangseinheit DUSTHUNTER SB30", Seite 91) zu beachten.

- Leitungen, die durch thermische, mechanische oder chemische Beanspruchungen besonders gefährdet sind, sind zu schützen, z. B. durch Verlegung in Schutzrohre.
- Der Querschnitt jeder Einzelader sollte 0,5 mm<sup>2</sup> nicht unterschreiten.
- Nicht benutzte Adern sollten mit einer Masseleitung (Erdpotenzial) verbunden werden oder sind so zu sichern, dass ein Kurzschluss mit anderen leitfähigen Teilen ausgeschlossen ist.
- Drehmoment zum Anziehen der Leitungsverschraubungen
  - mit Verschlussstopfen: 5 Nm,
  - mit eingeführter Leitung: 10 Nm (M20) oder 12 Nm (M25).

### 7.2 Anschlussübersicht

### 7.2.1 Anschlüsse am Gerät

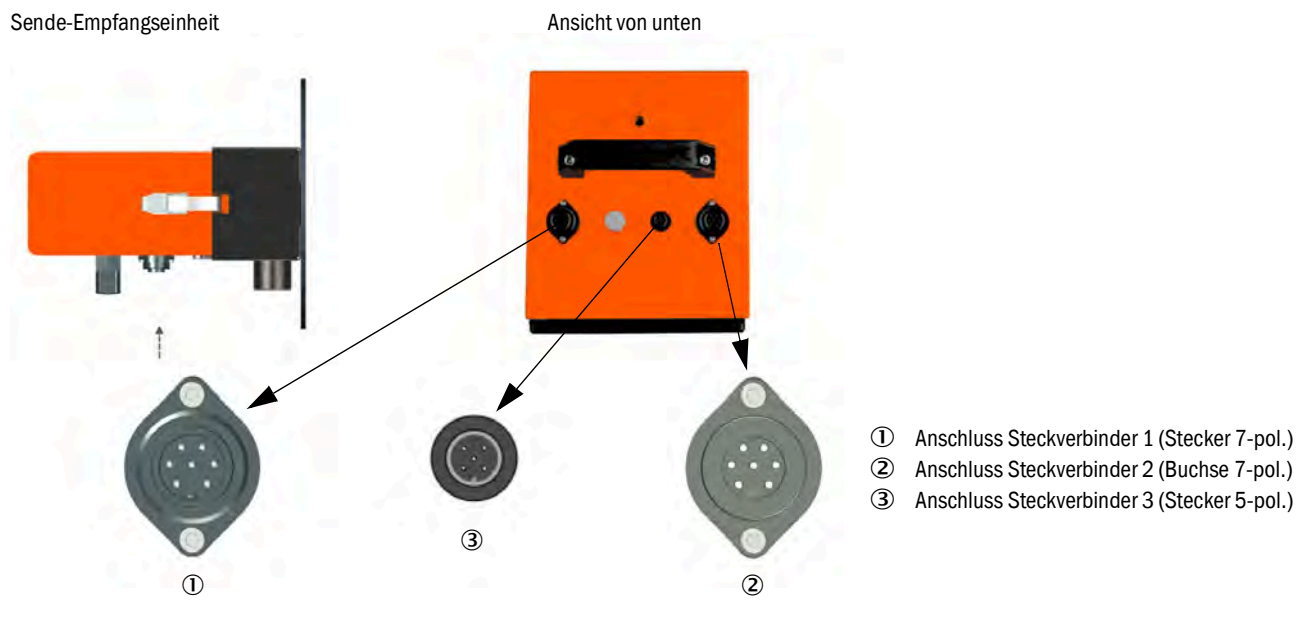

Abb. 15: Anschlussübersicht

Tabelle 10: Verwendungszweck der Schnittstellen

| Gerätevariante | Schnittstelle                                                                                                    |
|----------------|----------------------------------------------------------------------------------------------------|
|                | Steckverbinder ①:         - Spannungsversorgung zum Gerät.         - Analogausgang (020 mA) für Messwert         - Datenkommunikation über Modbus/RS485                                                                                                    |
| SB30 ohne MCU  | <ul> <li>Steckverbinder <sup>(2)</sup>:</li> <li>Ermöglicht die Nutzung der Ausgangsrelays und Digitaleingänge 3 und 4 bei kundenseitgem Anschluss:</li> <li>Kalibrierkurvenumschaltung, Filterüberwachung.</li> <li>Betrieb/Störung, Grenzwert, Warnung/Wartung/Funktionskontrolle (Auswählbar mit SOPAS ET).</li> <li>Notwendig, falls die Funktionen der Ausgangsrelays und Kalibrierkurvenumschaltung nicht über Modbus genutzt werden bzw. für das Synchronsignal zur Filterüberwachung.</li> </ul> |
|                | Steckverbinder ③:<br>Parametrierung:<br>- Mit PC und SOPAS ET<br>- USB-Service-Adapter erforderlich                                                                                                    |
|                | <ul> <li>Steckverbinder ①:</li> <li>Spannungsversorgung zum Gerät.</li> <li>Signalverarbeitung durch MCU, RS485/Cola B (Umschaltung auf der Platine)</li> <li>Parametrierung</li> </ul>                                                                                                    |
| SB30 mit MCU   | Steckverbinder ②:         Ermöglicht die Nutzung der Ausgangsrelays und Digitaleingänge 3 und 4 bei kundenseitgem Anschluss         - Kalibrierkurvenumschaltung, Filterüberwachung         - Betrieb/Störung, Grenzwert, Warnung/Wartung/Funktionskontrolle (Auswählbar mit SOPAS ET)         Notwendig, falls die Funktionen der Ausgangsrelays und Kalibrierkurvenumschaltung nicht über SOPAS ET genutzt werden bzw. für das Synchronsignal zur Filterüberwachung.                                   |
|                | Steckverbinder ③:<br>Alternative Parametrierung direkt am Gerät:<br>- Mit PC und SOPAS ET<br>- USB-Service-Adapter erforderlich                                                                                                    |

#### 7.2.2 Pinbelegungen Steckverbinder

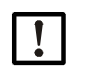

#### HINWEIS:

Die Angaben zu den Leitungsfarben beziehen sich auf die von Endress+Hauser angebotenen Leitungen (siehe "Zubehör", Seite 99). Werden Leitungen anderer Hersteller verwendet, kann die Codierung abweichen.

#### Tabelle 11: Steckverbinder 1

| Pin | Leitungsfarbe | Belegung                        |
|-----|---------------|---------------------------------|
| 1   | weiß          | +24 V DC                        |
| 2   | grau          | (-) Analogausgang (020 mA)      |
| 3   | gelb          | RS485 (B) Modbus Slave oder MCU |
| 4   | grün          | RS485 (A) Modbus Slave oder MCU |
| 5   | pink          | (+) Analogausgang (020 mA)      |
| 6   | braun         | 0 V (Gnd)                       |
| 7   | schwarz       | Gnd u. Schirm                   |

#### Tabelle 12: Steckverbinder 2

| Pin | Leitungsfarbe | Belegung                          |
|-----|---------------|-----------------------------------|
| 1   | weiß          | DI3 (Kalibrierkurven-Umschaltung) |
| 2   | grau          | DI4 (Filtersync.)                 |
| 3   | gelb          | Relais 1 Schließer                |
| 4   | grün          | Relais 2 Schließer                |
| 5   | pink          | Relais 3 Schließer                |
| 6   | braun         | COM Relais                        |
| 7   | schwarz       | Gnd u. Schirm                     |

#### Tabelle 13: Steckverbinder 3

| Pin | Belegung                                  |
|-----|-------------------------------------------|
| 1   | DI1 Wartung                               |
| 2   | DI2 Funktionskontrolle/Linearitätsmessung |
| 3   | RS485 B (Service, MCU)                    |
| 4   | RS485 A (Service, MCU)                    |
| 5   | Gnd                                       |
## 7.2.3 Anschlussleitungen Steckverbinder

Die folgende Übersicht zeigt die Stecker und Buchsen der Anschlussleitungen für den DUST-HUNTER SB30. Beachten Sie die "Hinweise zu elektrischen Verbindungsleitungen", Seite 34, Artikelnummern siehe "Anschlüsse für Sende-Empfangseinheit", Seite 99.

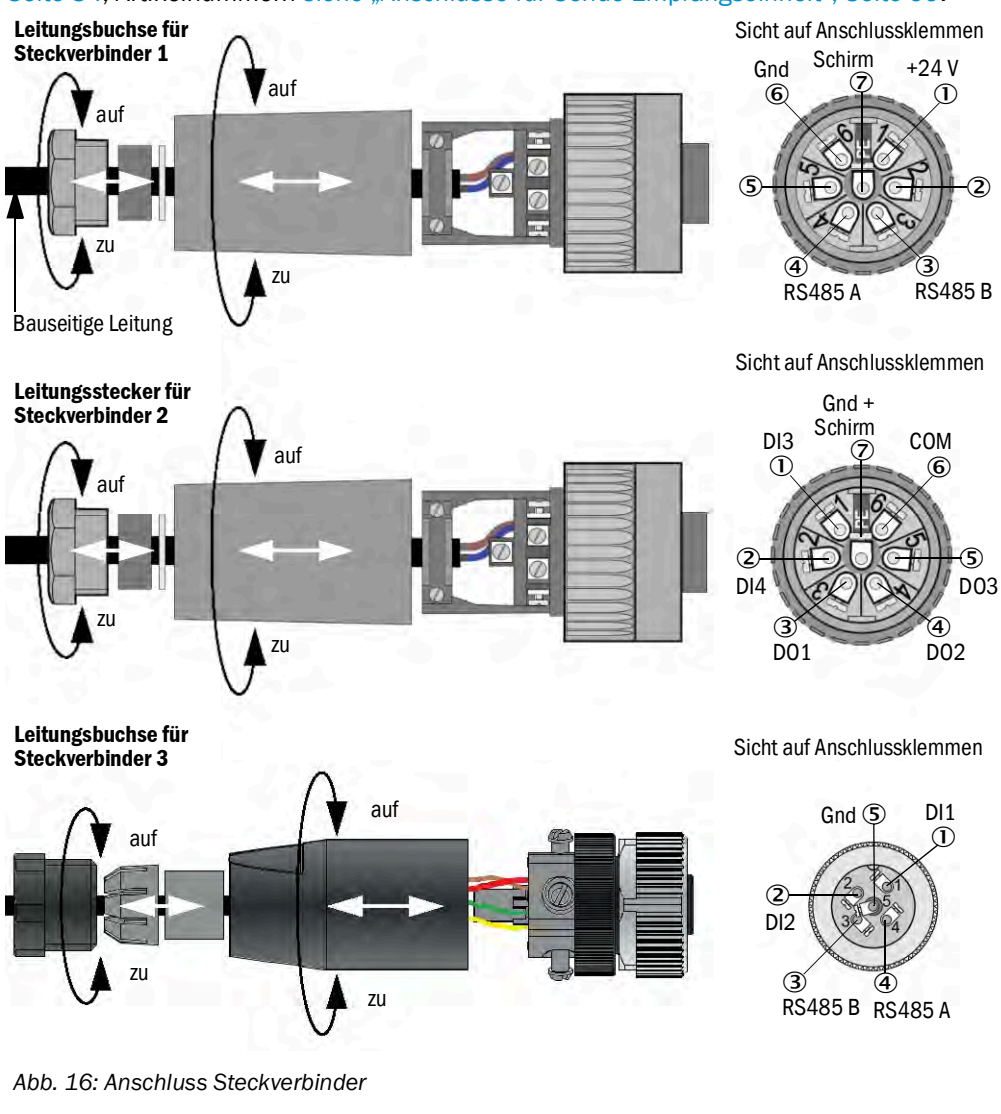

| dunkle |
|--------|
| Llin   |
|        |

Nur geschirmte Leitungen mit paarweise verdrillten Adern verwenden (siehe "Hir weise zu elektrischen Verbindungsleitungen", Seite 34).

# 7.3 Übersicht elektrische Anschlussschritte für Gerät ohne MCU

Tabelle 14: Anschlussschritte ohne Steuereinheit

| Schritt | Vorgehen                               | Verweis                                                  |
|---------|----------------------------------------|----------------------------------------------------------|
| 1       | Leitungen anschließen                  | siehe "Leitungen anschließen", Seite 38                  |
| 2       | Spüllufteinheit elektrisch anschließen | siehe Betriebsanleitung SLV4                             |
| 3       | Optional: Rückstromsperre installieren | siehe "Option Rückstromsperre installieren",<br>Seite 39 |
| 4       | Spüllufteinheit in Betrieb nehmen      | siehe "Spüllufteinheit in Betrieb nehmen",<br>Seite 39   |

## 7.3.1 Leitungen anschließen

#### Voraussetzungen

- Werkseinstellung an der Prozessorplatine ist unverändert:
  - Terminierungsjumper Modbus ist gesteckt
  - DIL-Schalter 4-3 = OFF
- Datenkommunikation erfolgt über Modbus

#### Schritte

- 1 Anschluss für Parametrierung über PC mit SOPAS ET herstellen:
  - Anschlussleitung mit dem Stecker an Steckverbinder 3 anschließen.
- 2 Optional: Falls die Funktionen der Ausgangsrelays und Kalibrierkurvenumschaltung **nicht** über Modbus genutzt werden bzw. für das Synchronsignal zur Filterüberwachung:
  - Anschlussleitung mit dem Stecker an Steckverbinder 2 anschließen.

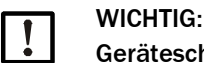

## Geräteschäden durch fehlende Spülluftversorgung

Wird das Gerät an die Spannungsversorgung angeschlossen ist das Gerät in Betrieb und kann ohne Spülluftversorgung beschädigt werden.

Die Spannungsversorgung darf erst während der Inbetriebnahme ansgeschlossen werden.

## 7.3.2 Spüllufteinheit elektrisch anschließen

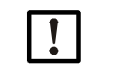

#### HINWEIS:

Informationen zur Spüllufteinheit entnehmen Sie der Betriebsanleitung der Spüllufteinheit (SLV4) auf dem beiliegendem Produktdatenträger.

## 7.3.3 Option Rückstromsperre installieren

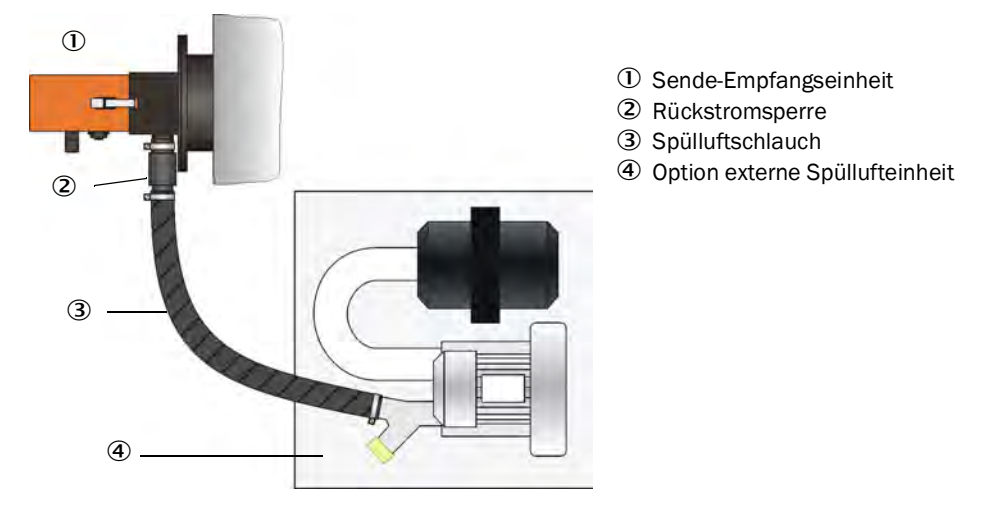

Abb. 17: Rückstromsperre installieren

## Schritte

- 1 Rückstromsperre auf den Spülluftstutzen an der Sende-Empfangseinheit aufsetzen und mit der Schlauchschelle befestigen.
- 2 Spülluftschlauch auf die Rückstromsperre aufstecken und mit der Schlauchschelle befestigen.

## 7.3.4 Spüllufteinheit in Betrieb nehmen

## Vorbereitung

Jeweils die Energieversorgung der Spüllufteinheiten kurzzeitig einschalten, um die Funktion zu prüfen und evtl. in den Spülluftschlauch eingedrungenen Staub zu entfernen.

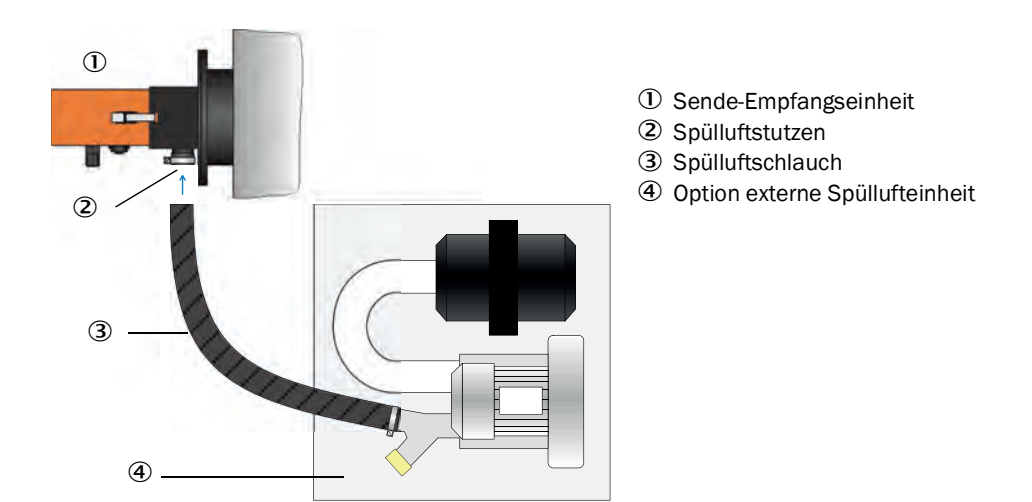

Abb. 18: Spüllufteinheit an die Sende-Empfangseinheit montieren

## Schritte

- 1 Jeweils den Spülluftschlauch (von der Spüllufteinheit) mit einer Schlauchschelle an den Anschluss des Spülluftstutzens anbringen.
- 2 Die Spülluftversorgung zuschalten.

# 7.4 Übersicht elektrische Anschlussschritte für Gerät mit MCU

Tabelle 15: Anschlussschritte

| Schritt | Vorgehen                                                                           | Verweis                                                                       |
|---------|------------------------------------------------------------------------------------|-------------------------------------------------------------------------------|
| 1       | Potenzialausgleich herstellen                                                      |                                                                               |
| 2       | Anschlussleitung der Sende-Empfangsein-<br>heit an die MCU anschließen             | siehe "Sende-Empfangseinheit an Steuerein-<br>heit MCU anschließen", Seite 41 |
| 3       | Übertragungsprotokoll der RS485-Schnitt-<br>stelle am DIL-Schalter S4-3 umstellen. | siehe "Übertragungsprotokoll für die Steuer-<br>einheit MCU ändern", Seite 43 |
| 4       | Anschluss MCU mit Steckverbinder 1                                                 | siehe "Anschlüsse am Gerät", Seite 35                                         |
| 5       | Spüllufteinheit elektrisch anschließen                                             | siehe Betriebsanleitung SLV4                                                  |
| 6       | Spüllufteinheit in Betrieb nehmen                                                  | siehe "Spüllufteinheit in Betrieb nehmen",<br>Seite 39                        |

## 7.4.1 Überblick Baugruppen der Steuereinheit MCU

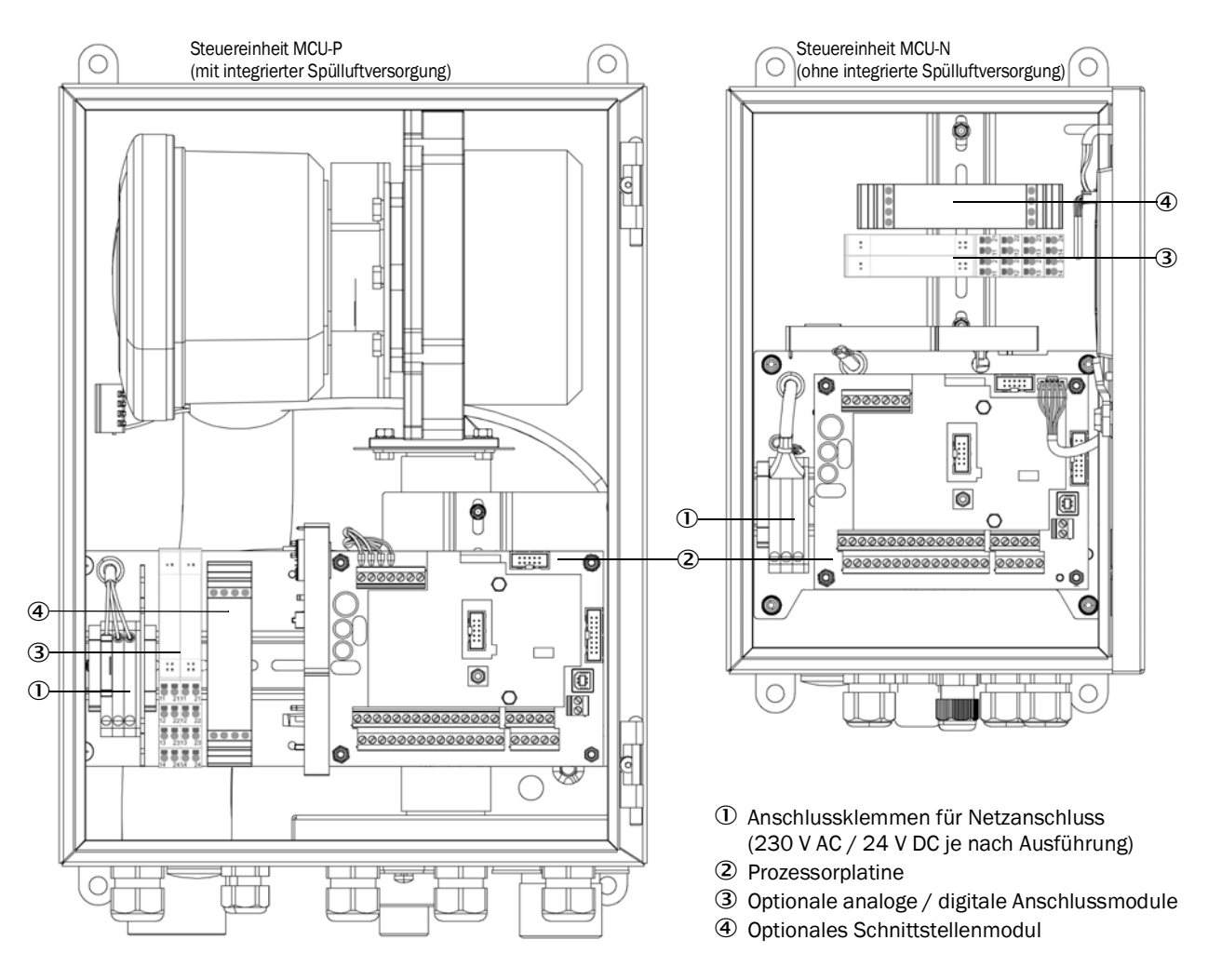

Abb. 19: Anordnung der Bauteile in der MCU

## 7.4.2 Sende-Empfangseinheit an Steuereinheit MCU anschließen

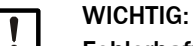

- Fehlerhafte Verdrahtung kann das Messgerät beschädigen
- Vor Zuschalten der Versorgungsspannung unbedingt den Potenzialausgleich der Geräte anschließen und die Verdrahtung überprüfen.
- Verdrahtungsänderungen nur im spannungsfreien Zustand vornehmen.

#### Schritte

- Anschlussleitung zur Sende-Empfangseinheit an die MCU-Prozessorplatine anschließen: siehe "Anschlussplan Sende-Empfangseinheit – Steuereinheit MCU", Seite 42.
- ► Falls erforderlich Leitung anschließen für:
  - Statussignale (Betrieb/Störung, Wartung, Funktionskontrolle, Wartungsbedarf, Grenzwert)
  - Analogausgang
  - Analog- und Digitaleingänge
- Netzleitung der Steuereinheit an die MCU-Prozessorplatine anschließen (siehe "Anschlüsse der MCU-Prozessorplatine", Seite 43).
  - 230 V AC: L1, N oder
  - 24 V DC: +24 V, GND, PA
- ▶ Nicht benutzte Leitungsverschraubungen mit Blindverschlüssen verschließen.

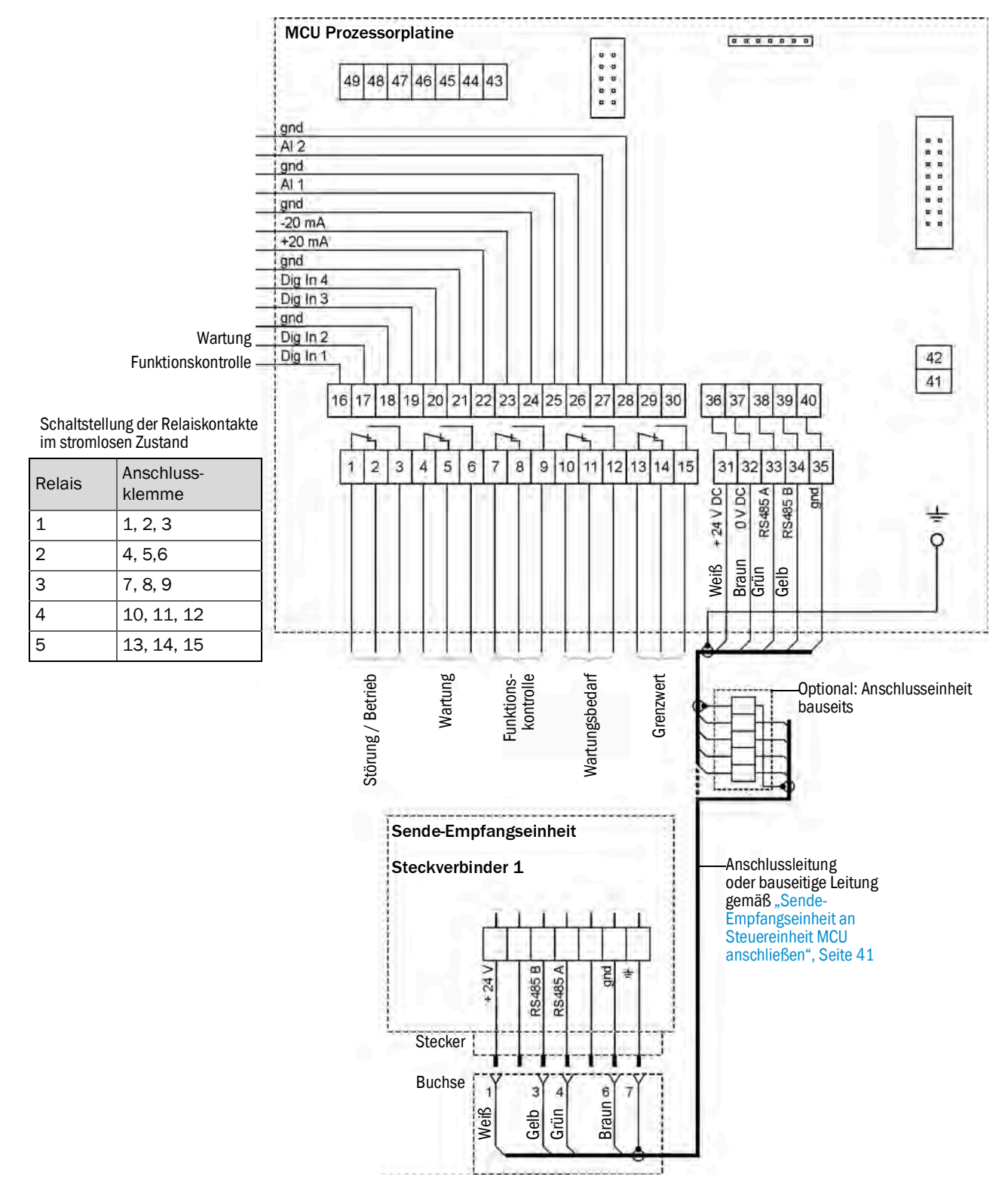

## 7.4.3 Anschlussplan Sende-Empfangseinheit – Steuereinheit MCU

Abb. 20: Anschlussplan Sende-Empfangseinheit – Steuereinheit MCU

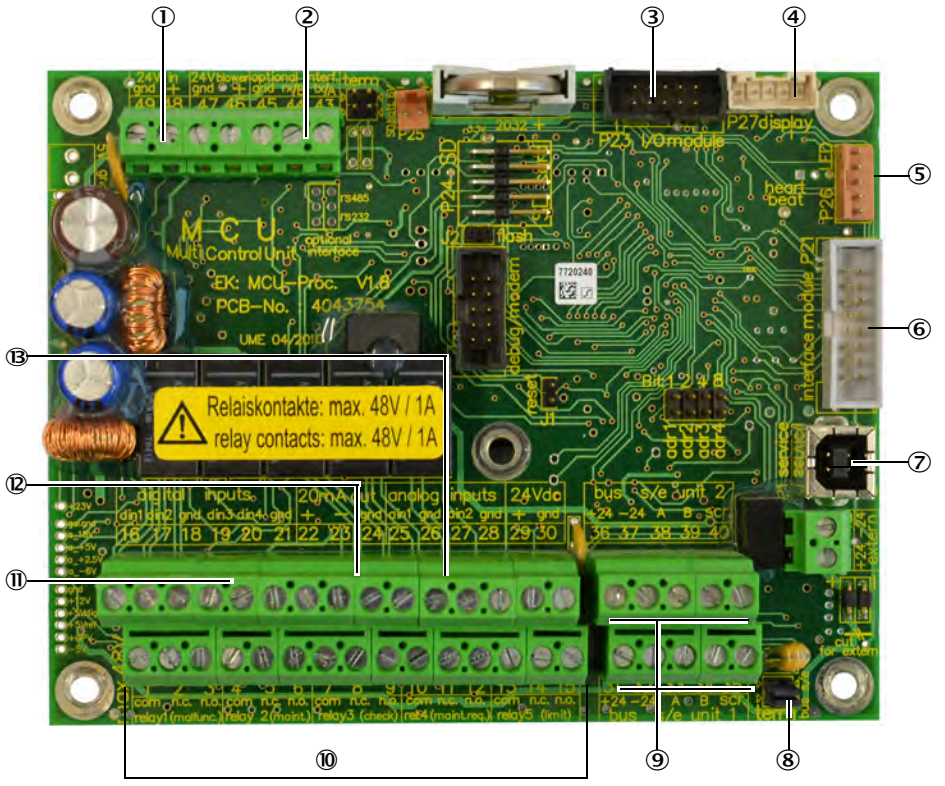

## 7.4.4 Anschlüsse der MCU-Prozessorplatine

- ① Versorgungsspannung 24 V DC
- 2 Nicht verwendet
- ③ Anschluss f
  ür Option E/A-Module
- ④ Anschluss für Displaymodul
- ) (5) Anschluss für LED
- 6 Anschluss für Option Schnittstellenmodul
- ⑦ USB-Steckverbinder
- 8 Jumper zur Terminierung des Bussystems
- ④ Anschlüsse für Sende-Empfangseinheiten
- ① Anschlüsse für Relais 1 bis 5
- ① Anschlüsse für Digitaleingänge 1 bis 4
- Anschluss f
  ür Analogausgang
- ③ Anschlüsse für Analogeingänge 1 und 2

Abb. 21: Anschlüsse der MCU-Prozessorplatine

## 7.4.5 Übertragungsprotokoll für die Steuereinheit MCU ändern

## Schritte

- 1 Sende-Empfangseinheit demontieren (siehe "Sende-Empfangseinheit öffnen", Seite 45).
- 2 Auf der Prozessorplatine: DIL-Schalter S4-3 nach rechts auf "ON" setzen (siehe "Manuelle Einstellungen auf der Prozessorplatine vornehmen", Seite 48).

7.4.6 Spüllufteinheit elektrisch anschließen

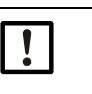

#### HINWEIS:

Informationen zur Spüllufteinheit entnehmen Sie der Betriebsanleitung der Spüllufteinheit (SLV4) auf dem beiliegendem Produktdatenträger.

# 8 Inbetriebnahme

# 8.1 Sicherheit

Der Hersteller empfiehlt, die Erstinbetriebnahme durch den Endress+Hauser Service vornehmen zu lassen.

# 8.2 Voraussetzungen

- Alle Spezifikationen sind entsprechend der Projektierung erfüllt.
- Alle Arbeiten im Kapitel Montage sind abgeschlossen und überprüft.
- Elektroinstallation ist abgeschlossen und überprüft.
- Messstelle wurde auf gefahr- und problemlosen Zugang geprüft.

# 8.3 Sende-Empfangseinheit in Betrieb nehmen

## 8.3.1 Übersicht Inbetriebnahmeschritte

Tabelle 16: Inbetriebnahmesschritte

| Schritt | Vorgehen                                                                                                    | Verweis                                                                          |  |
|---------|----------------------------------------------------------------------------------------------------|----------------------------------------------------------------------------------|--|
| 1       | Eindringtiefe der Sende-Empfangseinheit<br>(Nur bei Feststellung von Korrekturnotwen-<br>digkeit nach Inbetriebnahme oder Probebe-<br>trieb am Kanal) | siehe "Eindringtiefe Sende-Empfangseinheit<br>ändern", Seite 44                  |  |
| 2       | Falls erforderlich: Manuelle Einstellungen<br>bei Nutzung der Steuereinheit MCU bzw.<br>unveränderlichen Messbereichsausgabe-<br>und Grenzwerten.     | siehe "Manuelle Einstellungen auf der Prozes-<br>sorplatine vornehmen", Seite 48 |  |
| 3       | Montage der Sende-Empfangseinheit am<br>Kanal, ggf. mit eingeschalteter Spülluftver-<br>sorgung                                                       | siehe "Sende-Empfangseinheit anbauen und                                         |  |
| 4       | Anschluss der Spannungsversorgung an der Sende-Empfangseinheit                                                                                        |                                                                                  |  |
| 5       | Anschluss der weiteren Steckverbinder an der Sende-Empfangseinheit                                                                                    | siehe "Anschlüsse am Gerät", Seite 35                                            |  |
| 6       | Parametrierung des Messgeräts                                                                                                    | siehe "Parametrierung", Seite 48                                                 |  |

## 8.3.2 Eindringtiefe Sende-Empfangseinheit ändern

+**1** Die eingestellte Eindringtiefe wird im Fenster für den Messempfänger angezeigt.

Bei Kanaldurchmessern größer ca. 3 m ist die Sende-Empfangseinheit in der Regel auf die lange Eindringtiefe (800 mm) einzustellen. Sollte dies zu einer geringen Nullpunktstabilität aufgrund der Hintergrundstrahlung führen, ist die kurze Eindringtiefe (400 mm) einzustellen.

## 8.3.2.1 Sende-Empfangseinheit öffnen

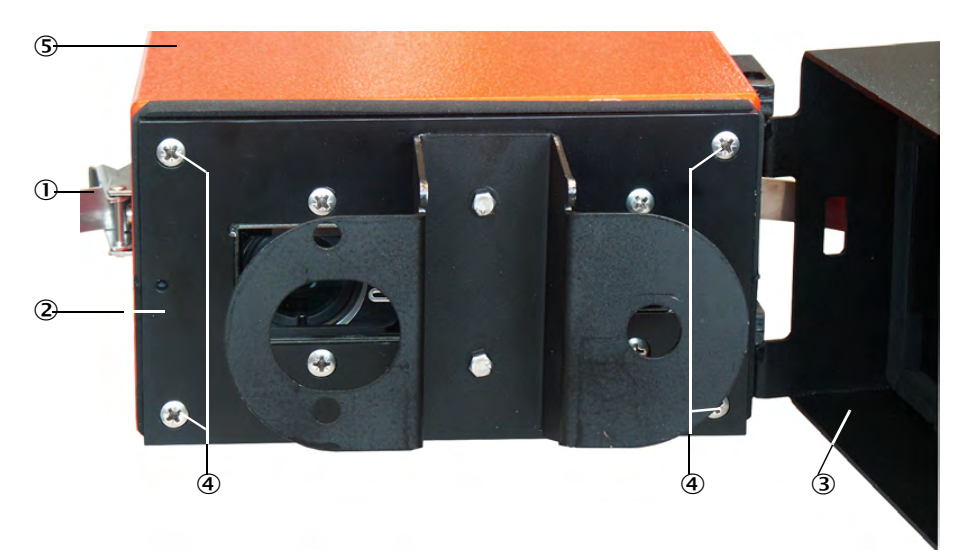

Abb. 22: Sende-Empfangseinheit öffnen

- ① Spannverschlüsse
- ② Frontplatte
- ③ Spülluftvorsatz
- ④ Befestigungsschrauben Frontplatte
- (5) Gehäuse Sende-Empfangseinheit

## Schritte

- 1 Spannverschlüsse ① lösen und Sende-Empfangseinheit zur Seite schwenken.
- 2 Sende-Empfangseinheit vom Spülluftvorsatz 3 abnehmen.
- 3 Befestigungsschrauben ④ für die Frontplatte ② lösen.
- 4 Frontplatte vorsichtig aus dem Gehäuse (5) herausziehen.
- 5 Steckverbinder ⑥ für den Messempfänger von der Prozessorplatine ⑦ lösen.

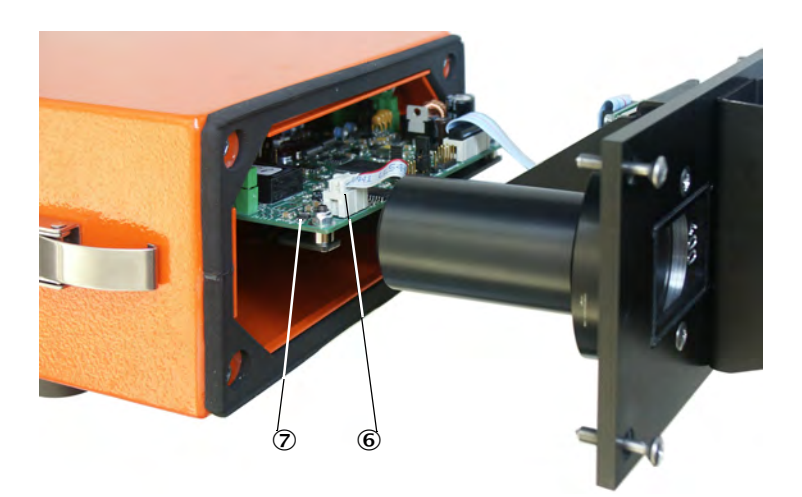

Abb. 23: Sende-Empfangseinheit geöffnet

- 6 Steckverbinder Empfänger
- $\bigcirc$  Prozessorplatine

## 8.3.2.2 Montagering am Tubus ändern

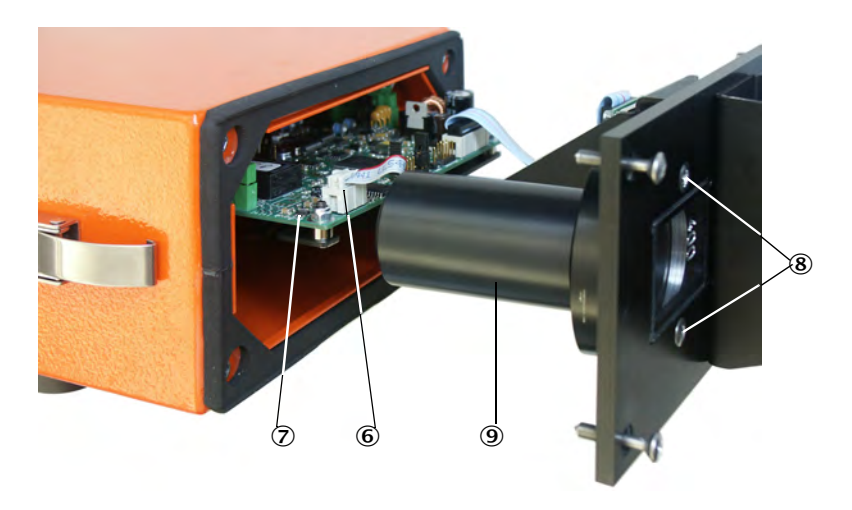

Abb. 24: Tubus demontieren

- 6 Steckverbinder Empfänger
- O Prozessorplatine
- (8) Befestigungsschrauben Tubus
- $\textcircled{9} \ \text{Tubus}$

## Schritte

- 1 Befestigungsschrauben (8) für Tubus (9) lösen und Tubus abnehmen.
- 2~ Montagering  ${\scriptstyle \textcircled{00}}$  vom Tubus abschrauben, umdrehen und wieder anschrauben.

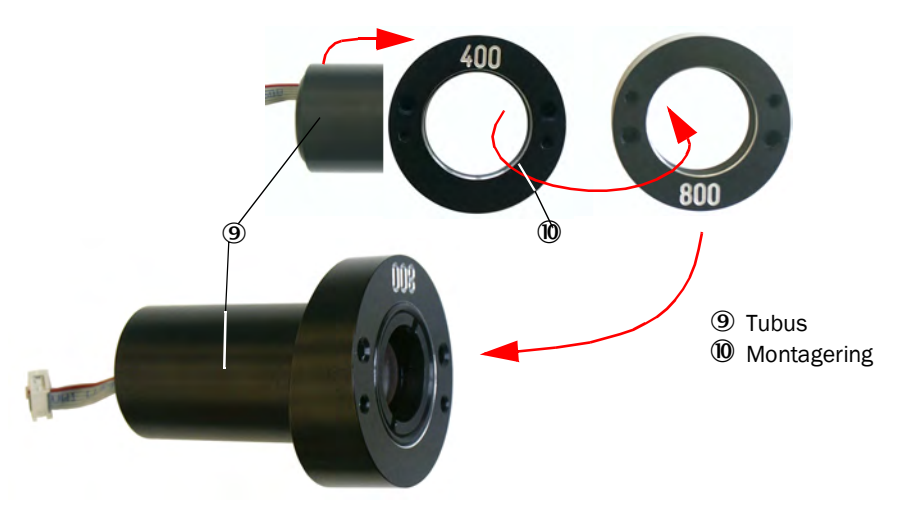

Abb. 25: Tubus mit Montagering

- 3 Einstellung für die Signalisation der Eindringtiefe an DIL-Schalter "S4-4" entsprechend der am Gerät geänderten Eindringtiefe vornehmen (siehe "Manuelle Einstellungen auf der Prozessorplatine vornehmen", Seite 48).
- 4 Steckverbinder ⑥ für Messempfänger auf der Prozessorplatine ⑦ aufstecken.
- 5 Sende-Empfangseinheit in umgekehrter Reihenfolge wieder zusammenbauen.

## 8.3.3 Sende-Empfangseinheit anbauen und anschließen

- Prüfen, dass die Spülluftversorgung gewährleistet ist (die Strömungsrichtung muss stimmen und der Spülluftschlauch fest auf dem Stutzen der Spüllufteinheit sitzen).
- Sollte eine Wetterschutzhaube vorbereitet sein, die Haube an den Verschlüssen lösen und zur Montage abnehmen (siehe "Option Wetterschutzhaube für die Sende-Empfangseinheit anbauen", Seite 33).
- Dichtung auf den Flansch mit Rohr auflegen, Sende-Empfangseinheit in den Flansch mit Rohr einsetzen und mit dem Montagesatz befestigen.

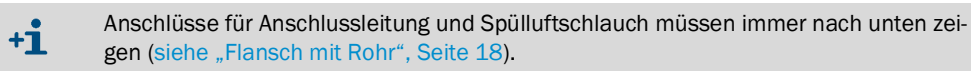

Anschlussleitung mit dem Stecker an Steckverbinder 1 anschließen und fest verschrauben.

# Elektrischer Anschluss

Das Gerät muss gemäß EN 61010-1 durch einen Trennschalter/Leistungsschalter abgeschaltet werden können.

## 8.4 Sicheren Betriebszustand erkennen

Das Messgerät ist im ordnungsgemäßen Betrieb wenn:

- Vor Inbetriebnahme und im laufenden Betrieb entsprechend dem Wartungsplan eine Kontrolle des Systems durchgeführt wurde.
- Die grüne Statusanzeige an der Sende-Empfangseinheit leuchtet (siehe "Sende-Empfangseinheit", Seite 73).

Bei Verwendung der Steuereinheit MCU:

- Die LED "Failure" Statusanzeige leuchtet nicht.
- Im Display wird der Betriebszustand "Operation" angezeigt.

# 9 Parametrierung

# 9.1 Voraussetzungen

Voraussetzung für die folgend beschriebenen Arbeiten ist die abgeschlossene Montage, elektrische Installation und Inbetriebnahme gemäß Kapitel 6, 7 und 8.

**+1** Bei Nutzung einer optionalen Steuereinheit MCU wird empfohlen, die gesamte Parametrierung mit Ausnahme der Kalibrierkoeffizienten und Messbereichsumschaltung an der Steuereinheit durchzuführen, um widersprüchliche Einstellungen zu vermeiden.

# 9.2 Manuelle Einstellungen auf der Prozessorplatine vornehmen

Zur manuellen Einstellung sind folgende Schritte notwendig:

- Sende-Empfangseinheit öffnen (siehe "Sende-Empfangseinheit öffnen", Seite 45).
- Befestigungsschrauben an der Elektronikeinheit lösen und Elektronikeinheit vorsichtig aus der Abdeckung ziehen.
- Nach Änderung der Einstellungen die Sende-Empfangseinheit in umgekehrter Reihenfolge wieder zusammenbauen.

Die folgende Abbildung zeigt die relevanten Schalter auf der Prozessorplatine:

| Terminierungsjumper |        |  |
|---------------------|--------|--|
| JEIVICE             | Woubus |  |
|                     |        |  |

Service: RS485 auf Steckverbinder 3 (Pin 3,4) Modbus: RS485 auf Steckverbinder 1 (Pin 3,4)

Zuordnung Terminierung

| Schalter-<br>position | DIL<br>S4-3 | DIL<br>S4-4 | DIL<br>"addr" |
|-----------------------|-------------|-------------|---------------|
| OFF (links)           | Modbus      | 400 mm      | 0             |
| ON (rechts)           | Cola-B      | 800 mm      | 1             |

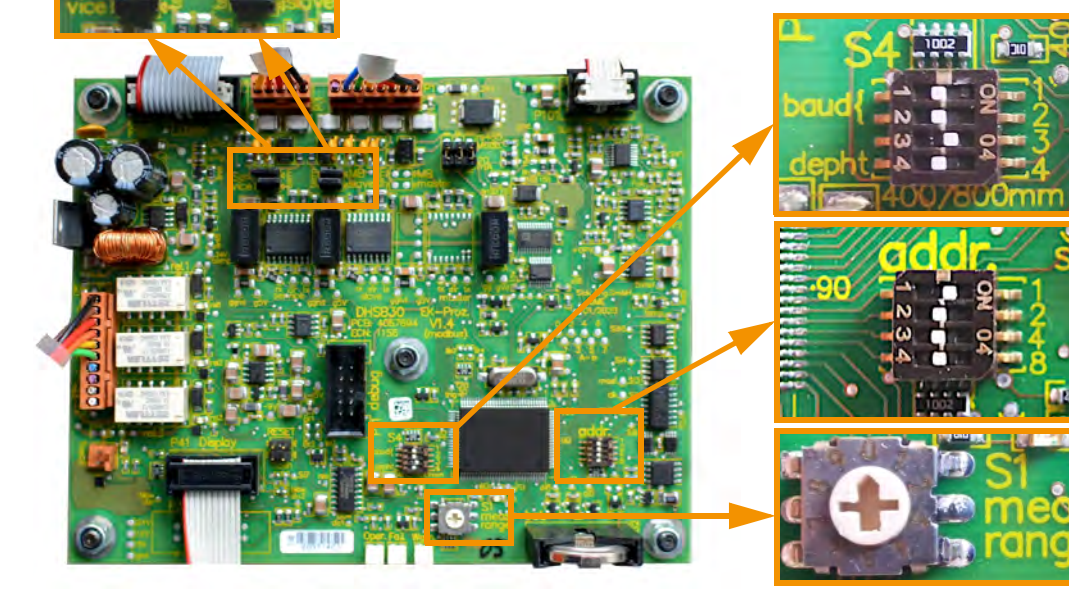

DIL-Schalter S4 S4-1: ohne Funktion S4-2: ohne Funktion S4-3: Auswahl Protokoll (Modbus / Cola-B) S4-4: Eindringtiefe (400/800 mm)

DIL-Schalter "addr" zur Festlegung einer Bus-Adresse für die Sende-Empfangseinheit

Drehschalter "S1" zur Einstellung des Messbereichs

Abb. 26: Einstellmöglichkeiten Prozessorplatine

## 9.2.1 Terminierung

Die Leitungsterminierung der RS485-Verbindung kann auf der Prozessorplatine aktiviert werden (siehe "Einstellmöglichkeiten Prozessorplatine", Seite 48).

#### Terminierung für Modbus

Die beiden Terminierungsjumper aktiveren den Abschlusswiderstand im Gerät für eine Modbus Übertragung am Steckverbinder 1 (siehe "Anschlüsse am Gerät", Seite 35). Diese müssen für eine Terminierung der RS485-Verbindung gesteckt werden.

Sind mehrere Geräte über den Datenbus verbunden, werden nur am letzten Gerät am Leitungsende die Terminierungsjumper gesetzt.

#### Terminierung für Serviceschnittstelle

Die Terminierungsjumper müssen für eine Terminierung der RS485-Serviceschnittstelle am Steckverbinder 3 (siehe "Manuelle Einstellungen auf der Prozessorplatine vornehmen", Seite 48) gesteckt werden (z. B. bei Anschluss des Service-Kit Adapter oder der Steuereinheit MCU).

## 9.2.2 DIL-Schalter S4

Am DIL-Schalter S4 lässt sich über den untersten Schieber S4-4 die Signalisierung der Eindringtiefe des Geräts verstellen (siehe "Einstellmöglichkeiten Prozessorplatine", Seite 48).

Mit dem darüberliegenden Schieber S4-3 kann das Übertragungsprotokoll der Schnittstelle RS485 auf Steckverbinder 1 (siehe "Anschlüsse am Gerät", Seite 35) zwischen Modbus und Cola-B umgeschaltet werden. Die oberen Schieber 1 und 2 haben keine Funktion.

S4-3 = OFF:

RS485 arbeitet mit Protokoll Modbus als Slave (Modbus Master auf Kundenseite)

S4-3 = 0N:

RS485 nutzt Protokoll Cola-B für Kommunikation mit der optionalen Steuereinheit MCU

Wenn die Schnittstelle RS485 mit Protokoll Modbus benutzt wird, muss die gewünschte Busadresse mit SOPAS ET parametriert werden (siehe "Modbus Parametrierung", Seite 57).

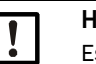

## HINWEIS:

Es kann zu Kommunikationsstörungen kommen, wenn Steckverbinder 1 für eine Verbindung mit der Steuereinheit MCU aufgelegt ist und gleichzeitig über Steckverbinder 3 eine Datenübertragung per Cola-B mit dem Bedienprogramm SOPAS ET stattfindet.

 Bei Nutzung der optionalen Steuereinheit MCU über Steckverbinder darf immer nur eine RS485 Verbindung angeschlossen sein (Steckverbinder 1 oder 3).

## 9.2.3 DIL-Schalter Adressierung

Die Adressierung entsprechend folgender Tabelle ist nur notwendig beim Anschluss einer optionalen MCU (Steckverbinder 3 siehe "Anschlüsse am Gerät", Seite 35).

Die Ziffern rechts neben dem DIL-Schalter (siehe "Einstellmöglichkeiten Prozessorplatine", Seite 48) geben den zugehörigen binären Zahlenwert des Schiebers an, wenn dieser auf "ON" steht. Die resultierende Adresse ergibt sich aus der Summe der Zahlenwerte.

Zulässig sind die Adressen 1...8 wobei jede Adresse im Datenbus nur von einem Gerät verwendet werden darf.

#### Tabelle 17: Adressierung

| addr 4 (Wert: 8) | addr 3 (Wert: 4) | addr 2 (Wert: 2) | addr 1 (Wert: 1) | Adresse RS485 |
|------------------|------------------|------------------|------------------|---------------|
| 0                | 0                | 0                | 1                | 1 (Default)   |
| 0                | 0                | 1                | 0                | 2             |
| 0                | 0                | 1                | 1                | 3             |
| 0                | 1                | 0                | 0                | 4             |
| 0                | 1                | 0                | 1                | 5             |
| 0                | 1                | 1                | 0                | 6             |
| 0                | 1                | 1                | 1                | 7             |
| 1                | 0                | 0                | 0                | 8             |

## 9.2.4 Drehschalter S1 Messbereich

Die Messbereichsparametrierung lässt sich direkt am Gerät oder per SOPAS ET (siehe "SOPAS ET installieren", Seite 51) durchführen. Durch diese Funktion lassen sich die Werte für die 4...20 mA Analogausgabe einstellen.

#### Messbereich und Grenzwert

Mit dem Drehschalter "S1 meas range" (siehe "Einstellmöglichkeiten Prozessorplatine", Seite 48) lassen sich fest definierte Messbereiche und zugehörige Grenzwerte auswählen. Auf Schalterposition 0 sind die Messbereiche und Grenzwerte mit dem Bedienprogramm SOPAS ET frei parametrierbar.

Tabelle 18: Einstellbare Messbereiche

| Schalterposition | Messbereich für Analogausgabe | Grenzwert 1            | Grenzwert 2            |
|------------------|-------------------------------|------------------------|------------------------|
| 0                | Frei wählbar per SOPAS ET     |                        |                        |
| 1                | 07,5 mg/m <sup>3</sup>        | 5 mg/m <sup>3</sup>    | 7,5 mg/m <sup>3</sup>  |
| 2                | 015 mg/m <sup>3</sup>         | 10 mg/m <sup>3</sup>   | 15 mg/m <sup>3</sup>   |
| 3                | 045 mg/m <sup>3</sup>         | 30 mg/m <sup>3</sup>   | 45 mg/m <sup>3</sup>   |
| 4                | 075 mg/m <sup>3</sup>         | 50 mg/m³               | 75 mg/m <sup>3</sup>   |
| 5                | 0150 mg/m <sup>3</sup>        | 100 mg/m <sup>3</sup>  | 150 mg/m <sup>3</sup>  |
| 6                | 0225 mg/m <sup>3</sup>        | 150 mg/m <sup>3</sup>  | 225 mg/m <sup>3</sup>  |
| 7                | 0375 mg/m <sup>3</sup>        | 250 mg/m <sup>3</sup>  | 375 mg/m <sup>3</sup>  |
| 8                | 01000 mg/m <sup>3</sup>       | 667 mg/m <sup>3</sup>  | 1000 mg/m <sup>3</sup> |
| 9                | 03000 mg/m <sup>3</sup>       | 2000 mg/m <sup>3</sup> | 3000 mg/m <sup>3</sup> |

#### Frei parametrierbare Messbereiche

- Um Messbereiche im Bedienprogramm SOPAS ET frei parametrieren zu können, muss der Schalter S1 auf Position 0 stehen.
- Im SOPAS ET-Menü Parametrierung/Applikationsparameter können zwei variable Messbereiche festgelegt werden. Der Grenzwert für die Messbereichsumschaltung und die beiden Grenzwerte für das Grenzwertrelais können im Feld Kalibrierfunktionen und Grenzwerte eingegeben werden (siehe "Parametrierung der Messbereichsumschaltung", Seite 57).
- Die Auswahl zwischen den zwei verschiedenen Messbereichen erfolgt durch Umschaltung des Digitaleingang 3 (Steckverbinder 2, siehe "Anschlüsse am Gerät", Seite 35). Alternativ kann eine automatische Umschaltung mit SOPAS ET eingestellt werden.
- Die Verwendung des Relais 3 im Bedienprogramm SOPAS ET entsprechend der gewünschten Funktion einstellen (siehe "Applikationsparameter", Seite 55):
  - DI3 nicht beschaltet (+5V): Parametersatz für Messbereich 1 aktiv.
  - DI3 gegen Gnd beschaltet: Parametersatz für Messbereich 2 aktiv.

# 9.3 SOPAS ET

## 9.3.1 SOPAS ET installieren

- ► SOPAS ET auf einem Laptop/PC installieren.
- ► SOPAS ET starten.
- Den Installationshinweisen von SOPAS ET folgen.

## 9.3.2 Passwort für SOPAS ET

Bestimmte Gerätefunktionen sind erst nach Eingabe eines Passwortes zugänglich.

Tabelle 19: Benutzerebenen SOPAS ET

| Benutzerebene |                        | Zugriff auf                                                                                                    |  |
|---------------|------------------------|----------------------------------------------------------------------------------------------------|--|
| 0             | Bediener               | Anzeige von Messwerten und Systemzuständen.<br>Kein Passwort erforderlich.                                                                    |  |
| 1             | Autorisierter Bediener | Anzeige, Abfrage, Diagnose und Anpassung notwendiger Paramete<br>für kundenspezifische Anforderungen.<br>Voreingestelltes Passwort: sickoptic |  |

## 9.3.3 Passwort für SOPAS ET-Menüs ändern

Um das Passwort für eine Benutzerebene abzuändern, muss der Bediener im SOPAS ET auf der entsprechenden Ebene angemeldet sein. Hierzu starten Sie SOPAS ET und fügen ein angeschlossenes Gerät in das Projekt ein. Öffnen Sie das Gerätefenster mit einem Doppelklick auf das angeschlossene Gerät und melden sich in der entsprechenden Benutzerebene an. In der Befehlsleiste ist ein Menü nach dem angeschlossenen Gerät benannt, in diesem Aktionsmenü klicken Sie auf die Einstellung "Passwort ändern".

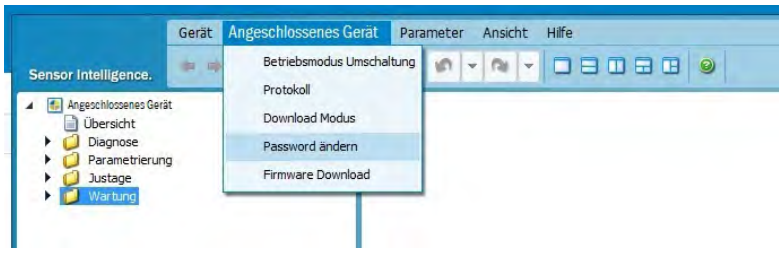

Abb. 27: SOPAS ET-Menü: Aktionsmenü des angeschlossenen Geräts

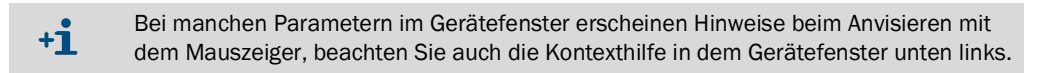

## 9.3.4 Parametrierung per SOPAS ET

Zur Änderung der einstellbaren Parameter muss:

- die Sende-Empfangseinheit mit SOPAS ET verbunden sein (siehe "Verbindung zum Gerät herstellen", Seite 52)
- der Benutzer als "Autorisierter Bediener" im SOPAS ET angemeldet sein (siehe "Passwort für SOPAS ET", Seite 51)
- der Zustand "Wartung" (SOPAS ET-Menü "Wartung/Wartungsbetrieb") gesetzt sein. Nach dem Abschluss der Parametrierung ist der Wartungszustand aufzuheben und das Messgerät damit in den Zustand "Messung" zu setzen.

| Betriebszustand setzen |                  |  |
|------------------------|------------------|--|
| 😏 Wartung              | ✓ Wartung Sensor |  |

| Betriebszustand setzen |                |  |
|------------------------|----------------|--|
| Wartung                | Wartung Sensor |  |

Abb. 28: SOPAS ET-Menü: DHSB30/Wartung/Wartungsbetrieb

# 9.4 Verbindung zum Gerät herstellen

## 9.4.1 Verbindung über Serviceschnittstelle RS485 zu USB

Empfohlenes Vorgehen:

- 1 Geräte einschalten, sofern nicht bereits in Betrieb.
- 2 USB-Service-Kit RS485 (siehe "Anschlüsse für Sende-Empfangseinheit", Seite 99) an Sende-Empfangseinheit (Steckverbinder 3, Buchse 5pol.) (siehe "Anschlüsse am Gerät", Seite 35) und Laptop/PC anschließen.
- 3 SOPAS ET starten.
- 4 "Sucheinstellungen" anwählen.
- 5 "Suche anhand von Kommunikationsschnittstelle".
- 6 Einstellungen vornehmen:
  - Ethernet Kommunikation abwählen
  - USB-Kommunikation abwählen
  - Serielle Kommunikation: Anklicken
  - Keine IP-Adressen angeben.
- 7 Eine Liste der virtuellen COM-Ports erscheint.
  - COM-Port des DUSTHUNTER angeben. Falls unklar siehe "DUSTHUNTER Schnittstelle finden", Seite 72.
- 8 Einstellungen vornehmen:
  - Baudrate: 57600 / Protokoll: Dialekt "binär"; Adressierung "by index" Duplex "halbduplex"; Reihenfolge "big endian"
  - Weitere Einstellungen bleiben unberührt (8 Datenbits; no parity; 1 Stoppbit)
- 9 Einen Namen für diese Suche vergeben.

10 "Fertig stellen".

## 9.4.2 Verbindung mit optionaler Steuereinheit MCU

Die Steuereinheit MCU lässt sich über den Serviceanschluss (USB Type B) direkt auf der Prozessorkarte an einen Computer anschließen.

Empfohlenes Vorgehen:

- 1 Geräte einschalten, sofern nicht bereits in Betrieb.
- 2 USB-Leitung (liegt der Steuereinheit MCU bei) an dem Service-Anschluss auf der Prozessorkarte der Steuereinheit MCU (siehe "Anschlüsse der MCU-Prozessorplatine", Seite 43) und einem Computer anschließen.
- 3 SOPAS ET starten.
- 4 "Sucheinstellungen" anwählen.
- 5 "Suche anhand von Kommunikationsschnittstellen".
- 6 Einstellungen vornehmen:
  - Ethernet Kommunikation abwählen
  - USB-Kommunikation: Anklicken
  - Serielle Kommunikation abwählen
  - Keine IP-Adressen angeben.
- 7 Eine Liste der virtuellen COM-Ports erscheint.
   COM-Port des DUSTHUNTER angeben.
   Falls unklar siehe "DUSTHUNTER Schnittstelle finden", Seite 72.
- 8 Einstellungen vornehmen:
  - Baudrate: 57600 / Protokoll: Dialekt "binär"; Adressierung "by index" Duplex "halbduplex"; Reihenfolge "big endian"
- 9 Weitere Einstellungen bleiben unberührt (8 Datenbits; no parity; 1 Stoppbit)
- 10 Einen Namen für diese Suche vergeben.
- 11 "Fertig stellen".

# 9.5 Systemkonfiguration

## 9.5.1 Geräteeinstellungen

Alle voreingestellten Werte der veränderbaren Parameter sind im Gerät hinterlegt und können bei Fehlparametrierung wieder zurückgesetzt werden (siehe "Parameter rücksetzen", Seite 54).

Nach Reparaturen oder Geräteveränderungen im Werk muss die Parametrierung mit Kundendaten erneut durchgeführt werden oder die entsprechende SOPAS Parameterdatei geladen werden (siehe "Datensicherung in SOPAS ET", Seite 61).

Die Staubkonzentration mg/m<sup>3</sup> ist erst nach Kalibrierung als Messwert in mg/m<sup>3</sup> gültig (siehe "Gravimetrische Vergleichsmessung (Kalibrierung)", Seite 63).

## Werkseinstellungen

Folgende Tabelle zeigt die Standardeinstellungen einiger wichtiger Parameter ab Werk.

Tabelle 20: Werkseinstellungen

| Eingabefeld                   | Parameter                     | Werkseinstellungen                                                                                     |
|-------------------------------|-------------------------------|----------------------------------------------------------------------------------------------------|
| Analogausgangsparameter       |                               |                                                                                                    |
| Messbereich 1 AO              | 420 mA                        | 075 mg/m <sup>3</sup> (aktiv wenn DI3 geöffnet, Standard)                                              |
| Messbereich 2 AO              | 420 mA                        | 0750 mg/m <sup>3</sup> (über Schließer an DI3 aktivierbar)                                             |
| Kalibrierkoeffizienten Satz 1 | cc2/cc1/cc0                   | 0 / 1 / 0 (aktiv wenn DI3 geöffnet, Standard)                                                          |
| Kalibrierkoeffizienten Satz 2 | cc2/cc1/cc0                   | 0 / 1 / 0 (über Schließer an DI3 aktivierbar)                                                          |
|                               | Live Zero                     | 4 mA                                                                                                   |
|                               | Ausgabe Fehlerstrom auf AO    | Ja: 21 mA                                                                                              |
| Funktionskontrolle            | Kontrollwertausgabe am AO     | Ja - Hinweis: Für die Dauer der Kontrollwertermittlung wird der zuletzt gemessene Messwert ausgegeben. |
|                               | Intervall                     | 8 h                                                                                                    |
|                               | Ausgabedauer                  | 90 s je Kontrollwert                                                                                   |
| Dämpfungszeit Messwert        | Т90                           | 60 s                                                                                                   |
| Relaisverwendung              | Relais 1 (Schließer)          | Betrieb (geschlossen) / Störung (offen)                                                                |
|                               | Relais 2 (Schließer)          | Grenzwert 1 (Überschreitung)                                                                           |
|                               | Relais 3 (Schließer)          | Wartung                                                                                                |
| Modbus RTU                    | Adresse                       | 1                                                                                                    |
|                               | Baudrate                      | 19200 Baud; 8 Datenbits; even parity; 1 Stoppbit (19200,8,e,1)                                         |
|                               | Bytereihenfolge               | ABCD => ABCD                                                                                           |
| RS485 SOPAS / MCU             | Baudrate                      | 57600 Baud; 8 Datenbits; no parity; 1 Stoppbit (57600,8,n,1)                                           |
|                               | Adresse (DIL-Schalter "addr") | 1 (ON/off/off)                                                                                         |

## 9.5.2 Parameter rücksetzen

Das Gerät kann nach Parameteränderungen wieder auf Werkseinstellung zurückgesetzt werden. Auch eine zwischenzeitliche Parameteränderung ist durch eine automatische Sicherungskopie, welche das Gerät nach jedem Geräteneustart erstellt, wiederherstellbar.

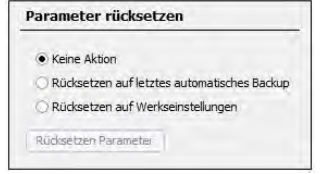

Abb. 29: SOPAS ET-Menü: Parametrierung/Rücksetzen Parameter

#### Tabelle 21: Parameter rücksetzen

| Eingabefeld                                     | Parameter                                                         | Erklärung                                                                                                    |
|-------------------------------------------------|-------------------------------------------------------------------|----------------------------------------------------------------------------------------------------|
| Rücksetzen auf letztes<br>automatisches Back-up | Parameter werden auf Stand nach<br>letztem Neustart zurückgesetzt | Modbus Remote Terminal Unit (binär) / Modbus ASCII<br>Beim Umschalten von RTU <> ASCII muss die Auswahl von<br>Daten, Parität und Stoppbit neu gesetzt werden!              |
| Rücksetzen auf<br>Werkseinstellungen            | Parameter werden auf<br>Werkseinstellung zurückgesetzt            | Rücksetzen aller Parameter auf Auslieferungszustand, siehe "Geräteeinstellungen", Seite 53.                                                                                 |
| Rücksetzen Parameter                            | Ausführung der gewählten Option                                   | Nach Betätigung wird Gerät zurückgesetzt, das Gerät startet neu<br>und SOPAS sollte neu mit dem Gerät verbunden werden bzw. alle<br>Parameter müssen neu eingelesen werden. |

## 9.5.3 Applikationsparameter

Zu den notwendigen Schritte zur Änderung dieser Parameter siehe "Parametrierung per SOPAS ET", Seite 51.

| nbaustelle                                                                                                    |     |
|----------------------------------------------------------------------------------------------------|-----|
| nsprechzeit (T90) 60 s Eindringtiefe 0,40                                                                                                    | m ¥ |
| erwendung Relais1 Anzeige Störung (Öffner) 🗸                                                                                                    |     |
| erwendung Relais2 Anzeige Grenzwert 1 🗸 🗸                                                                                                    |     |
| erwendung Relais3 Anzeige Warnung 🗸 🗸                                                                                                    |     |
| Gebläse Festwert                                                                                                    |     |
| ollwert Differenzdruck                                                                                                    |     |
|                                                                                                    |     |
| nalogausgangsparameter                                                                                                    |     |
| Ausnewählter Messhereich AmA 20mA                                                                                                    |     |
|                                                                                                    |     |
|                                                                                                    |     |
| V variabler Messbereich 2 0,0 mg/m² 750,0 mg/m²                                                                                                    | 1-  |
|                                                                                                    |     |
|                                                                                                    |     |
| AO-Stromschleifenüberwachung aktivieren                                                                                                    |     |
| Erlaube Fehlerstrom     Fehlerstrom     ZmA                                                                                                    |     |
| rom in Wartung LiveZero (4mA)                                                                                                    |     |
|                                                                                                    |     |
| alibrierfunktionen und Grenzwerte                                                                                                    |     |
|                                                                                                    |     |
| a black for the stand of the stand of the st |     |
| Kalibrierkoeffizienten: Konz[mg/m³] = cc2 * 5I² + cc1 * 5I + cc0                                                                                                    |     |
| Kalibrierkoeffizienten: Konz[mg/m³] = cc2 * 5I² + cc1 * 5I + cc0<br>Ausgewählte Funktion cc2 cc1 cc0                                                                                                    |     |
| Kalibrierkoeffizienten: Konz[mg/m³] = cc2 * 5I² + cc1 * 5I + cc0         Ausgewählte Funktion       cc2       cc1       cc0         Kalibrierfunktion 1       0       1       1                                                                                                    |     |
| Kalibrierkoeffizienten: Konz[mg/m³] = cc2 * SI² + cc1 * SI + cc0         Ausgewählte Funktion       cc2       cc1       cc0         Kalibrierfunktion 1       0       1       0       1         Kalibrierfunktion 2       0       1       0       1                                                                                                    | (   |
| Kalibrierkoeffizienten: Konz[mg/m³] = cc2 * SI² + cc1 * SI + cc0         Ausgewählte Funktion       cc2       cc1       cc0         Kalibrierfunktion 1       0       1       1         Kalibrierfunktion 2       0       1       1         enzwert1       50,0       mg/m³       Verzögerung Grenzwert1       2       s                                                                                                    |     |
| Kalibrierkoeffizienten: Konz[mg/m³] = cc2 * SI² + cc1 * SI + cc0         Ausgewählte Funktion       cc2       cc1       cc0         Kalibrierfunktion 1       0       1       0       1         Kalibrierfunktion 2       0       1       0       1         renzwert1       50,0       mg/m³       Verzögerung Grenzwert1       2       s         renzwert2       500,0       mg/m³       Verzögerung Grenzwert2       2       s                                                                                                    | 0   |
| Kalibrierkoeffizienten: Konz[mg/m³] = cc2 * SI² + cc1 * SI + cc0         Ausgewählte Funktion       cc2       cc1       cc0         Kalibrierfunktion 1       0       1       1         Kalibrierfunktion 2       0       1       1         Kalibrierfunktion 2       0       1       1         renzwert1       50,0       mg/m³       Verzögerung Grenzwert1       2       s         renzwert2       500,0       mg/m³       Verzögerung Grenzwert2       2       s                                                                                                    | (   |
| Kalibrierkoeffizienten: Konz[mg/m³] = cc2 * SI² + cc1 * SI + cc0         Ausgewählte Funktion       cc2       cc1       cc0         Kalibrierfunktion 1       0       1       1         Kalibrierfunktion 2       0       1       1         Kalibrierfunktion 2       0       1       1         renzwert1       50,0       mg/m³       Verzögerung Grenzwert1       2       s         renzwert2       500,0       mg/m³       Verzögerung Grenzwert2       2       s                                                                                                    |     |
| Kalibrierkoeffizienten: Konz[mg/m³] = cc2 * SI² + cc1 * SI + cc0         Ausgewählte Funktion       cc2       cc1       cc0         Kalibrierfunktion 1       0       1          Kalibrierfunktion 2       0       1          Kalibrierfunktion 2       0       1          renzwert1       50,0       mg/m³       Verzögerung Grenzwert1       2       s         renzwert2       500,0       mg/m³       Verzögerung Grenzwert2       2       s         elbstüberwachung (ASC)                                                                                                    |     |

Abb. 30: SOPAS ET-Menü: Parametrierung/Applikationsparameter

## Applikationseinstellungen

Folgende Tabelle erläutert die Einstellmöglichkeiten im SOPAS ET-Menü Parametrierung/ Applikationsparameter.

Tabelle 22: Applikationseinstellungen

| Eingabefeld                                | Parameter                       | Bemerkung                                                                                                    |  |
|--------------------------------------------|---------------------------------|----------------------------------------------------------------------------------------------------|--|
| Anbaustelle                                | Bezeichnung des<br>Messortes    | Zuordnung der Sende-Empfangseinheit zum jeweiligen Messort                                                                             |  |
| Ansprechzeit (T90)                         | Wert in s                       | Dämpfungszeit der Messgröße (Einstellbereich 1 600 s)<br>Größere Dämpfungszeit verringert die Schwankungen des Ausgangssigna           |  |
| Nutzung Relais 1                           | Störung                         | Das Relais schaltet bei Zustand "Störung" ein.                                                                                         |  |
| weitere Funktionen                         | Wartung, Warnung, Fu            | unktionskontrolle (siehe Nutzung Relais 3)                                                                                             |  |
| Nutzung Relais 2                           | Grenzwert 1                     | Das Relais schaltet wenn Messwert > Grenzwert 1                                                                                        |  |
| weitere Funktionen                         | Wartung, Warnung, Fu            | unktionskontrolle (siehe Nutzung Relais 3)                                                                                             |  |
| Nutzung Relais 3                           | Wartung                         | Das Relais schaltet bei Setzen in Zustand "Wartung" ein.                                                                               |  |
|                                            | Grenzwert 2                     | Das Relais schaltet wenn Messwert > Grenzwert 2                                                                                        |  |
|                                            | Funktionskontrolle              | Das Relais schaltet während des Ablaufs einer Funktionskontrolle ein.                                                                  |  |
|                                            | Warnung                         | Das Relais schaltet bei Zustand "Warnung" ein.                                                                                         |  |
|                                            | Autom. Umschaltung              | Ermöglicht die Eingabe des Grenzwerts für die Messbereichsumschaltung.                                                                 |  |
| Variabler Messbereich 1                    | Wert bei 4 mA<br>Wert bei 20 mA | Untere und obere Messbereichsgrenze am Analogausgang einstellen.<br>(Erfordert die Stellung des Drehschalters "S1" auf Position 0)     |  |
| Variabler Messbereich 2                    | Wert bei 4 mA<br>Wert bei 20 mA | Untere und obere Messbereichsgrenze am Analogausgang einstellen.<br>(siehe "Drehschalter S1 Messbereich", Seite 50)                    |  |
| Ausgabe der Kontrollwerte                  | inaktiv                         | Die Kontrollwerte (siehe "Funktionskontrolle", Seite 21) werden nicht auf den Analogausgang ausgegeben.                                |  |
|                                            | aktiviert                       | Die Kontrollwerte werden auf den Analogausgang ausgegeben.                                                                             |  |
| cc2                                        | quadratisch                     | Eingabe der bei einer Kalibrierung mittels gravimetrischer                                                                             |  |
| cc1                                        | linear                          | Vergleichsmessung ermittelten Regressionsfaktoren (siehe "Gravimetrische Vergleichsmessung (Kalibrierung)". Seite 63)                  |  |
| ccO                                        | absolut                         |                                                                                                    |  |
| Grenzwert 1                                | Wert in mg/m <sup>3</sup>       | Grenzwert zur ersten Signalisierung bei Überschreitung                                                                                 |  |
| Grenzwert 2                                | Wert in mg/m <sup>3</sup>       | Grenzwert zur weiteren Signalisierung bei Überschreitung                                                                               |  |
| Grenzwert für Messbereichs-<br>umschaltung | Wert in mg/m <sup>3</sup>       | Bei Über-/Unterschreitung des eingegebenen Wertes schaltet das<br>Grenzwertrelais (Siehe Nutzung Relais 3 → Automatische Umschaltung). |  |
| Selbstüberwachung (bei zu                  | Schwellwert                     | Wert, der während des definierten Zeitintervalls überschritten werden muss                                                             |  |
| erwartenden<br>Messwertspitzen)            | Ansprechzeit (T90)              | Dauer der notwendigen Messwertüberschreitung (Vorgabe: 1 s)                                                                            |  |
| , ,                                        | Zeitraum                        | Definierter Zeitintervall                                                                                                    |  |

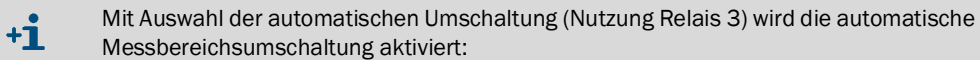

Es wird automatisch zwischen der Kalibrierfunktion und dem Messbereich 1 und 2 umgeschaltet, sobald der Grenzwert für die Messbereichsumschaltung erreicht wird.

## 9.5.4 Parametrierung der Messbereichsumschaltung

Der Grenzwert der automatischen Messbereichsumschaltung kann im SOPAS ET Menü (siehe "SOPAS ET-Menü: Parametrierung/Applikationsparameter", Seite 55) eingetragen werden. Die Kalibrierkurven für Messbereich 1 und 2 können im Menü ebenfalls angepasst werden. Die Einstellungen des Grenzwerts zur Messbereichsumschaltung lässt sich erst vornehmen, nachdem über das Relais 3 die automatische Messbereichsumschaltung aktiviert wurde.

Sobald diese Einstellungen gespeichert sind, wird der Messbereich automatisch beim Erreichen des eingestellten Grenzwerts auf den anderen variablen Messbereich umgeschaltet. Bei Unterschreiten des Grenzwerts ist eine zusätzliche Hysterese von 5 % einzuberechnen. Der momentan aktive Messbereich wird über Relais 3 signalisiert.

+1 Wenn für Relais 3 die Funktion "Autom. Funktions-/Messbereichsumschaltung" aktiviert ist, kann die Messbereichsumstellung über Digitaleingang 3 (Drehschalter S1 auf Position 0) nicht genutzt werden!

#### Konfiguration der Relaisfunktionen

Die Verwendung der Relais 1...3 lässt sich per SOPAS ET Menü (siehe "SOPAS ET-Menü: Parametrierung/Applikationsparameter", Seite 55) konfigurieren.

#### 9.5.5 Modbus Parametrierung

In das Projektverzeichnis Parametrierung => zu "Parameter Modbus" wechseln und die gewünschten Einstellungen vornehmen.

| Modbus          |                                 |
|-----------------|---------------------------------|
| Protokoll RTU 👻 | Bytereihenfolge ABCD ==> ABCD → |
| Addresse 1      | Modbus-Baudrate 19200 Bd 👻 🛛 👻  |

Abb. 31: SOPAS ET-Menü: Parameter Modbus

Um das Modbus-Datenprotokoll f
ür die Übertragung zu nutzen, muss der Schieber am DIL-Schalter S4-3 auf OFF stehen (siehe "DIL-Schalter S4", Seite 49).

#### Tabelle 23: Applikationseinstellungen

| Eingabefeld                                                                             | Parameter                                                  | Erklärung                                                  |  |  |
|-----------------------------------------------------------------------------------------|------------------------------------------------------------|------------------------------------------------------------|--|--|
| Protokoll                                                                               | RTU<br>ASCII                                               | Modbus Remote Terminal Unit (binär)<br>Modbus ASCII        |  |  |
| Beim Umschalten von RTU <> ASCII müssen Daten, Parität und Stoppbit neu gesetzt werden! |                                                            |                                                            |  |  |
| Bytereihenfolge                                                                         | ABCD -> ABCD; ABCD -> CDBA<br>(ABCD -> BADC; ABCD -> DABC) | Zuordnung "little-endian / big-endian"                     |  |  |
| Adresse                                                                                 | 1247                                                       | Adressraum                                                 |  |  |
| Baudrate                                                                                | 9600; 19200; 38400; 57600                                  | Geschwindigkeit der Datenübertragung                       |  |  |
| Byte                                                                                    | 7e1; 7o1; 7n2; 8n1                                         | Schnittstelleneinstellung für: Datenbits/Parität/Stoppbits |  |  |

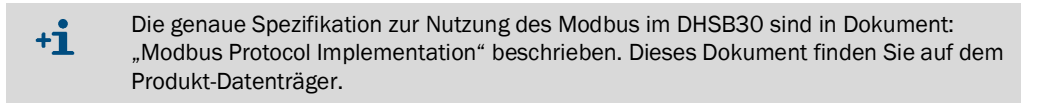

#### 9.5.6 Filterüberwachung

Das Messgerät kann in zyklisch abgereinigten Filteranlagen mit mehreren Einzelfiltern (Filtertaschen) zur Ermittlung defekter Filtertaschen genutzt werden.

Durch fortlaufende Auswertung und interne Zählung der Abreinigungsspitzen aller Filtertaschen in einem Reinigungszyklus werden die Grenzwertüberschreitungen der verursachenden Filtertasche bestimmt.

Innerhalb eines Zyklus ist es möglich maximal 100 Abreinigungsimpulse zu überwachen, ein Zyklus beginnt mit dem Synchronsignal.

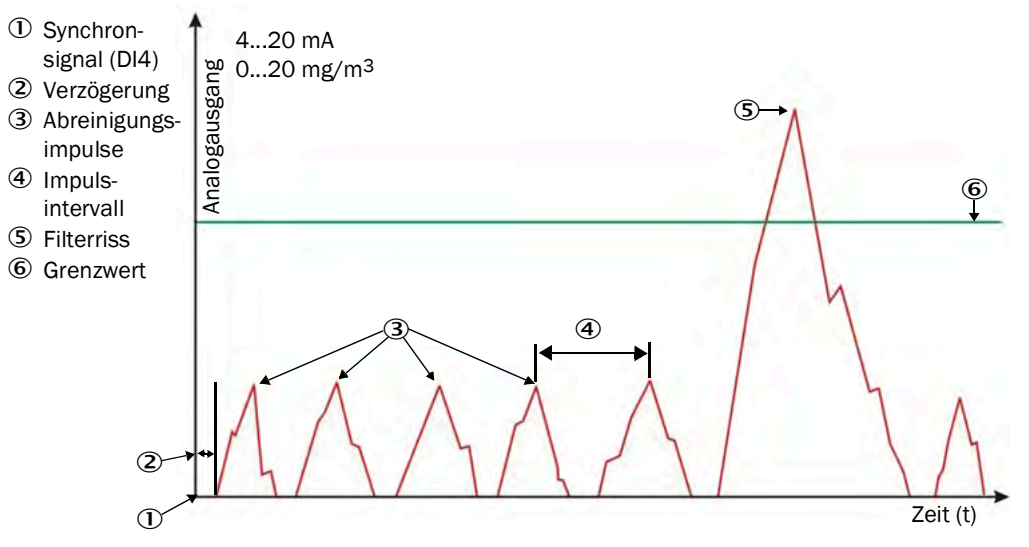

Abb. 32: Filterüberwachung

Zur Nutzung müssen folgende Voraussetzungen vorhanden sein:

 Entprelltes Synchronisiersignal mit einer Dauer von 100 ... 900 ms zur Auslösung eines Messzyklus.

Dieses Synchronisiersignal ist anlagenseitig bereitzustellen an Digitaleingang 4 (DI4, Steckverbinder 2)

- Die Zeit zwischen der Abreinigung zweier aufeinanderfolgender Filtertaschen muss größer als die doppelte T90-Zeit (Ansprechkonzentration) des SB30 sein, mindestens aber 0,5 s betragen.
- In das Projektverzeichnis Parametrierung => zu "Filterüberwachung" wechseln und die gewünschten Parameter einstellen (siehe "Parametrierung per SOPAS ET", Seite 51).

| Filterüberwachung aktiv   | vieren     | Nutzung Grenzwertrelais    |       |                 |
|---------------------------|------------|----------------------------|-------|-----------------|
| Anzahl Reinigungsimpulse  | 64         | Impulsintervall            | 5 s   | Verzögerung 0 s |
| Grenzwert                 | 50,0 mg/m³ | Ansprechzeit Konzentration | 1,0 s |                 |
| 🧿 Warten auf Start Reinig | ungszyklus | Reinigungszyklus aktiv     |       | Zyklusanzahl    |
| Konzentration             | 0,0 mg/m³  | Filternummer               | 0     | Filterriß       |
| Auslesen defekte Filter   |            |                            |       |                 |

Abb. 33: SOPAS ET-Menü: SB30/Parametrierung/Filterüberwachung

#### Tabelle 24: Filterüberwachung

| Eingabefeld                          | Parameter                                              | Erklärung                                                                                                    |
|--------------------------------------|--------------------------------------------------------|----------------------------------------------------------------------------------------------------|
| Filterüberwachung aktivieren         | Aktiv / inaktiv                                        | Aktivierung der Filterüberwachung                                                                                                    |
| Nutzung Grenzwertrelais              | Aktiv / inaktiv                                        | Relais 2 kann zur Signalisierung eines Filterbruchs genutzt werden.                                                                                                    |
| Anzahl Reinigungsimpulse             |                                                        | Anzahl der in einem Zyklus zu reinigenden Filtergruppen. Dies wird zur Erkennung vom Ende des Reinigungszyklus benötigt.                                                                    |
| Impulsintervall                      |                                                        | Zeitdauer zwischen der Abreinigung zweier aufeinander folgenden<br>Filtertaschen innerhalb eines Zyklus.                                                                                    |
| Verzögerung                          |                                                        | Zeitdauer zwischen dem Synchronsignal und dem Eintreffen der Staubwolke am Messort.                                                                                                    |
| Grenzwert                            |                                                        | Grenzwert, bei der ein Filterriss signalisiert wird.                                                                                                    |
| Ansprechkonzentration                | T90 Zeit für Filterkonzentration                       | Separat einstellbare T90 Zeit, die nur für die Filterüberwachung<br>zur Dämpfung der Konzentration benutzt wird.<br>Der Konzentrationswert in" Sensorwerte" ist davon nicht<br>beeinflusst. |
| Warten auf Start<br>Reinigungszyklus | Synchronsignal an DI4<br>(Steckverbinder 2)            | Es wird auf ein Startsignal zur Filterüberwachung gewartet.                                                                                                    |
| Reinigungszyklus aktiv               | Filterüberwachung läuft                                |                                                                                                    |
| Zyklenanzahl                         | Gesamtanzahl der bisher<br>gemessenen Reinigungszyklen | Wird bei jedem Geräteneustart auf 0 gesetzt.                                                                                                    |
| Konzentration                        | Konzentration für Filterüberwachung                    | Ist ein separater Konzentrationsmesswert, welcher mit der Zeit "Ansprechkonzentration" gedämpft ist.                                                                                        |
| Filternummer                         | Aktuelle Filternummer                                  | Zeigt, welche Filternummer momentan gemessen wird                                                                                                    |
| Filterriss                           | Anzeige bei Filterriss                                 | Zeigt einen defekten Filter an                                                                                                    |
| Auslesen defekter Filter             | Taste, um aktuell defekte Filter<br>anzuzeigen         | Listet defekte Filter in der Zeile "Defekte Filter" auf                                                                                                    |
| Defekte Filter                       | Anzeige der defekten Filternummern                     | Defekte Filter werden als Zahl mit Trennung von einem Semikolon<br>angezeigt, z. B.: 3; 9; 15<br>Ein Startsignal am DI4 setzt das Messergebnis zurück.                                      |

## 9.5.7 Regionale Einstellungen

Es gibt nationale und regionale Richtlinien und Vorgaben, die spezifische Anforderungen an den Betrieb von Staubmessgeräten stellen. Um den DUSTHUNTER SB30 in diesen Gebieten gemäß der geltenden Vorgaben zu betreiben, kann per SOPAS ET (siehe "Parametrierung per SOPAS ET", Seite 51) im Menü "Parametrierung/Regionale Einstellungen" in der Regionsauswahl direkt ein Gebiet ausgewählt werden um die erforderlichen Einstellungen zu setzen. Mit der Einstellung "Manuelle Auswahl" können die regionalen Optionseinstellungen auch individuell aktiviert werden.

Für eine Messung gemäß den in dieser Betriebsanleitung ausgewiesenen Konformitäten und Zulassungen (siehe "Anhang", Seite 101) ist die Einstellung "Standard Welt" zu wählen, dies ist auch die Werkseinstellung bei Auslieferung des Geräts.

| Regionsauswahl                                     | Regionale Optionseinstellungen                                                                                                    |
|----------------------------------------------------|----------------------------------------------------------------------------------------------------|
| Standard Welt     China, Provinz Guizhou           | Entsprechend den regionalen Anforderungen setzbare Optionen/Funktionen im Sensor<br>MCU hat eigene, regionsspeäfische Einstellungen |
| C China, Provinz Sichuan                           | Haupt- und Unterstatus anzeigen; Anzeige aktive manuelle Änderung von Parametern                                                    |
| China, Provinz Guangdong                           | Messwertkorrektur durch Kontrollwerte                                                                                               |
| 🔘 China, Provinz Shanxi                            | Ausgabe Filterwert im Filtermode immer erlaubt                                                                                      |
| 🔿 Taiwan<br>🔿 Manuelle Auswahl (regionsunabhängig) | Synchronisation Anzeige Staubkonzentration mit Stromausgabe<br>Begrenzung Ausgabestrom auf 20mA                                     |
|                                                    | Setze Ausgabezeit Kontrollwerte fest auf je 120 s                                                                                   |

Abb. 34: SOPAS ET-Menü "Parametrierung/Regionale Einstellungen"

#### 9.5.8 Ereignisspeicher

Die Parametrierung des Ereignisspeichers im SOPAS ET-Menü "Diagnose/Ereignisspeicher" ermöglicht die Eingabe der Grenzwerte, bei deren Überschreitung eine Warnung oder Störung ausgegeben wird. Für die Änderung der Einstellungen muss der Nutzer als "Autorisierter Bediener" angemeldet und der Wartungsmodus gesetzt sein (siehe "Parametrierung per SOPAS ET", Seite 51).

Bei Erreichen der maximalen Anzahl an Datensätzen (9.352) werden keine weiteren Einträge erstellt, in dem Fall muss der Speicher komplett gelöscht werden. Sind beide Überwachungsmeldungen deaktiviert, wird bei vollem Speicher immer der älteste Datensatz überschrieben. Im Fenster "Information Speicher" lassen sich weitere Informationen über die Datensätze entnehmen.

Jedes Ereignis ist einer Kategorie zugeordnet. In dem Fenster "Erlaubte Ereignisse" lassen sich die gespeicherten Datensätze nach diesen Kategorien filtern. Bei Auswahl einer oder mehrerer Kategorien werden bei der schrittweisen Suche (Suche rückwärts/vorwärts) ausschließlich Meldungen dieser Kategorien in dem Fenster "Information Datensatz" angezeigt.

Unabhängig von den gesetzten Haken werden immer alle Ereignisse gespeichert, die Auswahl bezieht sich lediglich auf das Auslesen der Datensätze.

| Ereignisspeicher Parameter                           |                                    |                          |
|------------------------------------------------------|------------------------------------|--------------------------|
| Warnung Speicherbelegung                             | Grenzwert 80 %                     |                          |
| Fehler Speicherbelegung                              | Grenzwert 95 %                     |                          |
| Speicher Löschen                                     |                                    |                          |
| Information Speicher                                 |                                    |                          |
| Maximale Anzahl an Datensätzen 1090 Akt              | uell gespeicherte Datensätze 0 Spe | icherauslastung 0,0 %    |
| Zeitstempel erster Datensatz 2022-05-08 00:00:00 Ker | nnung erster Datensatz 0 Ken       | nung letzter Datensatz 0 |
| Warnung Ereignisspeicher                             |                                    |                          |
| Erlaubte Ereignisse für Datensatzsuche (Filterung)   |                                    |                          |
| Firmwareupdate Neustart                              | Speicher löschen                   |                          |
| Änderung Fehlerzustand Änderung Warnung              | Änderung Wartung                   | Anderung Grenzwert       |
| Funktionskontrolle Parameteränderung                 |                                    |                          |
| Sicherheit                                           |                                    |                          |
|                                                      | Suche nickwärts                    | Suche vorwarts           |
| Information Datensatz                                |                                    |                          |
| Zeitstempel 2022-05-08-00:00:00                      |                                    |                          |
| Kennung Datensatz 0                                  |                                    |                          |
| Beschreibung                                         | Filter Gruppe Unbestimmt V         |                          |
| Alter Wert                                           | Vorheriger                         | Nächsten                 |
| Neuer Wert                                           | Ältester                           | Neuester                 |

Abb. 35: SOPAS ET-Menü "Diagnose/Ereignisspeicher"

Der Ereignisspeicher ist ein Diagnosewerkzeug ohne Redundanz oder ausfallsichere Mechanismen, daher sollte diese Funktion nicht als einzige Grundlage für sicherheitskritische oder eignungspflichtige Auswertungen verwendet werden.

60

**+i** 

#### 9.5.9 Funktionskontrolle festlegen

Im Verzeichnis "Justage / Funktionskontrolle" können Intervallzeit, Ausgabe der Kontrollwerte auf den Analogausgang und der Startzeitpunkt der automatischen Funktionskontrolle geändert werden (siehe "Parametrierung per SOPAS ET", Seite 51).

| Automat. Kontrollz                                        | yklus 8 h 🗸        | •         | 🖌 Ка                    | ontroll | wertausgabe auf Analogau    | usgang             |
|-----------------------------------------------------------|--------------------|-----------|-------------------------|---------|-----------------------------|--------------------|
| Funktionskont                                             | rolle Startze      | eit (Tag  | geszeit)                |         |                             |                    |
| Für die Nutzung d                                         | lieser Funktion is | t die Ech | tzeituhr (Senso         | orzeit) | erforderlich!               |                    |
| Startzeitpunk                                             | kt aktivieren      |           |                         |         |                             |                    |
|                                                           |                    |           |                         |         |                             |                    |
| Kontrollwerte                                             |                    |           |                         |         |                             |                    |
| Kontrollwerte                                             |                    |           |                         |         |                             |                    |
| Kontrollwerte                                             |                    |           | Drift                   |         | Kontrollwertbestimmung      | Analogausgang      |
| Kontrollwerte                                             | 70,08              | %         | Drift<br>+0,00          | %       | Kontrollwertbestimmung      | Analogausgang      |
| <b>Kontrollwerte</b><br>Span 1<br>Nullpunkt               | 70,08              | %         | Drift<br>+0,00<br>+0,00 | %       | Kontrollwertbestimmung<br>G | Analogausgang<br>© |
| Kontrollwerte<br>Span 1<br>Nullpunkt<br>Automat. Start in | 70,08              | %         | Drift<br>+0,00<br>+0,00 | %       | Kontrollwertbestimmung<br>G | Analogausgang<br>© |

Abb. 36: SOPAS ET-Menü: SB30/Justage/Funktionskontrolle

#### Standardwerte: siehe "Geräteeinstellungen", Seite 53 +1

Die Funktionskontrolle kann auch über Digitaleingang 2 ausgelöst werden, in diesem Fall hier die automatische Funktionskontrolle nicht aktivieren. Bei Nutzung der Option Steuereinheit MCU wird empfohlen, die Funktionskontrolle lediglich in der MCU (siehe "Funktionskontrolle festlegen (Option Steuereinheit)", Seite 67) und nicht zusätzlich in der Sende-Empfangseinheit einzustellen.

Tabelle 25: Einstellmöglichkeiten Funktionskontrolle

| Eingabefeld                                                                              | Parameter                                                   | Bemerkung                                       |  |  |  |
|------------------------------------------------------------------------------------------|-------------------------------------------------------------|-------------------------------------------------|--|--|--|
| Kontrollwertausgabe auf<br>Analogausgang                                                 | f Aktivierung der Kontrollwertausgabe auf den Analogausgang |                                                 |  |  |  |
| Automat. Kontrollzyklus                                                                  | Zeit zwischen zwei<br>Kontrollzyklen                        | siehe "Funktionskontrolle", Seite 21            |  |  |  |
| Funktionskontrolle                                                                       | Stunde                                                      | Festlegung eines Startzeitpunkts in Stunden und |  |  |  |
| Startzeit                                                                                | Minute                                                      | Minuten                                         |  |  |  |
| Für die Dauer der Kontrollwertermittlung (siehe "Funktionskontrolle", Seite 21) wird der |                                                             |                                                 |  |  |  |

zuletzt gemessene Messwert ausgegeben.

#### 9.5.10 **Datensicherung in SOPAS ET**

Alle für Messwerterfassung, -verarbeitung und Ein-/Ausgabe wesentlichen Parameter sowie aktuelle Messwerte können in SOPAS ET gespeichert und ausgedruckt werden. Damit können eingestellte Geräteparameter bei Bedarf problemlos neu eingegeben oder Gerätedaten und -zustände für Diagnosezwecke registriert werden.

Es gibt folgende Möglichkeiten:

- Speicherung als Projekt
- Außer Geräteparametern können auch Datenmitschnitte gespeichert werden.
- Speicherung als Gerätedatei

Gespeicherte Parameter können ohne angeschlossenes Gerät bearbeitet und zu einem späteren Zeitpunkt wieder in das Gerät übertragen werden.

+13

Beschreibung siehe SOPAS ET-Hilfemenü und DUSTHUNTER-Serviceanleitung. Vor dem Speichern wird empfohlen, die Sende-Empfangseinheit bzw. Steuereinheit in den Wartungsmodus zu setzen.

## • Speicherung als Protokoll

Im Parameterprotokoll werden Gerätedaten und -parameter registriert.

Dusthunter - Parameter- und Diagnoseprotokoll

Zur Analyse der Gerätefunktion und Erkennung möglicher Störungen kann ein Diagnoseprotokoll erstellt werden.

## Beispiel für Parameterprotokoll

| Gerätetyp: DH SB30            |                      |                                |                      |
|-------------------------------|----------------------|--------------------------------|----------------------|
| Sensor 1                      |                      |                                |                      |
| Geräteinformation             |                      | Systemzustand                  |                      |
| Geräteversion                 |                      | Betrieb                        | inaktiv              |
| Firmwareversion               |                      | Febler                         | inaktiv              |
| Seriennummer                  | 00008700             | Warnung                        | inaktiv              |
| dentnummer                    | 00000                | Wartung                        | inaktiv              |
| Hardware Version              | 1.0                  | Kontrollzyklus                 | inaktiv              |
| irmware Bootloader            | V00.99.15            | Grenzwert                      | inaktiv              |
| Installationsparameter        |                      | Fehler                         |                      |
| Adresse RS485                 | 1                    | EEPROM                         | inaktiv              |
| Adresse CAN (hex)             | 10                   | CRC Anwenderparameter          | inaktiv              |
| Baudrate CAN                  | 125 kBit             | Version Anwenderparameter      | inaktiv              |
|                               | Banana da ala an     | CRC Werkseinstellungen         | inaktiv              |
| Parameter der eingestell      | ten Parameterkon-    | Version Werkseinstellungen     | inaktiv              |
| liguration                    |                      | Spantest                       | inaktiv              |
| Parameterkonfiguration        | Konfig () (frei)     | Monitorwert                    | inaktiv              |
| Eindringtiefe                 | 0.40m                | Laserstrom zu hoch (>100mA)    | inaktiv              |
| Nutzung Relais 3              | Wartung              | Versorgungsspannung(24V) < 18V | inaktiv              |
| Grenzwert                     | 0.0mg/m <sup>3</sup> | Versorgungsspannung(24V) > 30V | inaktiv              |
| Reaktionszeit Sensor          | 60,0s                | Warnungen                      |                      |
| ntervall Funktionskontrolle   | 8 h                  | Namungen                       | to shall a           |
| Einstellungen Analogausgabe   |                      | Detaultwerte                   | inaktiv              |
| ive Zero                      | 0 mA                 | Versorgungeenennung(24V) < 10V | inaktiv              |
| Jnterer Endwert               | 0,0mg/m <sup>3</sup> | Versorgungsspannung(24V) > 15V | inaktiv              |
| Oberer Endwert                | 0,0mg/m <sup>3</sup> | Leserstrom zu boch (>60mA)     | inaktiv              |
| Kontrollwertausgabe           | erlaubt              | East at off 24 hour (+ compa)  | manav                |
| Coeffizienten Konzentration   |                      | Messwerte                      |                      |
| 2                             | 0,0000               | Konzentration                  | 0.0mg/m <sup>2</sup> |
| 201                           | 0,0000               | Streulicht                     | 0,000                |
| 200                           | 0,0000               | Diagnacowarta                  |                      |
| Geräteparameter               |                      | Diagnosewerte                  | 0.0001/              |
| Verkseinstellungen            |                      | Monitor                        | 0,0000               |
| Korrekturfaktor Eindringtiefe | 0,9                  | Strom Laser                    | U,UMA                |
| Ansprechzeit Diagnosewerte    | 10,0s                | Gielchiicht                    | 0,00                 |
| Burstfrequenz                 | 10000Hz              | Geralelemperatur               | 0,0 0                |
| Friggerpunkt                  | 39µs                 | Lasorbute                      | 0,00                 |
| Ale ulce lie ule ule uce a    |                      | Monitorfaktor                  | 1 000                |
| werkskalibrierung             |                      | Spitzenwert Gerätetemp.        | 0°C                  |
| Streulicht (MUF)              | 0.0000               |                                |                      |
| 202                           | 1,0000               | Kontrollwerte                  |                      |
| 200                           | 0,0000               | Span 70                        | 70,00%               |
| Strom Laser                   | 0,0000               | Span 70 Drift                  | +0,00%               |
| nc2                           | 0.0000               | Nullpunkt                      | 0,00%                |
| 201                           | 30,3000              | Nullpunkt Drift                | +0,00%               |
| 00                            | 0.0000               | Filterkontrolle                |                      |
| Gerätetemperatur              | -,                   | Soll Filter 1                  | 0,00%                |
| c2                            | 0.0000               | Mess Filter 1                  | 0,00%                |
| cc1                           | 100,0000             | Soll Filter 2                  | 0,00%                |
| 00                            | -275,1500            | Mess Filter 2                  | 0,00%                |
| /ersorgungsspannung           |                      | Soli Filler 3<br>Mone Filter 3 | 0,00%                |
| cc2                           | 0,0000               | Soll Filter 4                  | 0,00%                |
| 201                           | 11,0000              | Moss Filter /                  | 0,00%                |
| 00                            | 0,0000               | Soll Filter 5                  | 0,00%                |
| Analog output                 |                      | Moss Filter 5                  | 0,00%                |
| :c2                           | 0,0000               | Micoo I IIICI O                | 0,00%                |
| 201                           | 179,9600             |                                |                      |
| 000                           | 0,0000               |                                |                      |

25.08.15 12:49

Seite 1/1

Abb. 37: Parameterprotokoll DUSTHUNTER SB30 (Beispiel)

## 9.5.11 Gravimetrische Vergleichsmessung (Kalibrierung)

Der DUSTHUNTER SB30 nutzt das optische Prinzip der Streulichtmessung. Die primäre Messgröße ist die Streulichtintensität (SI oder SL). Sie verhält sich proportional zur Staubkonzentration, ist aber nicht nur von Anzahl und Größe der Partikel abhängig, sondern auch von deren optischen Eigenschaften.

Um die Staubkonzentration in mg/m<sup>3</sup> ausgeben zu können, muss das Messgerät durch gravimetrische Vergleichsmessungen kalibriert werden. Bei der Kalibrierung wird eine Kalibrierkurve ermittelt, die den Zusammenhang zwischen Streulichtintensität und Staubkonzentration herstellt. Die Kalibrierkurve ist eine Polynomfunktion, die durch ihre Koeffizienten cc0, cc1 und cc2 definiert wird.

Die Prozedur der gravimetrischen Vergleichmessungen und der Erstellung einer Kalibrierkurve (Ermittlung der Koeffizienten cc0, cc1 und cc2) ist in DIN EN 13284-1 und DIN EN 13284-2 detailliert beschrieben.

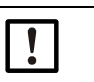

## HINWEIS:

Gravimetrische Vergleichsmessungen und die Erstellung der Kalibrierfunktion erfordern spezielle Ausrüstung und Kenntnisse. Zumeist werden diese Arbeiten von akkreditierten Messinstituten durchgeführt.

#### Eingabe der Kalibrierkoeffizienten

Nachdem das Messgerät in den Zustand "Wartung" gesetzt wurde (siehe "Parametrierung per SOPAS ET", Seite 51), lassen sich per SOPAS ET die ermittelten Regressionskoeffizienten cc2, cc1 und cc0 im Verzeichnis "Parametrierung/Applikationsparameter" als Parameter der hinterlegten Polynomfunktion eingeben (siehe "SOPAS ET-Menü: Parametrierung/Applikationsparameter", Seite 55). Ist dies erfolgt, kann die Staubkonzentration in mg/m<sup>3</sup> (i.B.) ausgegeben werden.

Die Umrechnung von Streulicht in Staubkonzentration mittels Kalibrierkurve kann auch in einem nachgeordneten Emissionsmesswertrechner erfolgen. In diesem Falle bleiben die Koeffizienten cc0, cc1 und cc2 im DUSTHUNTER SB30 auf den Standardwerten 0, 1, 0.

Die für die Kalibrierkurve berechneten Koeffizienten werden im Emissionswertrechner eingetragen, um nun dort die Staubkonzentrationen zu berechnen.

+1 Der gewählte Messbereich kann bei dieser Verfahrensweise später beliebig umparametriert werden.

## 9.5.12 Messbetrieb starten

Nach Eingabe/Änderung von Parametern ist das Messgerät in den Zustand "Messung" zu setzen (siehe "Parametrierung per SOPAS ET", Seite 51).

Zum Abschluss der ersten Parametrierung bei der Inbetriebnahme wird zudem ein Neustart empfohlen. Inbetriebnahme ist damit abgeschlossen.

# 9.6 Konfiguration optionale Steuereinheit MCU

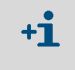

Bei Nutzung einer optionalen Steuereinheit MCU wird empfohlen, die gesamte Parametrierung (mit Ausnahme der Kalibrierkoeffizienten und Messbereichsumschaltung) an der Steuereinheit durchzuführen um doppelte Einstellungen zu vermeiden.

## 9.6.1 Optionale Steuereinheit einstellen

+1 Die Sende-Empfangseinheit muss mit der Steuereinheit verbunden sein. Bei Nutzung der Steuereinheit MCU über den Steckverbinder 1 (siehe "Anschlüsse am Gerät", Seite 35) muss das Übertragungsprotokoll der RS485-Schnittstelle auf der Prozessorplatine der Sende-Empfangseinheit umgestellt werden (siehe "DIL-Schalter S4", Seite 49).

Die Steuereinheit muss auf die anzuschließende Sende-Empfangseinheit eingestellt sein. Bei Nichtübereinstimmung wird eine Störung gemeldet. Falls die Einstellung werksseitig nicht möglich ist (z. B. bei gleichzeitiger Lieferung mehrerer Geräte oder späterem Gerätetausch), muss die Zuordnung nach Installation erfolgen. Dazu sind folgende Schritte nötig:

- 1 Übertragungsprotokoll der RS485-Schnittstelle auf der Prozessorplatine der Sende-Empfangseinheit umstellen (siehe "DIL-Schalter S4", Seite 49).
- 2 Das Messgerät mit dem Programm SOPAS ET verbinden.
- 3 Als "Autorisierter Bediener" anmelden (siehe "Passwort für SOPAS ET", Seite 51).
- 4 Das Messgerät in Zustand "Wartung" setzen: "Wartung Sensor" anklicken).

| Geräteidentifikation                    |                    |
|-----------------------------------------|--------------------|
| MCU Eingestellte Variante   DUSTHUNTER  | V Anbaustelle SICK |
| Betriebszustand setzen                  |                    |
| O Wartung Wartung System Zustand setzen |                    |

Abb. 38: SOPAS ET-Menü: MCU/Wartung/Wartungsbetrieb

- 5 In das Verzeichnis "Parametrierung / Anwendungseinstellung" wechseln.
- 6 Im Fenster "Angeschlossene Variante" (Feld "Anwendungseinstellung") wird der Grundtyp der angeschlossenen Sende-Empfangseinheit angezeigt. Zur Zuordnung der Steuereinheit ist die Schaltfläche "Übernehmen" zu betätigen.

| Geräteidentifikation                                                                            |  |
|-------------------------------------------------------------------------------------------------|--|
| MCU Eingestellte Variante DUSTHUNTER S (SB50, SB100, SF100, SP100) V Anbaustelle SICK           |  |
| Anwendungseinstellung                                                                           |  |
| Angeschlossene Variante DUSTHUNTER S (SB50, SB100,SF100,SP100)                                  |  |
| Unterstütze Varianten<br>DUSTHUNTER S (SB50, SB100,SF100,SP100)<br>DUSTHUNTER T (T50,T100,T200) |  |
| DUSTHUNTER C (C200)<br>FLOWSIC100<br>FLOWSIC100 - 2 Pfad                                        |  |
| DH_S +FL100 Kombination<br>DH_T +FL100 Kombination<br>DH_C +FL100 Kombination<br>FWE200DH       |  |

Abb. 39: SOPAS ET-Menü: MCU/Parametrierung/Anwendungseinstellung

#### 9.6.2 Verbindung zum Gerät über Ethernet (Option MCU)

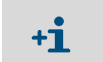

Für eine Verbindung zum Messgerät über Ethernet muss in der MCU das Interface-Modul Ethernet installiert und parametriert sein.

Empfohlenes Vorgehen:

- 1 MCU mit Netzwerk verbinden.
- 2 Laptop/PC mit dem gleichen Netzwerk verbinden.
- 3 MCU einschalten.
- 4 SOPAS ET starten.
- 5 "Sucheinstellungen"
- 6 "Suche anhand von Kommunikationsschnittstelle".
- 7 Einstellungen vornehmen:
  - Ethernet Kommunikation (ist immer angeklickt)
  - USB-Kommunikation (ist immer angeklickt)
  - Serielle Kommunikation: *Nicht* anklicken
- 8 IP-Adressen angeben.
- IP-Adresse: siehe "Ethernet-Modul parametrieren (Option Steuereinheit)", Seite 66
- 9 Keine weiteren Einstellungen ändern.
- 10 Namen für diese Suche vergeben und "Fertig stellen"

#### 9.6.3 Schnittstellenmodul der Steuereinheit MCU parametrieren

Für Auswahl und Einstellung der optional verfügbaren Schnittstellenmodule sind folgende Schritte notwendig:

- 1 Im SOPAS ET das gefundene Gerät "MCU" anwählen und damit ins Projektfester links übertragen, dort anwählen um das Gerätefenster zu öffnen.
- 2 Als "Autorisierter Bediener" anmelden und Messgerät in den Zustand "Wartung" setzen (siehe "Passwort für SOPAS ET" und "Parametrierung per SOPAS ET", Seite 51).
- 3 In das Verzeichnis "Parametrierung / Systemkonfiguration" wechseln.
- 4 Im Feld "Installiertes Interfacemodul" wird das installierte Modul angewählt.

| MCU Eingestellte V           | ariante DUSTHU | NTER S (SB50, SB100,SF100, | SP100) V Anbau | ustelle SICK |  |
|------------------------------|----------------|----------------------------|----------------|--------------|--|
| Interfacemodul               |                |                            |                |              |  |
| Installiertes Interfacemodul | kein Modul 🖌   |                            |                |              |  |
|                              | kein Modul     |                            |                |              |  |
| aktuelles Datum / Uh         | Ethernet       |                            |                |              |  |
|                              |                |                            |                |              |  |

Abb. 40: SOPAS ET-Menü: MCU/Parametrierung/Systemkonfiguration

+1 Bei der Auswahl ist zu beachten, dass aufgrund einer Signalkonvertierung bei den Modulen: "Ethernet V2, Modbus TCP" und "Ethernet V2, Cola-B" hier "RS485" anzugeben ist. Ausschließlich bei den "Ethernet V1" Modulen ist "Ethernet" anzuwählen.

5 Das Schnittstellenmodul entsprechend den Erfordernissen konfigurieren im Menü: "Parametrierung/IO-Konfiguration/Interfacemodul".

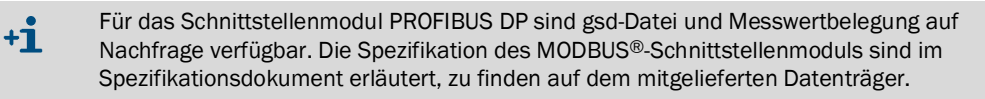

## 9.6.4 Ethernet-Modul parametrieren (Option Steuereinheit)

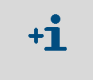

Die folgende Beschreibung bezieht sich nur auf das Ethernet-Schnittstellenmodul für SOPAS ET mit Cola-B Protokoll. Für andere Varianten wird eine spezielle Software inklusive Beschreibung vom Hersteller angeboten.

Standardeinstellung: 192.168.0.10

Auf Wunsch ist eine vorgegebene IP-Adresse eingestellt.

Zum Ändern der Einstellungen:

- ▶ In das Verzeichnis "Parametrierung / IO Konfiguration / Interfacemodul" wechseln.
- Die gewünschte Netzwerkkonfiguration einstellen und im Feld "Interfacemodul Informationen" die Schaltfläche "Neu starten" betätigen.

| Interfacemodul Informationen |              |                 |                |                    |                |
|------------------------------|--------------|-----------------|----------------|--------------------|----------------|
| Modultyp Kein M              | lodul gefund | en V            |                |                    |                |
| Neu starten                  | Die Verbir   | ndung wird auto | matisch getren | nt wenn der Buttor | betätigt wird! |
| Ethernet Kor                 | figuratio    | n               |                |                    |                |
| IP Adresse                   | 192          | 168             | 0              | 10                 |                |
| Subnetzmaske                 | 255          | 255             | 255            | 0                  |                |
| Gateway                      | 0            | 0               | 0              | 0                  |                |
| TCP Port                     | 2111         |                 |                |                    |                |

Abb. 41: SOPAS ET-Menü: MCU/Parametrierung/IO Konfiguration/Interfacemodul

## 9.6.5 Dämpfungszeit einstellen (Option Steuereinheit)

Zur Einstellung der Dämpfungszeit ist das Verzeichnis "Parametrierung / Messwertdämpfung" aufzurufen.

| MCU Eingestellte Variante DUSTHUNTER | Anbaustelle SICK |
|--------------------------------------|------------------|
| Messwertdämpfung                     |                  |
| Messwertdämpfung                     |                  |

Abb. 42: SOPAS ET-Menü: MCU/Parametrierung/Messwertdämpfung

Sprunghafte Messwertanstiege können mit der Dämpfungszeit "beruhigt" werden, eine größere Dämpfungszeit verringert die Schwankungen des Ausgangssignals.

Tabelle 26: Dämpfungszeit

| Feld                   | Parameter | Bemerkung                                                         |
|------------------------|-----------|-------------------------------------------------------------------|
| Dämpfungszeit Sensor 1 | Wert in s | Dämpfungszeit der angezeigten Messgröße<br>Einstellbereich 1600 s |

#### 9.6.6 Funktionskontrolle festlegen (Option Steuereinheit)

Im Verzeichnis "Justage / Funktionskontrolle automatisch" können Intervallzeit, Ausgabe der Kontrollwerte auf den Analogausgang und der Startzeitpunkt der automatischen Funktionskontrolle geändert werden.

| Geräteidentifikation                                    |                    |  |
|---------------------------------------------------------|--------------------|--|
| MCU Eingestellte Variante DUSTHUNTER.                   | V Anbaustelle STCK |  |
| Funktionskontrolle                                      |                    |  |
| Funktionskontrolle Ausgabedauer 90 s                    |                    |  |
| Ausführungsintervall der Funktionskontrolle 8 Stunden 🗸 |                    |  |
| Funktionskontrolle Startzeit                            |                    |  |
| Stunde 8 Minute 0                                       |                    |  |

Abb. 43: SOPAS ET-Menü: MCU/Justage/Funktionskontrolle automatisch (Beispiel)

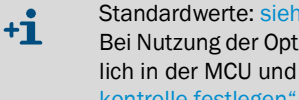

Standardwerte: siehe "Geräteeinstellungen", Seite 53 Bei Nutzung der Option Steuereinheit MCU wird empfohlen, die Funktionskontrolle lediglich in der MCU und nicht zusätzlich in der Sende-Empfangseinheit (siehe "Funktionskontrolle festlegen", Seite 61) einzustellen.

Tabelle 27: Einstellmöglichkeiten Funktionskontrolle

| Eingabefeld                                | Parameter                            | Bemerkung                                       |
|--------------------------------------------|--------------------------------------|-------------------------------------------------|
| Funktionskontrolle<br>Ausgabedauer         | Wert in Sekunden                     | Ausgabedauer der Kontrollwerte                  |
| Ausführungsintervall<br>Funktionskontrolle | Zeit zwischen zwei<br>Kontrollzyklen | siehe "Funktionskontrolle", Seite 21            |
| Funktionskontrolle<br>Startzeit            | Stunde                               | Festlegung eines Startzeitpunkts in Stunden und |
|                                            | Minute                               | Minuten                                         |
|                                            |                                      |                                                 |

Für die Dauer der Kontrollwertermittlung (siehe "Funktionskontrolle", Seite 21) wird der **+i** zuletzt gemessene Messwert ausgegeben.

# 9.6.7 Analogausgänge parametrieren (Option Steuereinheit)

Standardwerte siehe "Geräteeinstellungen", Seite 53
Zur Ausgabe der Staubkonzentration unter Normbedingungen ("Konzentration i.N. (Ext)") sind die Analogeingänge gemäß siehe "Analogeingänge parametrieren (Option Steuereinheit)", Seite 70 zu parametrieren.

Zur Einstellung der Analogausgänge ist das Verzeichnis "Parametrierung / IO-Konfiguration / Ausgangsparameter" aufzurufen.

| Geräteidentifikation                                            |                                             |
|-----------------------------------------------------------------|---------------------------------------------|
| (NEU ) Dispetible Variante - Custinuintee                       | Areasonade (200)                            |
| Analogausgänge - allg. Konfiguration                            |                                             |
| Feblerstrom ausgeben (ja v                                      | Fehlerstrom 21 mA 👓                         |
| Wartungsstrom Messwertausgabe v                                 | Benutzenweit für Warkungsstress 0,5) mA     |
| Auswahl optionale Analogmodule                                  |                                             |
| erstes optionales ACI Modul vervienden [                        |                                             |
| Parameter Analogausgang 1                                       | Analogausgang 1 Skalierung                  |
| Wert am Analogausgang 1 Konzentration I.B. (SL)                 |                                             |
| Une Zero 4mA V                                                  | unterer tirdwert 0,00 mg/m <sup>1</sup>     |
| Kontroliverte ausgeben [ 🗹                                      | oberer Endwert 200,00 mg/m <sup>3</sup>     |
| Betragswertausgeben                                             |                                             |
| Parameter Anakogausgang 2                                       | Analogausgang 2 Skallerung                  |
| Wert am Analogausgang 2 St.                                     |                                             |
| Live Zeró 4mA. *                                                | unterer Endwert 0.00                        |
| Kontroliverte ausgeben 🔽                                        | oberer Endwert 200,00                       |
| Betragswert ausgeben                                            |                                             |
| Parameter Analogausgang 3                                       | Analogausgang 3 Skallerung                  |
| Wert am Analoga.ssprog 3 3                                      |                                             |
| Uve Zero 4mA v                                                  | unterer Endeert 0.00                        |
| Kontroliverte ausgeben "                                        | oberer Endwert. 500,00                      |
| Detragswert ausgeben                                            |                                             |
| Grenzwerteinstellung                                            | Grenzwert                                   |
| Messwert Konzentration U.S. (3.) v Hysterescensibiliting Abadul | Grenovert 50,00 mg/m² Historese Weit 5,00 % |
| Schalten bei Uberschreitung (*)                                 |                                             |

Abb. 44: SOPAS ET-Menü: MCU/Parametrierung/IO Konfiguration/Ausgangsparameter

## Tabelle 28: Analogausgänge

| Feld                                            |                                 | Parameter                                   | Bemerkung                                                                                                    |                                                                   |
|-------------------------------------------------|---------------------------------|---------------------------------------------|----------------------------------------------------------------------------------------------------|-------------------------------------------------------------------|
| Analog-<br>ausgänge<br>- allg.<br>Konfiguration | Fehlerstrom                     | Ja                                          | Der Fehlerstrom wird ausgegeben.                                                                                                    |                                                                   |
|                                                 | ausgeben                        | Nein                                        | Der Fehlerstrom wird nicht ausgegeben                                                                                                   |                                                                   |
|                                                 | Fehlerstrom                     | Wert < Live Zero (LZ)<br>oder > 20 mA       | Im Zustand "Störung" (Fehlerfall) auszugebender mA-Wert (Größe ist abhängig vom angeschlossenen Auswertesystem).                        |                                                                   |
|                                                 | Wartungsstrom                   | Benutzerwert                                | Während "Wartung" wird ein vom Benut                                                                                                    | tzer definierter Wert ausgegeben.                                 |
|                                                 |                                 | Letzter Messwert                            | Während "Wartung" wird der zuletzt ger                                                                                                  | nessene Wert ausgegeben.                                          |
|                                                 |                                 | Messwertausgabe                             | Während "Wartung" wird der aktuelle Messwert ausgegeben.                                                                                |                                                                   |
| Benutzerwert<br>für<br>Wartungsstrom            | Wert möglichst ≠ LZ             | Im Zustand "Wartung" auszugebender mA-Wert. |                                                                                                    |                                                                   |
| Auswahl                                         | Erstes                          | inaktiv                                     | Nicht verwendet                                                                                                    |                                                                   |
| Analogmodule                                    | Modul<br>verwenden              | aktiv                                       | Öffnet die Felder zur Parametrierung vo vorhanden).                                                                                     | n AO 2 und AO 3 (sofern Modul                                     |
| Parameter<br>Analogaus-<br>gang 1               | Wert am<br>Analog-<br>ausgang 1 | Konzentration i.B. (SI)                     | Staubkonzentration im<br>Betriebszustand (Basis<br>Streulichtintensität).                                                               | Die ausgewählte Messgröße<br>wird am Analogausgang<br>ausgegeben. |
|                                                 |                                 | Konzentration i.N.tr.<br>02 korr. (SI)      | Staubkonzentration im Normzustand (Basis Streulichtintensität).                                                                         |                                                                   |
|                                                 |                                 | SI                                          | Streulichtintensität.                                                                                                    |                                                                   |
|                                                 | Live Zero                       | Nullpunkt<br>(0, 2 oder 4 mA)               | 2 oder 4 mA auswählen, um sicher zwischen Messwert und ausgeschaltetem Gerät oder unterbrochener Stromschleife unterscheiden zu können. |                                                                   |
|                                                 | Kontrollwerte<br>ausgeben       | inaktiv                                     | Die Kontrollwerte (siehe "Funktionskontrolle", Seite 21) werden nicht auf den Analogausgang ausgegeben.                                 |                                                                   |
|                                                 |                                 | aktiv                                       | Die Kontrollwerte werden auf den Analo                                                                                                  | gausgang ausgegeben.                                              |
|                                                 | Betragswert                     | inaktiv                                     | Zwischen negativen und positiven Messwerten wird unterschieden.                                                                         |                                                                   |
|                                                 | ausgeben                        | aktiv                                       | Der Betrag des Messwerts wird ausgegeben.                                                                                               |                                                                   |
| Analogaus-<br>gang 1 Skalie-                    | Unterer<br>Endwert              | Untere<br>Messbereichsgrenze                | Physikalischer Wert bei Live Zero.                                                                                                    |                                                                   |
| rung                                            | Oberer Endwert                  | Obere<br>Messbereichsgrenze                 | Physikalischer Wert bei 20 mA.                                                                                                    |                                                                   |
| Grenzwertein-<br>stellung                       | Messwert                        | Konzentration i.B.<br>(SL)                  | Staubkonzentration im<br>Betriebszustand (Basis<br>Streulichtintensität).                                                               | Auswahl der Messgröße, für die<br>ein Grenzwert überwacht wird.   |
|                                                 |                                 | Konzentration i.N.tr.<br>02 korr. (SL)      | Staubkonzentration im Normzustand (Basis Streulichtintensität).                                                                         |                                                                   |
|                                                 |                                 | SL                                          | Streulichtintensität.                                                                                                    | 1                                                                 |
|                                                 | Hystereseein-                   | Prozent                                     | Zuordnung der im Feld "Hysterese Wert"                                                                                                  | eingegebenen Größe als Relativ-                                   |
|                                                 | stellung                        | Absolut                                     | oder Absolutwert vom restgelegten Grer                                                                                                  | izwert.                                                           |
|                                                 | Schalten bei                    | Überschreitung                              | Festlegung der Schaltrichtung.                                                                                                    |                                                                   |
|                                                 |                                 | Unterschreitung                             | ]                                                                                                    |                                                                   |
| Grenzwert                                       | Grenzwert                       | Wert                                        | Bei Über-/Unterschreitung des eingeget<br>Grenzwertrelais.                                                                              | benen Werts schaltet das                                          |
| Hyst                                            | Hysterese Wert                  | Wert                                        | Festlegung eines Spielraums für das Rü                                                                                                  | icksetzen des Grenzwertrelais.                                    |

## 9.6.8 Analogeingänge parametrieren (Option Steuereinheit)

Zur Einstellung der Analogeingänge ist das Verzeichnis "Parametrierung / IO-Konfiguration / Eingangsparameter DUSTHUNTER" aufzurufen.

| te fustimites w           | Arbsustele GOC                           |                                                        |
|---------------------------|------------------------------------------|--------------------------------------------------------|
| Druck                     | Feuchte                                  | 02                                                     |
| Quelle für Drucksvert     | Quele für Feuchtervert<br>Analogengang 3 | ·Quele für O2 Wert ⊖ Konstantivert<br>⊕ Analogengang 4 |
| Druck Analogeingang 2     | Feuchte Analogeingang 3                  | 02 Analogeingang 4                                     |
| unterer Endwert 0,00 mbar | unterer Endwert 0.00 %-                  | unterer Endwert 0,00 %                                 |
| oberer Endwert 0,00 mbar  | oberer Endwert 0,00 %                    | oberer Endwert 0,00 %                                  |
| Live Zero 4,00 mA         | Uve Zero 4,00 mA                         | Live Zero 4,00 mA                                      |
|                           |                                          |                                                        |

Abb. 45: SOPAS ET-Menü: MCU/Parametrierung/IO Konfiguration/Eingangsparameter

#### Tabelle 29: Analogeingänge

| Feld               | Parameter       | Bemerkung                                                                                                    |
|--------------------|-----------------|----------------------------------------------------------------------------------------------------|
| Temperatur         | Konstantwert    | Für die Berechnung des normierten Werts wird ein Festwert verwendet.<br>Dieser Parameter öffnet das Feld "Temperatur Konstantwert" für die Eingabe des<br>Normierungswerts in °C oder K.                                                                                                    |
|                    | Analogeingang 1 | Für die Berechnung des normierten Werts wird der Wert eines am Analogeingang 1<br>(Standardlieferumfang) angeschlossenen externen Sensors verwendet.<br>Dieser Parameter öffnet das Feld "Temperatur Analogeingang 1" für die Parametrierung des<br>unteren und oberen Bereichsendwerts und des Werts für Live Zero.       |
| Druck Konstantwert |                 | Für die Berechnung des normierten Werts wird ein Festwert verwendet.<br>Dieser Parameter öffnet das Feld "Druck Konstantwert" für die Eingabe des Normierungswerts<br>in mbar (mbar entspricht hPa).                                                                                                    |
|                    | Analogeingang 2 | Für die Berechnung des normierten Werts wird der Wert eines am Analogeingang 2<br>(Standardlieferumfang) angeschlossenen externen Sensors verwendet.<br>Dieser Parameter öffnet das Feld "Druck Analogeingang 2" für die Parametrierung des unteren<br>und oberen Bereichsendwerts und des Werts für Live Zero.            |
| Feuchte            | Konstantwert    | Für die Berechnung des normierten Werts wird ein Festwert verwendet.<br>Dieser Parameter öffnet das Feld "Feuchte Konstantwert" für die Eingabe des<br>Normierungswerts in %.                                                                                                    |
|                    | Analogeingang 3 | Für die Berechnung des normierten Werts wird der Wert eines am Analogeingang 3 (optionales<br>Modul erforderlich) angeschlossenen externen Sensors verwendet.<br>Dieser Parameter öffnet das Feld "Feuchte Analogeingang 3" für die Parametrierung des<br>unteren und oberen Bereichsendwerts und des Werts für Live Zero. |
| 02                 | Konstantwert    | Für die Berechnung des normierten Werts wird ein Festwert verwendet.<br>Dieser Parameter öffnet das Feld "O2 Konstantwert" für die Eingabe des Normierungswerts in<br>%.                                                                                                    |
|                    | Analogeingang 4 | Für die Berechnung des normierten Werts wird der Wert eines am Analogeingang 4 (optionales<br>Modul erforderlich) angeschlossenen externen Sensors verwendet.<br>Dieser Parameter öffnet das Feld "O2 Analogeingang 4" für die Parametrierung des unteren und<br>oberen Bereichsendwerts und des Werts für Live Zero.      |

## 9.6.9 Display-Einstellungen (Option Steuereinheit MCU)

Zur Änderung der werksseitigen Einstellungen SOPAS ET mit der Steuereinheit verbinden (siehe "Sende-Empfangseinheit an Steuereinheit MCU anschließen", Seite 41), als "Autorisierter Bediener" anmelden (siehe "Optionale Steuereinheit einstellen", Seite 64), MCU in Wartung setzen und das Verzeichnis "MCU/Parametrierung/Displayeinstellungen" aufrufen.

|                                                                                | sbildschirm                                                                                                    |                                                     |                            | _                                |                                                                                                    |                                                   |                |      |
|--------------------------------------------------------------------------------|----------------------------------------------------------------------------------------------------|-----------------------------------------------------|----------------------------|----------------------------------|----------------------------------------------------------------------------------------------------|---------------------------------------------------|----------------|------|
| ken 1 Sensor 1 V                                                               | Messwert M                                                                                                    | esswert 1                                           | AO Einstellungen verwenden | •                                | AO Zuordnung AO1                                                                                                    |                                                   | •              |      |
| ken 2 MCU V                                                                    | Messwert Me                                                                                                    | esswert 1                                           | AO Einstellungen verwenden | •                                | AO Zuordnung AO2                                                                                                    |                                                   | 3              |      |
| lken 3 nicht verwendet ♥                                                       | Messwert Me                                                                                                    | esswert 1                                           | AO Einstellungen verwenden |                                  | Unterer Endwert                                                                                                    | -100                                              | Oberer Endwert | 1000 |
| lken 4 nicht verwendet 🗸                                                       | Messwert Me                                                                                                    | esswert 1                                           | AO Einstellungen verwenden |                                  | Unterer Endwert                                                                                                    | -100                                              | Oberer Endwert | 1000 |
| lken 5 nicht verwendet 🗸                                                       | Messwert Me                                                                                                    | esswert 1                                           | AO Einstellungen verwenden |                                  | Unterer Endwert                                                                                                    | -100                                              | Oberer Endwert | 1000 |
| lken 6 nicht verwendet 🖌                                                       | Messwert Me                                                                                                    | esswert 1                                           | AO Einstellungen verwenden | I                                | Unterer Endwert                                                                                                    | -100                                              | Oberer Endwert | 1000 |
| iken 7 nicht verwendet 👻                                                       | Messwert Me                                                                                                    | esswert 1                                           | AO Einstellungen verwenden | <b>–</b> 1                       | Unterer Endwert                                                                                                    | -100                                              | Oberer Endwert | 1000 |
| lken 8 nicht verwendet 👻                                                       | Messwert Me                                                                                                    | esswert 1                                           | AO Einstellungen verwenden |                                  | Unterer Endwert                                                                                                    | -100                                              | Oberer Endwert | 1000 |
| esswertzuordnung                                                               |                                                                                                    |                                                     |                            | -                                |                                                                                                    |                                                   |                |      |
| DUSTHU<br>Messwert<br>Messwert<br>Messwert<br>Messwert<br>Messwert<br>Messwert | NTER S(treulid<br>1 = nicht verwer<br>2 = Konzentratio<br>3 = nicht verwer<br>4 = nicht verwer<br>5 = nicht verwer<br>6 = nicht verwer<br>7 = Streulicht | ht)<br>ndet<br>on i.B. (SL)<br>ndet<br>ndet<br>ndet |                            | Be<br>Me<br>Me<br>Me<br>Me<br>Me | erechnete Werte (M<br>esswert 1 = Konzentrati<br>esswert 2 = nicht verwe<br>esswert 3 = nicht verwe<br>esswert 4 = nicht verwe<br>esswert 5 = Temperatur<br>esswert 6 = Druck<br>esswert 7 = Feuchte | CU)<br>Ion i.N. tr. O:<br>Indet<br>Indet<br>Indet | 2 korr. (SL)   |      |

Abb. 46: SOPAS ET-Menü: MCU/Parametrierung/Displayeinstellungen

Tabelle 30: Display-Einstellungen

| Fenster                               | Eingabefeld                   | Bedeutung                                                                                                    |  |
|---------------------------------------|-------------------------------|----------------------------------------------------------------------------------------------------|--|
| Allgemeine<br>Einstellungen           | Display-Sprache               | Im LC-Display angezeigte Sprachversion                                                                                                    |  |
|                                       | Display-<br>Einheitensystem   | Im LC-Display verwendetes Einheitensystem                                                                                                    |  |
| Einstellungen<br>Übersichtsbildschirm | Balken 1 bis 8                | Nummer des Messwerts für den Messwertbalken der Grafikanzeige.                                                                                                    |  |
|                                       | Messwert                      | Messwertindex für den jeweiligen Messwertbalken.                                                                                                    |  |
|                                       | AO-Einstellungen<br>verwenden | Bei Aktivierung wird der Messwertbalken wie der<br>zugehörige Analogausgang skaliert. Falls dieses<br>Auswahlfeld inaktiv gesetzt wird, sind die Grenzwerte<br>separat zu definieren. |  |
|                                       | Unterer Endwert               | Werte für separate Skalierung des Messwertbalkens                                                                                                    |  |
|                                       | Oberer Endwert                | unabhangig vom Analogausgang.                                                                                                    |  |

| Einstellungen<br>Sicherheit | Autorisierter<br>Bediener | Passworteingabe für das Display-Menü Bedienebene<br>"Autorisierter Bediener" (Voreinstellung: 1234). |
|-----------------------------|---------------------------|----------------------------------------------------------------------------------------------------|
|                             | Leerlaufzeit              | Zeit, bis die Benutzerebene "Autorisierter Bediener" wieder automatisch abgeschaltet wird.           |

## Einstellung Übersichtsbildschirm

Tabelle 31: Zuordnung der Messwerte in der Steuereinheit

| Messwerte Sende-Empfangseinheit | Belegung                             |
|---------------------------------|--------------------------------------|
| Messwert 1                      | Nicht verwendet                      |
| Messwert 2                      | Konzentration i.B. (SI)              |
| Messwert 3                      | Nicht verwendet                      |
| Messwert 4                      | Nicht verwendet                      |
| Messwert 5                      | Nicht verwendet                      |
| Messwert 6                      | Nicht verwendet                      |
| Messwert 7                      | Streulicht                           |
| Messwert 8                      | Nicht verwendet                      |
| Messwerte Steuereinheit MCU     | Belegung                             |
| Messwert 1                      | Konzentration i.N. tr. 02 korr. (SI) |

## 9.6.10 Messbetrieb starten (Option MCU)

Nach Eingabe/Änderung von Parametern ist das Messgerät in den Zustand "Messung" zu setzen. Dazu den Zustand "Wartung" aufheben (siehe "Optionale Steuereinheit einstellen", Seite 64).

Zum Abschluss der ersten Parametrierung bei der Inbetriebnahme wird zudem ein Neustart empfohlen. Die Inbetriebnahme ist damit abgeschlossen.

Device Manager

File Action View Help

(+ +) 🖬 🗐 🚺 🖬

Disk drives

BEGDDW00485
 DEGDDW00485
 Degree Computer

# 9.7 DUSTHUNTER Schnittstelle finden

Sollte die genutzte Schnittstelle nicht identifizierbar sein, können Sie diese mit dem Gerätemanager Ihres Windows<sup>®</sup> Betriebssystems herausfinden.

- 1 Die Verbindung zwischen dem DUSTHUNTER oder MCU und Ihrem Laptop/PC lösen.
- 2 Gerätemanager starten.
- 3 Der Device Manager öffnet sich. (Siehe: "Ports (COM & LPT)")

 Image: DVD/CD-ROM drives

 Image: Human Interface Devices

 IDE ATA/ATAPI controllers

 IDE ATA/ATAPI controllers

 IDE ATA/ATAPI controllers

 IDE ATA/ATAPI controllers

 IDE ATA/ATAPI controllers

 IDE ATA/ATAPI controllers

 IDE ATA/ATAPI controllers

 IDE ATA/ATAPI controllers

 IDE ATA/ATAPI controllers

 IDE ATA/ATAPI controllers

 IDE ATA/ATAPI controllers

 IDE ATA/ATAPI controllers

 IDE ATA/ATAPI controllers

 IDE ATA/ATAPI controllers

 IDE ATA/ATAPI controllers

 IDE ATA/ATAPI controllers

 IDE ATA/ATAPI controllers

 IDE ATA/ATAPI controllers

 IDE ATA/ATAPI controllers

 IDE ATA/ATAPI controllers

 IDE ATA/ATAPI controllers

 IDE ATA/ATAPI controllers

 IDE ATA/ATAPI controllers

 Intel(R) Active Management Technology - SOL (COM3)

 IDE Atave Management Technology - SOL (COM3)

Abb. 47: Gerätemanager

- 4 Verbinden Sie nun das Gerät mit dem Laptop/PC.
- Ein neuer "COM-Port" erscheint. 5 Diese Schnittstelle für die Kommunikation benutzen.

Ports (COM & LPT)
 Communications Port (COM1)
 Tintel(R) Active Management Technology - SOL (COM3)
 USB Serial Port (COM4)
 Processors

Abb. 48: Auszuwählende Schnittstelle
# 10 Bedienung

## 10.1 Sende-Empfangseinheit

Der momentane Gerätezustand (Betrieb/Störung, Wartung/Wartungsbedarf) wird an der Gehäuserückseite signalisiert (grün = Betrieb, rot = Störung, gelb = Wartung).

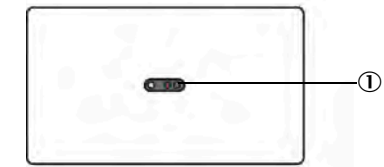

① Signalisierung Gerätezustand

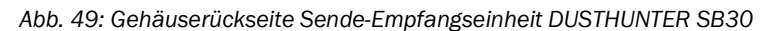

## 10.2 Steuereinheit MCU

Die Steuereinheit des Messgeräts verfügt über ein LC-Display, Tasten zur Bedienung und drei Status-LED. Alternativ kann die Steuereinheit mit einem externen Gerät verbunden und über die Software SOPAS ET bedient werden (siehe "SOPAS ET", Seite 51).

- Viele Menüs und Funktionen können ebenfalls über das Display bedient werden.
- Die Menüs und Funktionen werden über die Tasten angewählt.
- Der aktuelle Betriebsstatus wird durch Status-LED am Display angezeigt.

## 10.2.1 Benutzergruppen

Bestimmte Gerätefunktionen sind erst nach Eingabe eines Passworts zugänglich.

Tabelle 32: Benutzerebenen an der Steuereinheit

| Benutzergruppe |                        | Zugriff auf                                                                                                    |
|----------------|------------------------|----------------------------------------------------------------------------------------------------|
| 0              | Bediener               | Anzeige von Messwerten und Systemzuständen.<br>Kein Passwort ist erforderlich.                                                                                    |
| 1              | Autorisierter Bediener | Anzeigen, Abfragen sowie für Inbetriebnahme und Anpassung an kundenspezifische Anforderungen und Diagnose notwendige Parameter (Voreingestelltes Passwort: 1234). |

#### 10.2.2 Passwort für Benutzergruppen ändern

Das Passwort für die Benutzergruppen an der Steuereinheit kann in den Display-Einstellungen im SOPAS ET geändert werden (siehe "Display-Einstellungen (Option Steuereinheit MCU)", Seite 71).

#### 10.2.3 Anzeigen und Bedienelemente

- ① Status-LED
- 2 Bedientasten
- ③ aktuelle Tastenfunktion
- Anzeigefeld
- Statuszeile

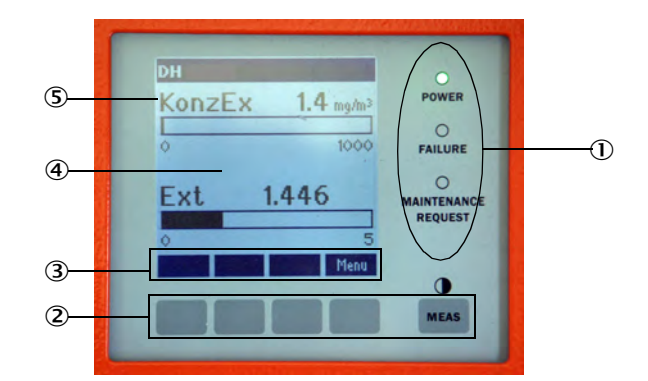

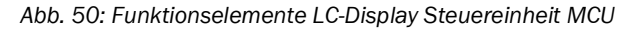

# **11** Menüs am Display

## 11.1 Menüstruktur der Steuereinheit MCU

Die Menüstruktur der Steuereinheiten ist geteilt in die Funktionen zur Konfiguration (Taste "Menü") und eine Übersicht der Warn- und Fehlermeldungen (Taste "Diagnose"). Die jeweiligen Funktionen lassen sich direkt über die Tasten anwählen (je nach Ausführung der Steuereinheit (siehe "Anzeigen und Bedienelemente", Seite 73).

## 11.1.1 Konfiguration (Menü)

| Menüebene | Bezeichnung                              | Erklärung                                                                                                    |
|-----------|------------------------------------------|----------------------------------------------------------------------------------------------------|
| 1         | I/O (MCU)                                | Einstellungen an der Steuereinheit                                                                                              |
| 1.1       | Betriebszustand                          | Wartungsmodus oder Betriebsart der Steuereinheit set-<br>zen                                                                    |
| 1.1.1     |                                          | Setze Wartung / Setze Betrieb                                                                                                   |
| 1.2       | Justage                                  | Kontrollzyklus starten                                                                                                    |
| 1.2.1     |                                          | Starte Kontrollzyklus                                                                                                    |
| 1.3       | I/O Diagnose                             | AO / AI / Geräteinfo                                                                                                    |
| 1.3.1     | Analogausgänge                           | Aktuelle Signalwerte anzeigen                                                                                                   |
| 1.3.2     | Analogeingänge                           | Aktuelle Signalwerte anzeigen                                                                                                   |
| 1.3.3     | Geräteinfo                               | Informationstext Steuereinheit                                                                                                  |
| 1.4       | I/O Parameter                            | Analogschnittstellen, auf Sensortyp einstellen                                                                                  |
|           |                                          | (Erfordert den Zustand Wartungsmodus)                                                                                           |
| 1.4.1     | AO-Parameter                             | Auswahl Analogausgang                                                                                                    |
|           | Die Parametrierung<br>Untermenü für Anal | <sup>:</sup> der Analogschnittstellen ist identisch, daher wird das<br>Iogein- und Analogausgang nur jeweils einmal aufgeführt. |
|           | Die gleichlautende l<br>bezeichnet.      | Nummer des Untermenüs und der Schnittstelle ist mit "x"                                                                         |
| 1.4.1.x   | AO x                                     | Endwerte, Live Zero, Messwertquelle                                                                                             |
| 1.4.1.x.1 | Unterer Endwert                          | Endwert in mg/m <sup>3</sup> setzen (Passwort erforderlich)                                                                     |
| 1.4.1.x.2 | Oberer Endwert                           | Endwert in mg/m <sup>3</sup> setzen (Passwort erforderlich)                                                                     |
| 1.4.1.x.3 | Live Zero                                | Nullpunkt bei 0/2/4 mA Signalstärke setzen                                                                                      |
| 1.4.1.x.4 | Messwert                                 | Schnittstelle AO x eine Messwertquelle zuweisen:                                                                                |
|           | ConcA_SL<br>ConcN<br>SL                  | Staubkonzentration im Betriebszustand<br>Staubkonzentration im Normzustand<br>Streulichtintensität                              |
| 1.4.2     | Al-Parameter                             | Auswahl Analogeingang                                                                                                    |
| 1.4.2.x   | AI x                                     | Endwerte zuweisen (Temperatur und Druck)                                                                                        |
| 1.4.2.x.1 | Unterer Endwert                          | Endwert in °C / hPa setzen (Passwort erforderlich)                                                                              |
| 1.4.2.x.2 | Oberer Endwert                           | Endwert in °C / hPa setzen (Passwort erforderlich)                                                                              |

| 1.4.3 | Variante        | Zuweisen des Sensortyps (i. d. R. ab Werk zugewiesen)                                                                                |  |
|-------|-----------------|----------------------------------------------------------------------------------------------------|--|
|       |                 | Diese Zuweisung ist nur notwendig, wenn das System<br>verändert wurde. Alle kompatiblen Sensortypen werden<br>zur Auswahl angezeigt. |  |
| 2     | Sensor          | Einstellungen am Messgerät                                                                                                    |  |
| 2.1   | Betriebszustand | Wartungsmodus oder Betriebsart des Sensors setzen                                                                                    |  |
| 2.2   | Parameter       | Regressionskoeffizienten setzen (siehe "Dämpfungs-<br>zeit", Seite 66)                                                               |  |
|       |                 | (Erfordert den Zustand Wartungsmodus)                                                                                                |  |
| 2.3   | Diagnose        | Diagnosewerte anzeigen                                                                                                    |  |
| 2.4   | Geräteinfo      | Sensorinformationen anzeigen                                                                                                    |  |

| 11.1.2 | Warn- und Fehlermeldung | gen (Diagnose) |                                                |
|--------|-------------------------|----------------|------------------------------------------------|
|        | Menüebene               | Bezeichnung    | Erklärung                                      |
|        | 1                       | I/O (MCU)      | Fehler- und Warnmeldungen der MCU anzeigen     |
|        | 1.1                     | Fehler         | Anzeige der Fehlermeldungen MCU                |
|        | 1.2                     | Warnungen      | Anzeige der Warnmeldungen MCU                  |
|        | 2                       | Sensor         | Fehler- und Warnmeldungen des Sensors anzeigen |
|        | 2.1                     | Fehler         | Anzeige der Fehlermeldungen Sensor             |
|        | 2.2                     | Warnungen      | Anzeige der Warnmeldungen Sensor               |

## **11.2** Parametrierung am Display der Steuereinheit

Manche Möglichkeiten zur Parametrierung sind auch direkt am Display der Steuereinheit einstellbar. Einige wichtige Funktionen werden hier als Beispiel genauer erläutert. Die Nummern hinter den Untermenüs beziehen sich auf die Nummerierung der Menüs in den vorangegangenen Unterkapiteln.

#### 11.2.1 Analogaus- und eingänge der Steuereinheit parametrieren

- 1 Steuereinheit in Zustand "Wartung" setzen (1.1) und das Untermenü "I/O Parameter" (1.4) aufrufen.
- 2 Die Einstellung der "Analogausgangsparameter" (1.4.1) oder der "Analogeingangsparameter" (1.4.2) anwählen und das Passwort (siehe "Benutzergruppen", Seite 73) mit den Bedienfeldern eingeben.
- 3 Den gewünschten Wert mit den Bedienfeldern einstellen. Mit "Save" im Gerät speichern.

## 11.2.2 Steuereinheit auf Sende-Empfangseinheit einstellen

- 1 Steuereinheit in Zustand "Wartung" setzen (1.1) und das Untermenü "I/O Parameter" (1.4) aufrufen.
- 2 Die Einstellung der "MCU-Variante" (1.4.3) anwählen und den Typ "DUSTHUNTER S" wählen.
- 3 Das Passwort (siehe "Benutzergruppen", Seite 73) mit den Bedienfeldern eingeben und den gewählten Typ mit "Save" speichern.

## 12 Instandhaltung

## 12.1 Allgemeines

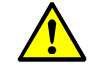

WARNUNG: Verletzungsgefähr bei Arbeiten am Gerät

Bei allen Arbeiten sind die einschlägigen Sicherheitsbestimmungen sowie die Sicherheitshinweise (siehe "Grundlegende Sicherheitshinweise", Seite 10) zu beachten.

Vor der Ausführung von Wartungsarbeiten ist das Messgerät in den Zustand "Wartung" zu setzen. Das kann durch einen externen Kontakt an Pin 1 und 6 des Steckverbinders 3 (siehe "Anschlüsse am Gerät", Seite 35) oder mittels Programm SOPAS ET erfolgen (siehe "Parametrierung per SOPAS ET", Seite 51).

Vorgehen bei genutzter Steuereinheit MCU:

- Die MCU über die USB-Leitung mit dem Laptop/PC verbinden und das Programm SOPAS ET starten.
- Mit der MCU verbinden (siehe "Verbindung zum Gerät herstellen", Seite 52).
- Als "Autorisierter Bediener" anmelden (siehe "Passwort für SOPAS ET", Seite 51).
- ▶ Das Messgerät in den Zustand "Wartung" setzen.

Nach Abschluss der Arbeiten ist der Messbetrieb wieder aufzunehmen (das Kontrollkästchen "Wartung Sensor" im Fenster "Betriebszustand setzen" deaktivieren).

- Während "Wartung" wird keine automatische Funktionskontrolle ausgeführt.
  - Am Analogausgang wird der für "Wartung" eingestellte Wert ausgegeben (siehe "Applikationsparameter", Seite 55). Das gilt auch bei Vorhandensein einer Störung (Signalisierung am Relais).
    - Bei Spannungsausfall wird der Zustand "Wartung" zurückgesetzt. Das Messgerät geht in diesem Fall nach Zuschalten der Betriebsspannung in "Messung".

#### Wartungsintervalle

Wartungsintervalle sind vom Anlagenbetreiber festzulegen. Der zeitliche Abstand ist von den konkreten Betriebsparametern wie Staubgehalt und -beschaffenheit, Gastemperatur, Anlagenfahrweise und Umgebungsbedingungen abhängig. Deswegen können hier nur allgemeine Empfehlungen gegeben werden. In der Regel betragen die Wartungsintervalle in der Anfangszeit ca. 4 Wochen und können bei Vorliegen der entsprechenden Gegebenheiten schrittweise bis zu einem Jahr verlängert werden.

Die jeweils durchzuführenden Arbeiten und deren Ausführung sind vom Betreiber in einem Wartungshandbuch zu dokumentieren.

#### Wartungsvertrag

Turnusmäßige Wartungsarbeiten können vom Anlagenbetreiber durchgeführt werden. Hierfür darf nur qualifiziertes Personal beauftragt werden (siehe "Zielgruppen", Seite 8). Auf Wunsch können sämtliche Wartungsarbeiten auch vom Endress+Hauser Service oder von autorisierten Servicestützpunkten übernommen werden. Reparaturen werden von Spezialisten soweit möglich vor Ort durchgeführt.

#### **Benötigte Hilfsmittel**

- Pinsel, Reinigungstuch, Wattestäbchen
- Wasser
- Ersatzluftfilter, Vorfilter (für Ansaugung)

## 12.2 Wartung der Sende-Empfangseinheit

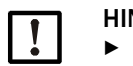

## HINWEIS:

- ▶ Bei Wartungsarbeiten keine Geräteteile beschädigen.
- Die Spülluftversorgung nicht unterbrechen.

Die Sende-Empfangseinheit ist in regelmäßigen Abständen außen zu reinigen. Ablagerungen sind mit Wasser oder mechanisch mit geeigneten Hilfsmitteln zu entfernen.

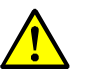

#### WARNUNG: Gefahr durch Abgas

Zur Reinigung muss die Sende-Empfangseinheit geöffnet werden. Bei Anlagen mit Überdruck im Kanal kann unter Umständen gesundheitsgefährdendes Gas austreten.

Geeignete Schutzmaßnahmen ergreifen oder Sende-Empfangseinheit nur bei Anlagenstillstand öffnen.

## Durchzuführende Arbeiten

- Spannverschlüsse (①) der Sende-Empfangseinheit lösen und Elektronikeinheit (②) zur Seite schwenken.
- Montageflansch (⑤) und Spülluftstutzen (siehe "Sende-Empfangseinheit", Seite 18) auf Verschmutzung kontrollieren, falls notwendig reinigen.
- Sendeoptik (④) und Empfangsoptik (③) vorsichtig mit Optiktuch und Wattestäbchen reinigen.
- Sende-Empfangseinheit wieder zusammenbauen.
- Messbetrieb wieder aufnehmen.

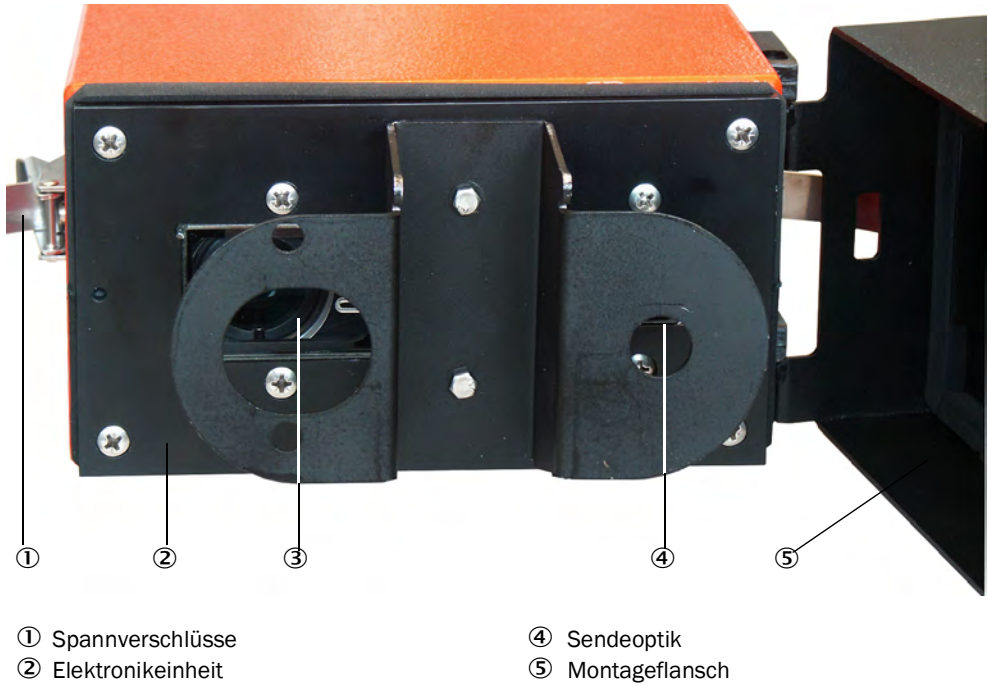

③ Empfangsoptik

Abb. 51: Reinigung der optischen Grenzflächen

## 12.3 Wartung der Spülluftversorgung

Auszuführende Wartungsarbeiten sind:

- Inspektion der gesamten Spülluftversorgung
- Reinigung des Filtergehäuses
- bei Erfordernis Austausch des Filtereinsatzes

Staubbeladung und Abnutzung des Filtereinsatzes hängen vom Verschmutzungsgrad der angesaugten Umgebungsluft ab. Konkrete zeitliche Abstände für diese Arbeiten können deshalb nicht gegeben werden. Wir empfehlen, die Spülluftversorgung nach Inbetriebnahme in kurzen Zeitabständen (ca. 2 Wochen) zu inspizieren und die Wartungsintervalle mit längerer Betriebszeit zu optimieren.

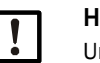

## HINWEIS:

Unregelmäßige oder nicht ausreichende Wartung der Spülluftversorgung kann zu deren Ausfall und damit zur Zerstörung der Sende-Empfangseinheit führen.

- Die Spülluftversorgung unbedingt gewährleisten, wenn die Sende-Empfangseinheit am Kanal angebaut ist.
- Bei Austausch eines beschädigten Spülluftschlauches die damit verbundene Komponente vorher abbauen.

#### Inspektion

- Laufgeräusch des Gebläses regelmäßig prüfen; verstärktes Geräusch kündigt einen möglichen Gebläseausfall an.
- Sämtliche Schläuche auf festen Sitz und Beschädigungen prüfen.
- Filtereinsatz auf Verschmutzung pr
  üfen.
- Filtereinsatz tauschen, wenn:
  - starke Verschmutzungen (Belag auf der Filteroberfläche) sichtbar sind
  - die Spülluftmenge gegenüber dem Betrieb mit einem neuen Filter merklich reduziert ist.

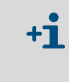

Zum Reinigen des Filtergehäuses bzw. Austausch des Filtereinsatzes muss die Spülluftversorgung nicht ausgeschaltet werden, d.h. die Komponenten können am Kanal verbleiben.

### 12.3.1 Steuereinheit MCU mit integrierter Spülluftversorgung

#### Filtereinsatz reinigen oder wechseln

- ► Tür der MCU mit dem zugehörigen Schlüssel öffnen.
- ► Spannband (①) am Filterausgang lösen und Filtergehäuse (②) vom Stutzen abziehen.
- ► Filtergehäuse herausnehmen.
- ► Filtergehäusedeckel (③) in Pfeilrichtung "OPEN" drehen und Deckel abnehmen.
- Filtereinsatz herausnehmen und gegen neuen Einsatz austauschen.
- Filtergehäuse und Filtergehäusedeckel innen mit Lappen und Pinsel reinigen.

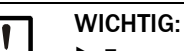

- Zum nassen Reinigen nur wassergetränkte Lappen verwenden, anschließend Teile gut abtrocknen.
- Neuen Filtereinsatz einsetzen. Ersatzteil: Filtereinsatz C1140 (siehe "Verbrauchsteile", Seite 100)
- Filtergehäusedeckel aufsetzen und entgegen der Pfeilrichtung drehen bis er hörbar einrastet.
- Filtergehäuse wieder in die Steuereinheit einbauen.

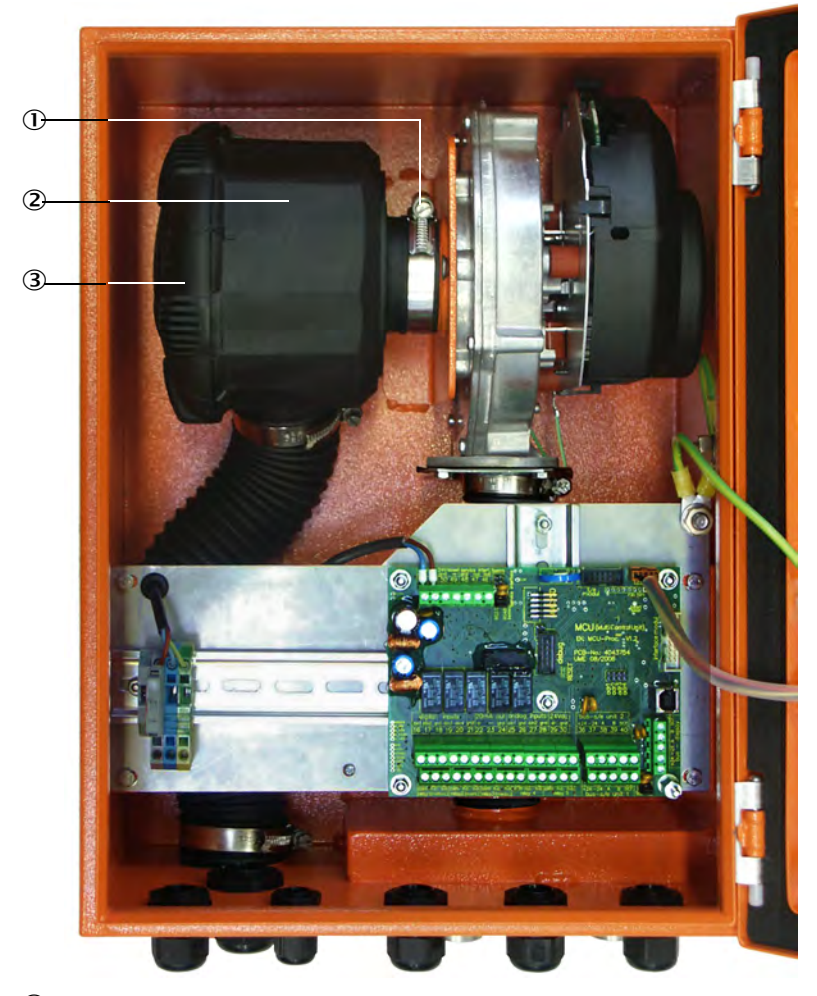

- 0 Spannband
- 2 Filtergehäuse
- ③ Filtergehäusedeckel

Abb. 52: Wechsel des Filtereinsatzes bei der Steuereinheit mit Spülluftversorgung

 ① Knopfzelle der Steuereinheit MCU

#### 12.3.2 Knopfzelle in Steuereinheit ersetzen

Tauschkriterium: Im Bedarfsfall.

Arbeitsschritte:

- 1 Der Austausch kann unter Spannung durchgeführt werden, beachten Sie die Kontakte der Zelle dabei nicht kurzzuschließen.
- 2 MCU mit Schaltschrankschlüssel öffnen.
- 3 Alte Knopfzelle entnehmen. Neue Knopfzelle () in die Aufnahme stecken. Dabei die Einbaurichtung der Knopfzelle beachten. Die Platine ist an der Stelle entsprechend gekennzeichnet. Für eine geeignete Knopfzelle siehe "Verbrauchsteile", Seite 100.
- 4 Gesamtgerät wieder in Betrieb nehmen (Spannung zuschalten und Mess- und Statuswerte überprüfen, Uhrzeit und Datum einstellen).

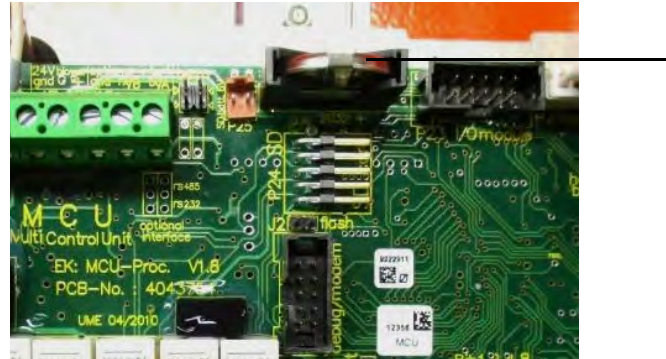

Abb. 53: Knopfzellenaustausch MCU

#### 12.3.3 **Option externe Spüllufteinheit**

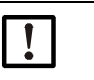

#### WICHTIG:

Die Spüllufteinheit muss spätestens dann gewartet werden, wenn der Unterdruckwächter (1) am Filterausgang schaltet (siehe Abbildung 54).

#### Filtereinsatz wechseln

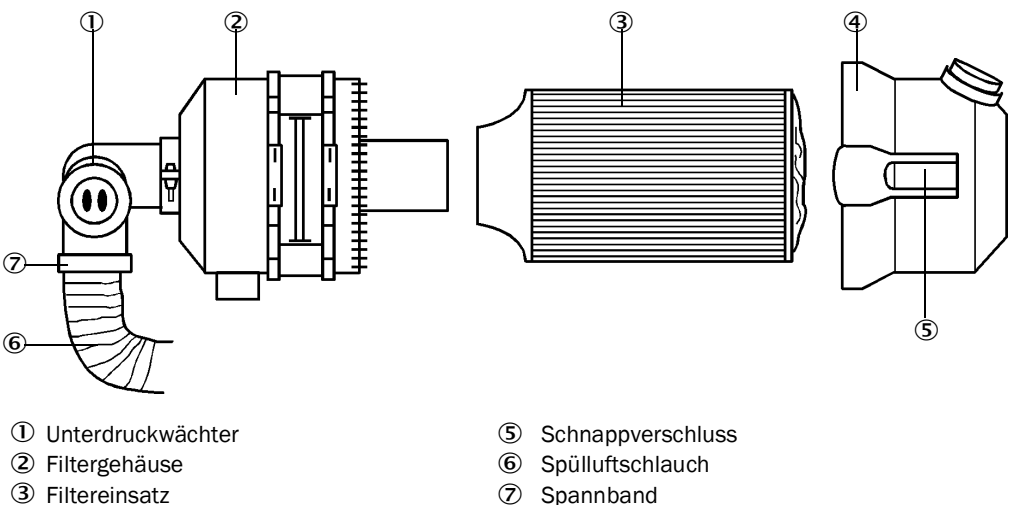

- ③ Filtereinsatz
- ④ Filtergehäusedeckel

Abb. 54: Austausch Filtereinsatz

- Das Gebläse ausschalten.
- ► Filtergehäuse (②) außen reinigen.
- ► Spannband (⑦) lösen und Spülluftschlauch (⑥) an einer sauberen Stelle festklemmen.
- ► Schnappverschlüsse (⑤) zusammendrücken und Filtergehäusedeckel (④) abnehmen.
- ► Filtereinsatz (③) durch drehend-ziehende Bewegung entfernen.
- ► Filtergehäuse und Filtergehäusedeckel innen mit Lappen und Pinsel reinigen.

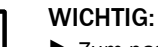

- Zum nassen Reinigen nur wassergetränkte Lappen verwenden, anschließend Teile gut abtrocknen.
- Neuen Filtereinsatz durch drehend-drückende Bewegung einsetzen. Ersatzteil: Filtereinsatz Micro-Topelement C11 100 (siehe "Verbrauchsteile", Seite 100)
- Filtergehäusedeckel aufsetzen und Schnappverschlüsse einrasten, dabei Ausrichtung ► zum Gehäuse beachten.
- Spülluftschlauch wieder am Filterausgang mit Schlauchschelle befestigen.
- Das Gebläse wieder einschalten.

# 13 Störungsbehebung

## 13.1 Überwachungs- und Diagnosesystem

Das Gerät verfügt über ein integriertes System, das ständig den Betriebszustand der Sende-Empfangseinheit und ggf. der optionalen Steuereinheit MCU überwacht.

Hierbei wird, bei beiden Gerätekomponenten, je nach den zu erwartenden Auswirkungen zwischen Störungs- und Warnungsmeldungen unterschieden:

#### Bedeutung Warnungsmeldungen

- Messergebnisse werden durch abweichenden Systemzustand (noch) nicht unmittelbar beeinträchtigt.
- Bewertung und ggf. Beseitigung der Ursachen sind zeitnah erforderlich, um nachfolgende Fehler oder Geräteschäden zu vermeiden.

#### Bedeutung Störungsmeldungen

- Der Messbetrieb kann nicht mehr gewährleistet werden.
- Die Messwerte sind nicht mehr zu verwenden.

Die einzelnen Warungen der Sende-Empfangseinheit und der Steuereinheit werden als Sammelwarnung und alle Störungen zu einer Sammelstörung zusammengefasst. Die Sammelwarnung oder Sammelstörung wird über Status-LED, Status-Relais und Statusanzeigen in Displays ausgegeben.

Detaillierte Informationen über den aktuellen Gerätezustand liefern die Verzeichnisse "Diagnose/Fehlermeldungen/Warnungen" der Sende-Empfangseinheit und der optionalen Steuereinheit MCU. Zur Anzeige ist das Messgerät mit dem Programm SOPAS ET zu verbinden und die entsprechende Gerätedatei zu starten.

Die Bedeutung der einzelnen Meldungen der Sende-Empfangseinheit wird durch Bewegen des Mauszeigers auf die jeweilige Anzeige in einem separaten Fenster näher beschrieben. Bei Klicken auf die Anzeige erscheint im Statusfenster (Kontexthilfe unten links) eine kurze Beschreibung möglicher Ursachen und deren Behebung (siehe "Warnungs- und Störungsmeldungen im Programm SOPAS ET", Seite 85).

Warnungsmeldungen werden z. B. ausgegeben, wenn intern gesetzte Grenzwerte für einzelne Gerätefunktionen/-bestandteile erreicht oder überschritten werden, die zu fehlerhaften Messwerten oder einem baldigen Ausfall des Messgeräts führen können.

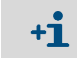

Warnungsmeldungen bedeuten noch keine Fehlfunktion des Messgeräts. Am Analogausgang wird weiter der aktuelle Messwert ausgegeben.

## 13.2 Statusanzeige LED und Display

Warnungen oder Gerätestörungen werden in folgender Weise ausgegeben:

- An der Sende-Empfangseinheit leuchtet die jeweilige LED (Gelb bei Warnung, Rot bei Störung) (siehe "Sende-Empfangseinheit", Seite 73).
   Bei Nutzung der optionalen Steuereinheit MCU:
- An der Steuereinheit schaltet das jeweilige Relais (siehe "Sende-Empfangseinheit an Steuereinheit MCU anschließen", Seite 41).
- Am LC-Display der MCU wird in der Statuszeile (siehe "Bedienung", Seite 73) "Wartungsbedarf" oder "Störung" angezeigt. Außerdem leuchtet die jeweilige LED ("WARNING" bei Warnung, "FAILURE" bei Störung).

Nach Betätigen der Taste "Diag" werden im Menü "Diagnose" nach Auswahl des Geräts (z. B.: "Steuereinheit MCU" oder "DH SB30") mögliche Ursachen als Kurzinformation angezeigt.

#### **Bedeutung Statusanzeige**

Neben dem Display der Steuereinheit weisen LED auf die Betriebszustände des Geräts hin.

Tabelle 33: Betriebszustand Steuereinheit MCU

| LED                    | Farbe | Bedeutung                                   |
|------------------------|-------|---------------------------------------------|
| Power                  | Grün  | Gerät eingeschaltet                         |
| Failure                | Rot   | Funktionsstörung - Betriebszustand: Störung |
| Maintenance<br>request | Gelb  | Warnungsmeldung                             |

BETRIEBSANLEITUNG 8029859/1HSU/V2-0/2024-07

## 13.3 Störungen der Sende-Empfangseinheit

## Funktionsstörungen

Tabelle 34: Funktionsstörungen DUSTHUNTER SB30

| Störung                                              | Mögliche Ursache                                                                                                    | Maßnahme                                                                                                    |
|------------------------------------------------------|----------------------------------------------------------------------------------------------------|----------------------------------------------------------------------------------------------------|
| LEDs der Sende-<br>Empfangseinheit<br>leuchten nicht | <ul> <li>fehlende Versorgungsspannung</li> <li>Anschlussleitung nicht richtig ange-<br/>klemmt oder defekt</li> <li>Steckverbinder defekt</li> </ul> | <ul> <li>Steckverbinder und Leitungen über-<br/>prüfen.</li> <li>Endress+Hauser Service kontaktie-<br/>ren.</li> </ul> |

## Warnungs- und Störungsmeldungen im Programm SOPAS ET

| Geräteidentifikation          |                           |                                |                                |
|-------------------------------|---------------------------|--------------------------------|--------------------------------|
| DH_SB30 ¥                     | Sensor 1                  | Anbaustelle                    |                                |
| Fehler                        |                           |                                |                                |
| Auswahl Fehler : aktuell      | ~                         |                                |                                |
| EEPROM                        | Prüfsumme Parameter       | Version Parameter              | Prüfsumme Werkseinstellungen   |
| Version Werkseinstellungen    | Filtermessung Schwellwert | Spantest                       | Monitorsignal                  |
| Übersteuerung Messwert        | Übersteuerung Gleichlicht | Versorgungsspannung(24V) < 18V | Versorgungsspannung(24V) > 30V |
| Laserstrom zu hoch            |                           | Stecker Messverstärker         |                                |
| Rücksetzen gespeicherte Fehle | er                        |                                |                                |
|                               |                           |                                |                                |
| Warnungen                     |                           |                                |                                |
| Auswahl Warnungen : aktuell   | <b>~</b>                  |                                |                                |
| Oefault Werksparameter        | Versorgungsspann          | nung(24V) < 19V 🔘 Versor       | gungsspannung(24V) > 29V       |
| Laserstrom zu hoch            |                           |                                |                                |
| Rücksetzen gespeicherte Warr  | nungen                    |                                |                                |

Abb. 55: SOPAS ET-Menü: DH SB30/Diagnose/Fehlermeldungen/Warnungen

Durch Auswahl von "aktuell" oder "gespeichert" im Fenster "Anzeige" können momentan anliegende oder früher aufgetretene und im Fehlerspeicher erfasste Warnungs- oder Störungsmeldungen angezeigt werden.

- Anzeige des Fehlers bzw. der Warnung: Durch LED-Symbol
- Beschreibung des Fehlers bzw. der Warnung: Im Beschreibungs-Feld von SOPAS ET
- Die nachfolgend aufgeführten Störungen können u.U. vor Ort behoben werden.

Tabelle 35: Meldungen Sende-Empfangseinheit

| Meldung                      | Bedeutung                                               | Mögliche Ursache                                                                       | Maßnahme                                                                                                    |
|------------------------------|---------------------------------------------------------|----------------------------------------------------------------------------------------|----------------------------------------------------------------------------------------------------|
| Spantest                     | Abweichung vom Sollwert größer<br>±2 %                  | Schlagartig geänderte Mess-<br>bedingungen während der<br>Bestimmung der Kontrollwerte | <ul> <li>Funktionskontrolle wiederholen.</li> <li>Endress+Hauser Service kontaktieren.</li> </ul>                                                                 |
| Übersteuerung<br>Gleichlicht | Gleichlichtsignal > 3,5 V; Mess-<br>werte sind ungültig | Fremdlichtanteil zu hoch                                                               | <ul> <li>Fremdlichteinfall reduzieren (anderen<br/>Anbauort wählen, Sonnenschutz,).</li> </ul>                                                                    |
| Messverstärker               | Messung nicht möglich                                   | Messempfänger nicht ange-<br>schlossen                                                 | <ul> <li>Verbindung zur Prozessorplatine pr üfen,<br/>falls notwendig, Steckverbinder anschlie-<br/>ßen (siehe "Anschl üsse am Ger ät",<br/>Seite 35).</li> </ul> |

## 13.4 Störungen der optionalen Steuereinheit

## 13.4.1 Funktionsstörungen

Tabelle 36: Funktionsstörungen der Steuereinheit

| Störung                     | Mögliche Ursache                                                                                                    | Maßnahme                                                                                                    |
|-----------------------------|----------------------------------------------------------------------------------------------------|----------------------------------------------------------------------------------------------------|
| Keine Anzeige am LC-Display | <ul> <li>Fehlende Versorgungsspannung</li> <li>Anschlussleitung zum Display nicht ange-<br/>schlossen oder beschädigt</li> <li>Sicherung defekt</li> </ul> | <ul> <li>Spannungsversorgung überprüfen.</li> <li>Anschlussleitung überprüfen.</li> <li>Sicherung wechseln.</li> <li>Endress+Hauser Service kontaktieren.</li> </ul> |

### 13.4.2 Warnungs- und Störmeldungen

| Configurationsfehler                   |                                                           |                                      |                                |
|----------------------------------------|-----------------------------------------------------------|--------------------------------------|--------------------------------|
| AO Konfiguration                       | AI Konfiguration                                          | O DO Konfiguration                   | DI Konfiguration               |
| Sensorkonfiguration                    | O Interfacemodul                                          | Speicherkarte                        | Anwendung stimmt nicht überein |
| "Grenzwert und Status" nicht möglich   | <ul> <li>Drucktransmittertyp nicht unterstützt</li> </ul> | Überschneidung Fehlerstrom und LZ    | Option Notluft nicht möglich   |
| ehler                                  |                                                           |                                      |                                |
| C EEPROM                               | I/O Bereichsüber- /                                       | unterschreitung 🔘 I <sup>2</sup> C M | iodul                          |
| Firmware CRC                           | I AI NAMUR                                                | O Verso                              | rgungsspannung 5V              |
| Versorgungsspannung 12V                | Versorgungsspannu                                         | ng(24V) <21V 🔘 Verso                 | rgungsspannung(24V) >30V       |
| Wandlertemperatur zu hoch - Notluft al | tiv 🔘 Key-Modul nicht gefi                                | unden 🎯 Key-N                        | 10dul zu alt                   |
| Warnungen                              |                                                           |                                      |                                |
| Werkseinstellungen aktiv               | 🔘 Kein Sensor gefund                                      | len C                                | Systemtest aktiv               |
| Interfacemodul inaktiv                 | @ RTC                                                     |                                      | I <sup>2</sup> C Modul         |
| Versorgungsspannung(24V) <22V          | Versorgungsspann                                          | ing(24V) >29V                        | Flash                          |

Abb. 56: SOPAS ET-Menü: MCU/Diagnose/Fehlermeldungen/Warnungen

Die folgend aufgeführten Störungen können u. U. vor Ort behoben werden, ansonsten kontaktieren Sie bitte den Endress+Hauser Service.

#### Tabelle 37: Meldungen der Steuereinhei

| Meldung                   | Bedeutung                                                                                   | Mögliche Ursache                                                                                             | Maßnahme                                                                                                    |
|---------------------------|---------------------------------------------------------------------------------------------|----------------------------------------------------------------------------------------------------|----------------------------------------------------------------------------------------------------|
| AO-Konfigura-<br>tion     | Die Anzahl von verfügbaren und<br>parametrierten Analogausgän-<br>gen stimmt nicht überein. | <ul><li>AO nicht parametriert</li><li>Anschlussfehler</li><li>Modulausfall</li></ul>                         | <ul> <li>Parametrierung überprüfen (siehe "Analog-<br/>ausgänge parametrieren (Option Steuerein-<br/>heit)", Seite 68).</li> </ul>                                               |
| Al-Konfigura-<br>tion     | Die Anzahl von verfügbaren und<br>parametrierten Analogeingän-<br>gen stimmt nicht überein. | <ul><li>Al nicht parametriert</li><li>Anschlussfehler</li><li>Modulausfall</li></ul>                         | <ul> <li>Parametrierung überprüfen (siehe "Analog-<br/>eingänge parametrieren (Option Steuerein-<br/>heit)", Seite 70).</li> </ul>                                               |
| Interface-<br>Modul       | Keine Kommunikation über das<br>Schnittstellenmodul.                                        | <ul><li>Modul nicht parametriert</li><li>Anschlussfehler</li><li>Modulausfall</li></ul>                      | <ul> <li>Parametrierung überprüfen (siehe "Schnitt-<br/>stellenmodul der Steuereinheit MCU para-<br/>metrieren", Seite 65).</li> </ul>                                           |
| Kein Sensor<br>gefunden   | Sende-Empfangseinheit wurde<br>nicht erkannt.                                               | <ul> <li>Kommunikationsprobleme<br/>auf RS485-Leitung</li> <li>Versorgungsspannungsprob-<br/>leme</li> </ul> | <ul> <li>Systemeinstellungen überprüfen.</li> <li>Anschlussleitung überprüfen.</li> <li>Spannungsversorgung überprüfen.</li> <li>Endress+Hauser Service kontaktieren.</li> </ul> |
| Anwendung<br>stimmt nicht | MCU-Einstellung passt nicht zu angeschlossenem Sensor.                                      | <ul> <li>Sensortyp wurde gewech-<br/>selt</li> </ul>                                                         | <ul> <li>Anwendungseinstellung korrigieren (siehe<br/>"Optionale Steuereinheit einstellen",<br/>Seite 64).</li> </ul>                                                            |

| Meldung    | Bedeutung                   | Mögliche Ursache | Maßnahme                                                   |
|------------|-----------------------------|------------------|------------------------------------------------------------|
| Systemtest | MCU(DH Ex) befindet sich im | Testmodus        | <ul> <li>Zustand "Systemtest" deaktivieren (Ver-</li></ul> |
| aktiv      | Testmodus.                  |                  | zeichnis "Wartung").                                       |

# 14 Außerbetriebnahme

## 14.1 Abschaltzustände

Das Messgerät ist außer Betrieb zu nehmen:

- umgehend bei Ausfall der Spülluftversorgung (nur die Sende-Empfangseinheit)
- wenn die Anlage länger als eine Woche stillgelegt wird (auch die Steuereinheit MCU)

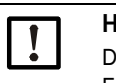

HINWEIS:

Die Spülluftversorgung auf keinen Fall abschalten oder unterbrechen, wenn die Sende-Empfangseinheit am Kanal montiert ist.

## 14.2 Abschaltung und Demontage

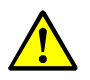

#### WARNUNG: Verletzungsgefahr bei Arbeiten am Gerät

Bei allen Arbeiten sind die einschlägigen Sicherheitsbestimmungen sowie die Sicherheitshinweise (siehe "Grundlegende Sicherheitshinweise", Seite 10) zu beachten.

Durchzuführende Arbeiten:

- ► Anschlussleitung zur MCU lösen.
- Sende-Empfangseinheit vom Kanal abbauen.
- Flanschöffnung mit Blindverschluss (siehe "Flansch mit Rohr", Seite 94) verschließen.
- Spülluftversorgung ausschalten.
- Schlauchspannbänder lösen und Spülluftschlauch von den Stutzen abziehen, Schlauchenden gegen Eindringen von Schmutz und Nässe sichern.
- Steuereinheit MCU von der Versorgungsspannung trennen.

#### 14.3 Rücksendung

#### Vor dem Versand

- Kontaktieren Sie Ihre lokale Endress+Hauser Vertretung. Die Adressen finden Sie auch auf der Rückseite dieser Betriebsanleitung.
- Die Endress+Hauser Vertretung berät Sie, ob das defekte Gerät vor Ort repariert werden kann oder ob es vorteilhafter für Sie ist, das Gerät zur Reparatur einzusenden.
- ▶ Wird das Gerät an Endress+Hauser versendet, muss folgendes beachtet werden: - Reparaturpauschalen.
  - Vorgaben für Verpackung und Transport (siehe "Transport", Seite 28).
  - Ersatzgeräte oder Wiederinbetriebnahme des Geräts durch Endress+Hauser Service.

#### Vorbereitungsarbeiten

- Alle Gerätekomponenten reinigen und dabei von potenziell gesundheitsgefährdenden Rückständen befreien.
- Rücksendeformular ausfüllen.
- Lokale Transportvorgaben beachten.

#### 14.4 Entsorgung

Die Metallteile der Geräte können als Industrieschrott entsorgt werden.

|   | WIC  |
|---|------|
| • | Ents |
|   |      |

## HTIG: orgung

Beachten Sie die jeweils gültigen lokalen Bestimmungen zur Entsorgung von Industrieschrott.

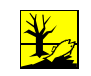

## WARNUNG:

Entsorgung von Baugruppen, die umweltschädliche Reststoffe enthalten

Folgende Baugruppen können Stoffe enthalten, die gesondert entsorgt werden müssen: Elektronik: Kondensatoren, Leiterkarten, Batterien. •

- •
- Display: Flüssigkeit enthalten im LC-Display.
- Alle Messgas berührenden Teile können mit Schadstoffen kontaminiert sein. •
- Beachten Sie die jeweils gültigen lokalen Bestimmungen zur Entsorgung. ►

# **15** Technische Daten

## 15.1 Spezifikationen

## Messgerät DUSTHUNTER SB30

## Tabelle 38: Technische Daten Messgerät

| Messparameter                                  |                                                                                                    |                                                                                                    |
|------------------------------------------------|----------------------------------------------------------------------------------------------------|----------------------------------------------------------------------------------------------------|
| Messgröße                                      | Streulichtintensität (SI)<br>nach gravimetrischer Vergleichsmo                                          | essung Ausgabe der Staubkonzentration in mg/m <sup>3</sup>                                                               |
| Messprinzip                                    | Streulichtmessung (Rückwärtsstreuung)                                                                   |                                                                                                    |
| Messbereiche 1)                                | Messbereich 1: 07,5 mg/m <sup>3</sup>                                                                   | Messbereich 6: 0225 mg/m <sup>3</sup>                                                                                    |
|                                                | Messbereich 2: 015 mg/m <sup>3</sup>                                                                    | Messbereich 7: 0375 mg/m <sup>3</sup>                                                                                    |
|                                                | Messbereich 3: 045 mg/m <sup>3</sup>                                                                    | Messbereich 8: 01.000 mg/m <sup>3</sup>                                                                                  |
|                                                | Messbereich 4: 075 mg/m <sup>3</sup>                                                                    | Messbereich 9: 03.000 mg/m <sup>3</sup>                                                                                  |
|                                                | Messbereich 5: 0150 mg/m <sup>3</sup>                                                                   | 2 weitere Messbereiche frei einstellbar <sup>2)</sup>                                                                    |
| Messunsicherheit 3)                            | ±2 % (v. Messbereichsendwert)                                                                           | Wiederholgenauigkeit am Nullpunkt 0,1 %                                                                                  |
| Dämpfungszeit                                  | 60 s; voreingestellt                                                                                    | 0,1600 s, frei wählbar über Programm SOPAS ET                                                                            |
| Höhenlage                                      | 02000 m                                                                                                 |                                                                                                    |
| Messbedingungen                                |                                                                                                    |                                                                                                    |
| Prozessgastemperatur                           | -40600 °C                                                                                               |                                                                                                    |
| Prozessgasdruck<br>rel. (Umgebung zu Gaskanal) | -50 hPa +2 hPa<br>-50 hPa+30 hPa                                                                        | Spülluftversorgung mit Option Steuereinheit MCU-P (o.a.)<br>Spülluftversorgung mit Option externe Spüllufteinheit (o.a.) |
| Prozessgasfeuchtigkeit                         | <95%, nicht kondensierend                                                                               |                                                                                                    |
| Kanalinnendurchmesser                          | > 500 mm (bei < 2.000 mm ist eine Lichtfalle empfohlen)                                                 |                                                                                                    |
| Umgebungstemperatur                            | -40+60 °C<br>-40+45 °C                                                                                  | Sende-Empfangseinheit, Option Steuereinheit MCU-N<br>Option Steuereinheit MCU-P, Ansaugtemperatur für Spülluft           |
| Spezifikationen                                |                                                                                                    |                                                                                                    |
| Elektrische Sicherheit                         | CE                                                                                                    |                                                                                                    |
| Kontrollfunktionen                             | Automatischer Selbsttest (Linearität, Drift, Alterung)<br>Manueller Linearitätstest mit Prüfvorrichtung |                                                                                                    |
| 1):                                            | siehe "Messbereich und Grenzwert", Seite 50                                                             |                                                                                                    |
| 2):                                            | siehe "Frei parametrierbare Messl                                                                       | pereiche", Seite 50                                                                                                    |
| 3):                                            | <sup>3)</sup> : Im Temperaturbereich - 20 °C +50 °C                                                     |                                                                                                    |

## Sende-Empfangseinheit DUSTHUNTER SB30

Tabelle 39: Technische Daten Sende-Empfangseinheit

| Spezifikationen               |                                                                                                    |                                                                                                    |  |
|-------------------------------|----------------------------------------------------------------------------------------------------|----------------------------------------------------------------------------------------------------|--|
| Energieversorgung             | Spannungsversorgung:<br>Leistungsverbrauch:                                                                                                    | 24 V von externer Spannungsversorgung oder Option MCU max. 4 W maximale Leistungsaufnahme bei Betrieb |  |
| Gewicht                       | 7 kg                                                                                                    |                                                                                                    |  |
| Laser                         | Laserschutzklasse 2; Leistung < 1 mW; Wellenlänge zwischen 640 nm und 660 nm                                                                                                    |                                                                                                    |  |
| Schutzklasse (EN 61140)       | Schutzklasse III                                                                                                    |                                                                                                    |  |
| Schutzart                     | IP66                                                                                                    |                                                                                                    |  |
| Ausgangssignale               |                                                                                                    |                                                                                                    |  |
| Analogausgang                 | 420 mA, max. Bürde 750 Ω; Auflösung 12 Bit; galvanisch getrennt                                                                                                    |                                                                                                    |  |
| Relaisausgang                 | 3 potenzialfreie Ausgänge (Schließer) für Statussignale; Belastbarkeit 48 V, 1 A                                                                                                    |                                                                                                    |  |
| Eingangssignale               |                                                                                                    |                                                                                                    |  |
| Digitaleingang                | 4 Eingänge für Anschluss potenzialfreier Kontakte (z.B. für externen Wartungsschalter, Auslösung Funktionskontrolle oder Linearitätsmessung, Kalibrierkurvenumschaltung oder Filterüberwachung) |                                                                                                    |  |
| Kommunikations-Schnittstellen |                                                                                                    |                                                                                                    |  |
| Seriell (RS-485)              | SOPAS ET Bedienung über SOPAS                                                                                                    | Service-Kit RS485 oder Anschluss der Option MCU                                                       |  |
| Modbus                        | Modbus RTU zur Messwertübertragung                                                                                                    |                                                                                                    |  |

## Steuereinheit MCU

Tabelle 40: Technische Daten Steuereinheit MCU

| Spezifikationen                                                                                                    |                                                                                                 |                                                                                                    |  |
|----------------------------------------------------------------------------------------------------|-------------------------------------------------------------------------------------------------|----------------------------------------------------------------------------------------------------|--|
| Energieversorgung<br>Ausführung mit Netzteil<br>Ausführung ohne Netzteil                                                               | Weitbereichsnetzteil (MCU-xW):<br>Externe Versorgung (MCU-x2):                                  | 90250 V AC, 4763 Hz; opt. 24 V DC ± 2 V<br>24 V (DC)                                                                          |  |
| Leistungsaufnahme<br>Ausführung mit Netzteil<br>Ausführung ohne Netzteil<br>Ausführung mit Spülluftvers.                               | Weitbereichsnetzteil (MCU-xW):<br>Externe Versorgung (MCU-x2):<br>Integriertes Gebläse (MCU-P): | max. 40 W, typischerweise 815 W<br>max. 35 W, typischerweise 612 W<br>max. 70 W, typischerweise ca. 50 W (Standardausführung) |  |
| Schutzklasse<br>Ausführung mit Netzteil<br>Ausführung ohne Netzteil                                                                    | Weitbereichsnetzteil (MCU-xW):<br>Externe Versorgung (MCU-x2):                                  | Schutzklasse I<br>Schutzklasse III                                                                                            |  |
| Gewicht                                                                                                    | 13,5 kg<br>3,7 kg                                                                               | Option Steuereinheit MCU-P<br>Option Steuereinheit MCU-N                                                                      |  |
| Anzeige                                                                                                    | LC-Display / 3 Status LED                                                                       |                                                                                                    |  |
| Bedienung                                                                                                    | Per LCD direkt am Gerät oder dem Bedienprogramm SOPAS ET                                        |                                                                                                    |  |
| Schutzklasse (EN 61140)                                                                                                    | Schutzklasse III                                                                                |                                                                                                    |  |
| Schutzart                                                                                                    | IP65                                                                                            |                                                                                                    |  |
| Spülluft-Fördermenge                                                                                                    | max. 20 m <sup>3</sup> /h                                                                       | Option Steuereinheit MCU-P                                                                                                    |  |
| Ausgangssignale (Standardausführung, siehe "Optionale Steuereinheit auswählen", Seite 25)                                              |                                                                                                 |                                                                                                    |  |
| Analogausgang 0/2/420 mA, max. Bürde 750 Ω; Auflösung 12 Bit; galvanisch getrennt                                                      |                                                                                                 |                                                                                                    |  |
| Relaisausgang 3 potenzialfreie Ausgänge (Schließer) für Statussignale; Belastbarkeit 48 V, 1 A                                         |                                                                                                 |                                                                                                    |  |
| Eingangssignale (Standardausführung, siehe "Optionale Steuereinheit auswählen", Seite 25)                                              |                                                                                                 |                                                                                                    |  |
| Digitaleingang 4 Eingänge für Anschluss potenzialfreier Kontakte (z.B. für externen Wartungsschalter, Auslösung<br>Funktionskontrolle) |                                                                                                 |                                                                                                    |  |
| Kommunikations-Schnittstellen (Standardausführung, siehe "Optionale Steuereinheit auswählen", Seite 25)                                |                                                                                                 |                                                                                                    |  |
| Seriell (RS-485) SOPAS ET Bedienung über SOPAS Service-Kit RS485 oder Anschluss der Option MCU                                         |                                                                                                 |                                                                                                    |  |

## Spülluftversorgung SLV

Tabelle 41: Technische Daten Spülluftversorgung

| Spezifikationen                                          |                                                             |                                                                                                    |
|----------------------------------------------------------|-------------------------------------------------------------|----------------------------------------------------------------------------------------------------|
| Option externe<br>Spüllufteinheit<br>(mit Gebläse 2BH13) | Spannungsversorgung (3 ph):<br>Nennstrom:<br>Motorleistung: | 200240 V/345415 V bei 50 Hz<br>220275 V/380480 V bei 60 Hz<br>2,6 A/Y 1,5 A<br>0,37 kW bei 50 Hz; 0,45 kW bei 60 Hz |
| Gewicht                                                  | 14 kg                                                       |                                                                                                    |
| Schutzart                                                | IP 54                                                       |                                                                                                    |
| Spülluft-Fördermenge                                     | max. 63 m³/h                                                | Option externe Spüllufteinheit                                                                                      |

## Zubehör

Tabelle 42: Technische Daten Zubehör

| Spezifikationen                                                       |                                                                                                    |                                                                                   |
|-----------------------------------------------------------------------|----------------------------------------------------------------------------------------------------|-----------------------------------------------------------------------------------|
| Länge Anschlussleitung                                                | 5 m, 10 m                                                                                                    | andere Längen auf Anfrage                                                         |
| Länge Spülluftschlauch                                                | 5 m, 10 m                                                                                                    | andere Längen auf Anfrage                                                         |
| Spannungsführende<br>Verbindungsleitungen<br>(z. B. Steckverbinder 1) | Geschirmte Leitungen mit paarweise verdrillten Adern<br>(z.B. UNITRONIC LIYCY (TP) 2 x 2 x 0,5 mm² von LAPPKabel; nicht für Erdverlegung geeignet) |                                                                                   |
| Signalleitung<br>(z. B. Steckverbinder 3)                             | Geschirmte Leitungen mit paarwe<br>(z.B. UNITRONIC LiYCY (TP) 4 x 2 x                                                                              | ise verdrillten Adern<br>0,25 mm² von LAPPKabel; nicht für Erdverlegung geeignet) |

## 15.2 Abmessungen, Artikelnummern

Alle Maße sind in mm angegeben.

## 15.2.1 Sende-Empfangseinheit

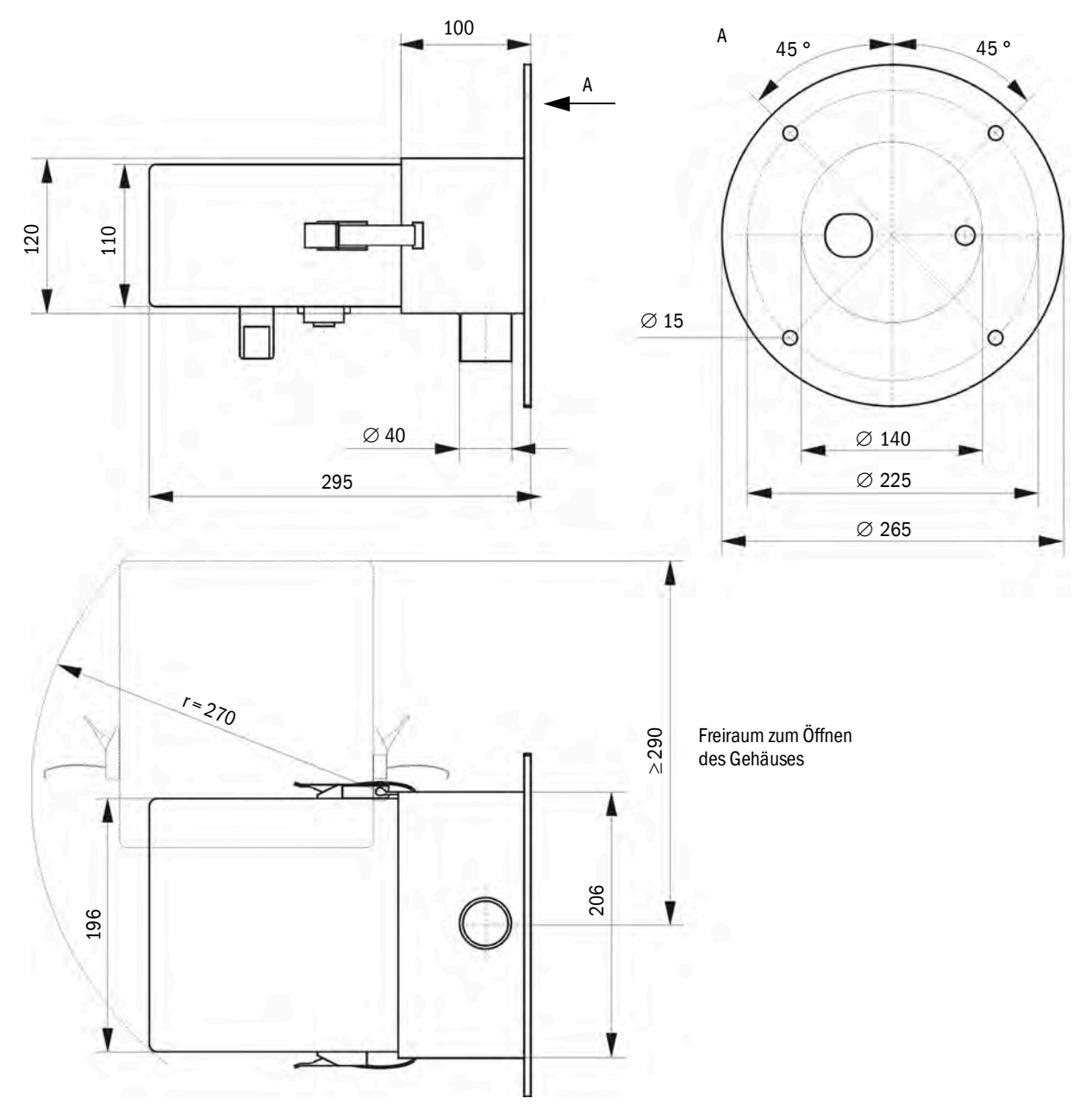

Abb. 57: Sende-Empfangseinheit

Tabelle 43: Artikelnummern Sende-Empfangseinheit

| Bezeichnung                              | Artikelnummer |
|------------------------------------------|---------------|
| Sende-Empfangseinheit DHSB-T30 400 mm ET | 1116606       |
| Sende-Empfangseinheit DHSB-T30 800 mm ET | 1116607       |

## 15.2.2 Flansch mit Rohr

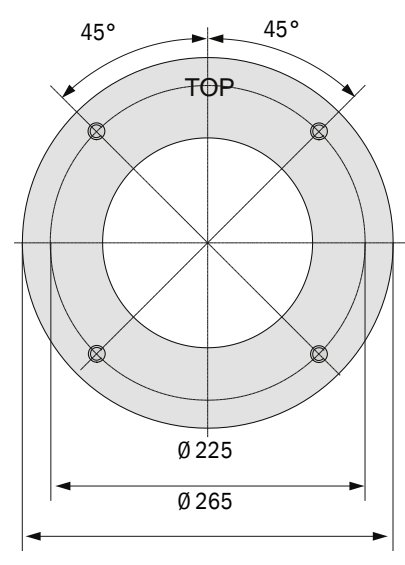

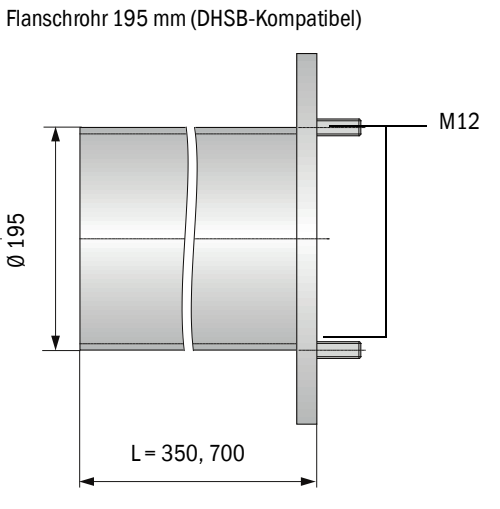

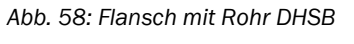

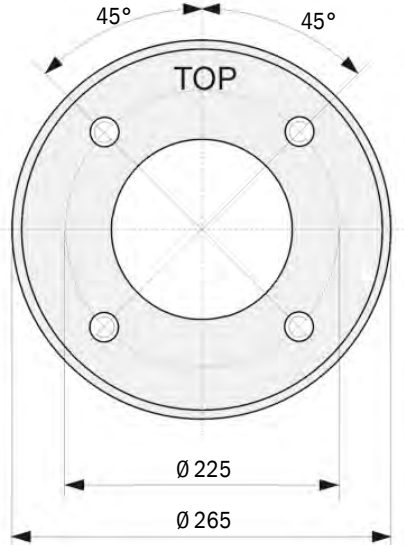

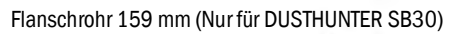

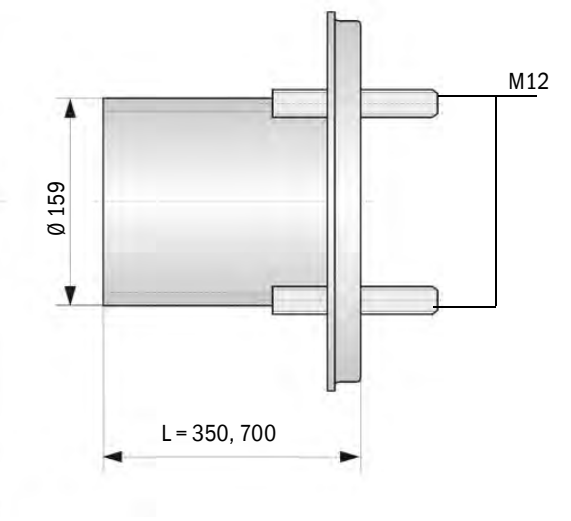

Abb. 59: Flansch mit Rohr DHSB30

Tabelle 44: Artikelnummern Flansch mit Rohr DHSB

| Bezeichnung                                                           | Artikelnummer |
|-----------------------------------------------------------------------|---------------|
| Flansch mit Rohr, DN195, Länge 350 mm, St37 (großer Rohrdurchmesser)  | 2046526       |
| Flansch mit Rohr, DN195, Länge 700 mm, St37                           | 2046492       |
| Flansch mit Rohr, DN195, Länge 350 mm, 1.4571                         | 2047288       |
| Flansch mit Rohr, DN195, Länge 700 mm, 1.4571                         | 2047287       |
| Flansch mit Rohr, DN159, Länge 350 mm, St37 (kleiner Rohrdurchmesser) | 2142348       |
| Flansch mit Rohr, DN159, Länge 700 mm, St37                           | 2142347       |
| Flansch mit Rohr, DN159, Länge 350 mm, 1.4571                         | 2142350       |
| Flansch mit Rohr, DN159, Länge 700 mm, 1.4571                         | 2142349       |
| Blindflansch Ø265 mm, K225 mm (ohne Dlchtung)                         | 4067231       |

## 15.2.3 Steuereinheit MCU

Die optionale Steuereinheit MCU ist modular aufgebaut und kann individuell mit zusätzlichen Schnittstellen aus- und nachgerüstet werden. Eine Auswahl möglicher Varianten finden Sie hier nachfolgend aufgelistet.

Zu den Standardschnittstellen der Steuereinheit MCU siehe "Standardschnittstellen Steuereinheit MCU", Seite 23.

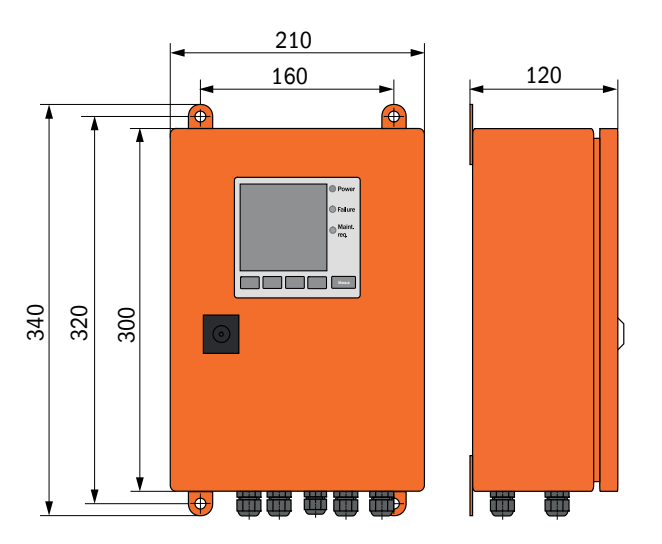

Abb. 60: Steuereinheit MCU-N

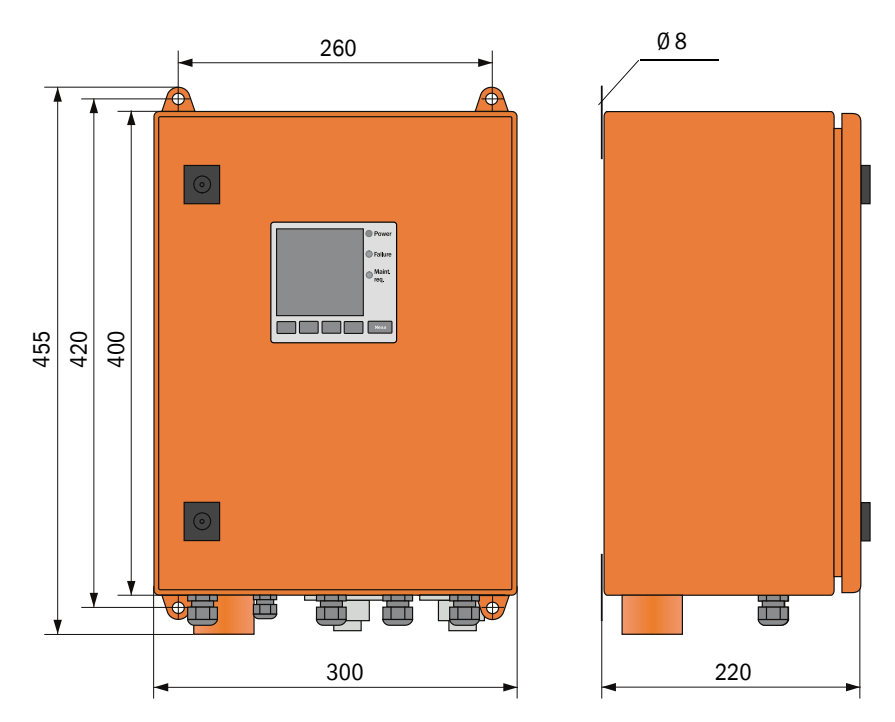

Abb. 61: Steuereinheit MCU-P

| Bezeichnung                                                                                                    | Artikelnummer |
|----------------------------------------------------------------------------------------------------|---------------|
| Steuereinheit MCU-NWODN00000NNNE<br>Versorgungsspannung 90 250 V AC, LC-Display                                                                                                    | 1080506       |
| Steuereinheit MCU-NWODN01000NNNE<br>Versorgungsspannung 90250 V AC, LC-Display<br>- mit 1+2 Analog- und 5 Relaisausgängen<br>- mit 4 Digital- und 2 Analogeingängen                                                                                                    | 1045001       |
| Steuereinheit MCU-NWODN0000BNNE<br>Versorgungsspannung 90 250 V AC, LC-Display<br>- mit 1 Analog- und 5 Relaisausgängen<br>- mit 4 Digital- und 2 Analogeingängen<br>- 1 Schnittstellenmodul Ethernet, COLA-B                                                                                                    | 1080507       |
| Steuereinheit MCU-NWODN00000MNNE<br>Versorgungsspannung 90 250 V AC, LC-Display<br>- mit 1 Analog- und 5 Relaisausgängen<br>- mit 4 Digital- und 2 Analogeingängen<br>- 1 Schnittstellenmodul Modbus ASCII/RTU                                                                                                    | 1081996       |
| Steuereinheit MCU-NWODN01000JNNE<br>Versorgungsspannung 90 250 V AC, LC-Display<br>- mit 1+2 Analog- und 5 Relaisausgängen<br>- mit 4 Digital- und 2 Analogeingängen<br>- 1 Schnittstellenmodul Modbus TCP/IP                                                                                                    | 1064639       |
| Steuereinheit MCU-NWODN01000ENNE<br>Versorgungsspannung 90 250 V AC, LC-Display<br>- mit 1+2 Analog- und 5 Relaisausgängen<br>- mit 4 Digital- und 2 Analogeingängen<br>- 1 Schnittstellenmodul Ethernet, COLA-B                                                                                                   | 1047195       |
| Steuereinheit MCU-NWODW01000DNNE<br>Versorgungsspannung 90 250 V AC, LC-Display<br>- mit 1+2 Analog- und 5 Relaisausgängen<br>- mit 4 Digital- und 2 Analogeingängen<br>- 1 Schnittstellenmodul Modbus ASCII/RTU<br>- 1 Schnittstellenmodul Ethernet, COLA-B, Service                                              | 1082232       |
| Steuereinheit MCU-NWODW00000FNNE<br>Versorgungsspannung 90 250 V AC, LC-Display<br>- mit 1 Analog- und 5 Relaisausgängen<br>- mit 4 Digital- und 2 Analogeingängen<br>- 1 Schnittstellenmodul PROFIBUS, RS485<br>- 1 Schnittstellenmodul Ethernet, COLA-B, Service<br>Auf Anfrage sind weitere Varianten lieferhar | 1084573       |

Tabelle 46: Artikelnummern Steuereinheit MCU-P

| Bezeichnung                                                                                                    | Artikelnummer |
|----------------------------------------------------------------------------------------------------|---------------|
| Steuereinheit MCU-PWONN00000NNNE<br>Versorgungsspannung 90 250 V AC, ohne Display                                                                                                    | 1040668       |
| Steuereinheit MCU-P20DN00000NNNE<br>Versorgungsspannung 24 V DC, LC-Display                                                                                                    | 1040678       |
| Steuereinheit MCU-PWODN01000NNNE<br>Versorgungsspannung 90 250 V AC, LC-Display<br>- mit 1+2 Analog- und 5 Relaisausgängen<br>- mit 4 Digital- und 2 Analogeingängen                                               | 1045002       |
| Steuereinheit MCU-PWODN01000BNNE<br>Versorgungsspannung 90 250 V AC, LC-Display<br>- mit 1+2 Analog- und 5 Relaisausgängen<br>- mit 4 Digital- und 2 Analogeingängen<br>- 1 Schnittstellenmodul Ethernet, COLA-B   | 1068712       |
| Steuereinheit MCU-PWODN01002BNNE<br>Versorgungsspannung 90 250 V AC, LC-Display<br>- mit 1+2 Analog- und 5+8 Relaisausgängen<br>- mit 4 Digital- und 2 Analogeingängen<br>- 1 Schnittstellenmodul Ethernet, COLA-B | 1088960       |
| Auf Anfrage sind weitere Varianten lieferbar                                                                                                    | •             |

## 15.2.4 Externe Spüllufteinheit

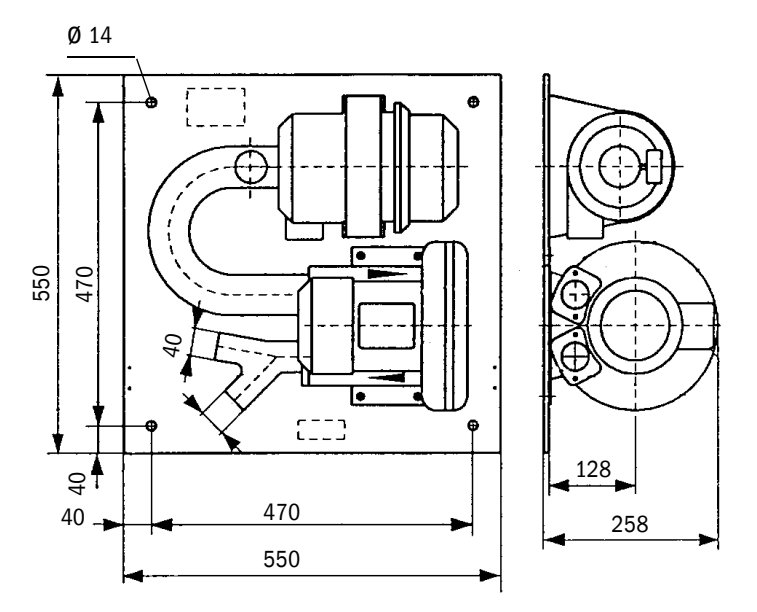

Abb. 62: Externe Spüllufteinheit

Tabelle 47: Artikelnummern Spüllufteinheit

| Bezeichnung                                                       | Artikelnummer |
|-------------------------------------------------------------------|---------------|
| Spüllufteinheit mit Gebläse 2BH13 und Spülluftschlauch Länge 10 m | 1012409       |

## 15.2.5 Wetterschutzhauben

## Wetterschutzhaube für externe Spüllufteinheit

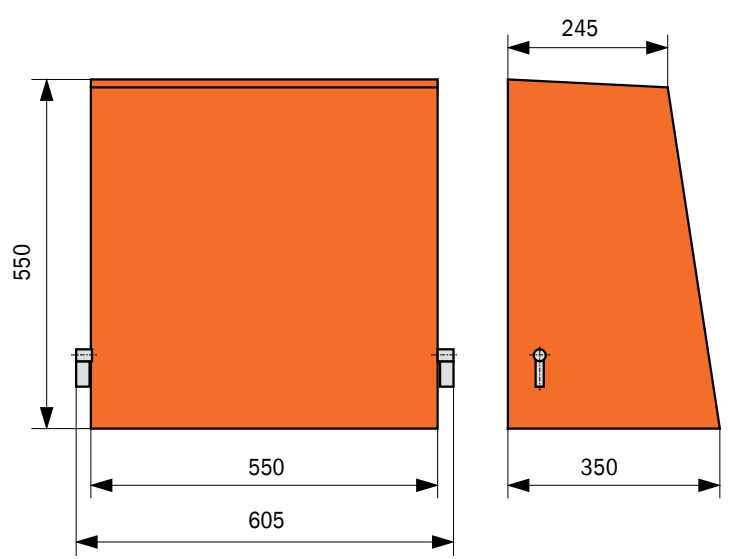

Abb. 63: Wetterschutzhaube für externe Spüllufteinheit

Tabelle 48: Artikelnummer Wetterschutz

| Bezeichnung                           | Artikelnummer |
|---------------------------------------|---------------|
| Wetterschutzhaube für Spüllufteinheit | 2084180       |

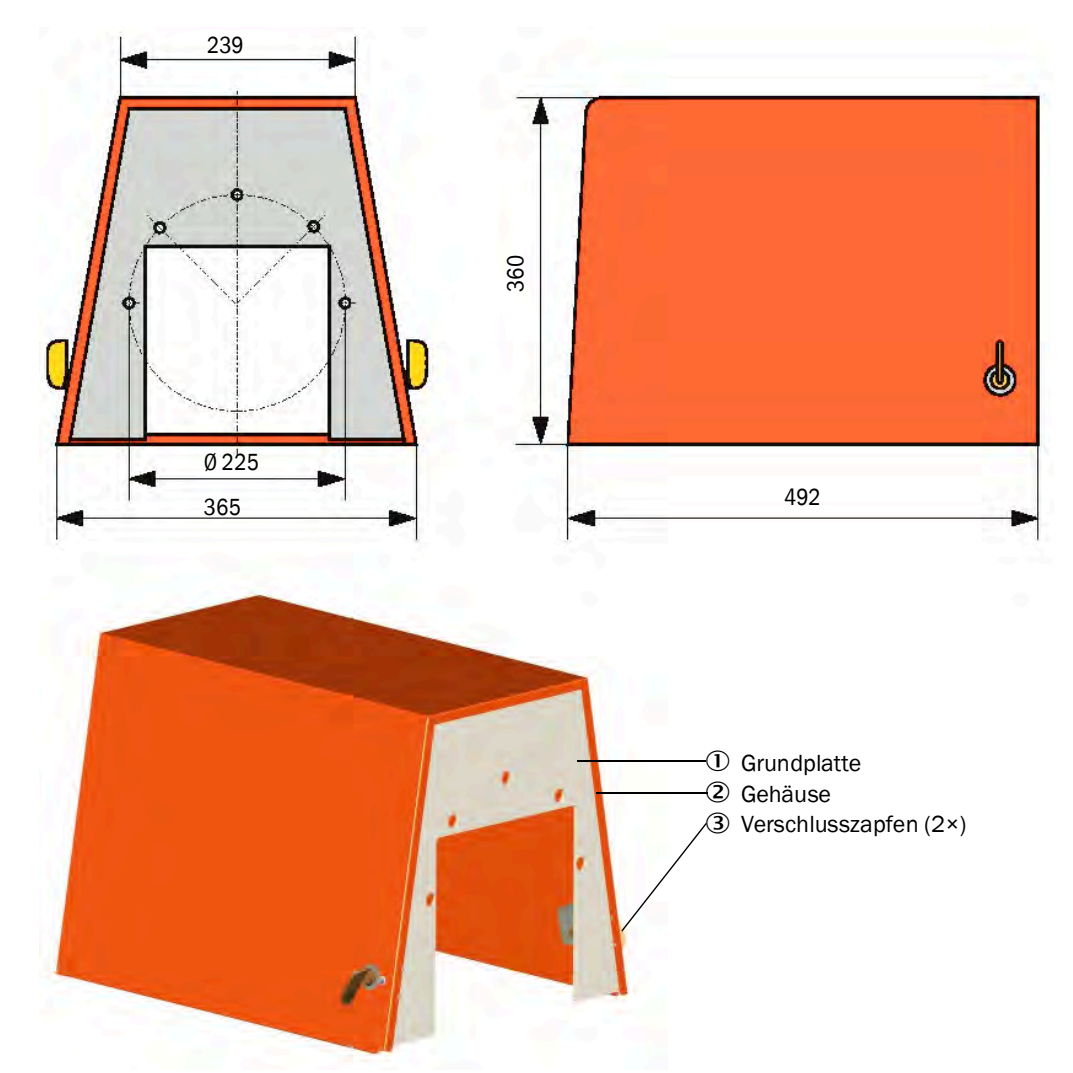

## Wetterschutzhaube für Sende-Empfangseinheit

Abb. 64: Wetterschutzhaube für Sende-Empfangseinheit

Tabelle 49: Artikelnummer Wetterschutz

| Bezeichnung                         | Artikelnummer |
|-------------------------------------|---------------|
| Wetterschutzhaube SB30 Flansch k225 | 2118825       |

## 15.2.6 Lichtfalle

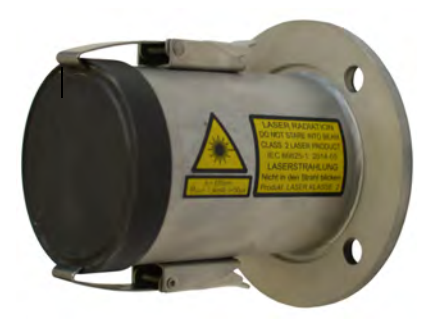

Länge120 mmLochkreisdurchmesser100 mmRohrdurchmesser76,2 mmMontageanleitung dem Produkt beiliegend

Abb. 65: Lichtfalle mit Anschweissflansch

Tabelle 50: Artikelnummern Lichtfalle

| Bezeichnung                                            | Artikelnummer |
|--------------------------------------------------------|---------------|
| Lichtfalle DHSB                                        | 2110041       |
| Für die Lichtfalle wird ein Anschweissflansch benötigt |               |
| Flansch mit Rohr, Länge 130 mm, St37                   | 2017845       |
| Flansch mit Rohr, Länge 130 mm, 1.4571                 | 2017846       |

## 15.3 Zubehör

## 15.3.1 Anschlüsse für Sende-Empfangseinheit

Tabelle 51: Artikelnummern Anschlüsse

| Bezeichnung                                                           | Artikelnummer |
|-----------------------------------------------------------------------|---------------|
| Buchse 7-polig für Anschluss Spannungsversorgung (Steckverbinder 1)   | 6049886       |
| Stecker 7-polig für Anschluss AO und Statussignale (Steckverbinder 2) | 6049036       |
| Buchse 5-polig für Anschluss DI und Service (Steckverbinder 3)        | 6009719       |
| Leitung mit Stecker/Buchse                                            | Artikelnummer |
| SOPAS Service-Kit RS485 5 m (Steckverbinder 3) (Buchse 5-pol./USB)    | 2097408       |
| Signalleitung Länge 5 m mit Stecker 7-pol. (Steckverbinder 2)         | 2096285       |
| Signalleitung Länge 10 m mit Stecker 7-pol. (Steckverbinder 2)        | 2096286       |

## 15.3.2 Leitung Sende-Empfangseinheit - MCU

Tabelle 52: Artikelnummern Leitungen

| Bezeichnung                                                                              | Artikelnummer |
|------------------------------------------------------------------------------------------|---------------|
| Anschlussleitung Länge 5 m<br>(24 V, AO) inkl. Buchse 7-pol. (Steckverbinder 1)          | 7042017       |
| Anschlussleitung Länge 10 m<br>(24 V, AO) inkl. Buchse 7-pol. (Steckverbinder 1)         | 7042018       |
| Anschlussleitung Länge 5 m<br>(24 V, AO, ModBus) inkl. Buchse 7-pol. (Steckverbinder 1)  | 2117481       |
| Anschlussleitung Länge 10 m<br>(24 V, AO, ModBus) inkl. Buchse 7-pol. (Steckverbinder 1) | 2117482       |

## 15.3.3 Spülluftversorgung

Tabelle 53: Artikelnummern Spülluftversorgung

| Bezeichnung                                                                         | Artikelnummer |
|-------------------------------------------------------------------------------------|---------------|
| Rückstromsperre DN40                                                                | 2035098       |
| Spülluftschlauch DN 40, Meterware                                                   | 5304683       |
| Schlauchschelle D32-52                                                              | 5300809       |
| Spülluftheizung mit Gehäuse zum Anbau im Freien<br>230 V AC, 50/60 Hz, 3000 W, 1 ph | 2021514       |
| Spülluftheizung mit Gehäuse zum Anbau im Freien<br>120 V AC, 50/60 Hz, 2200 W, 1 ph | 2021513       |

## 15.3.4 Montageteile

Tabelle 54: Artikelnummern Montageteile

| Bezeichnung                       | Artikelnummer |
|-----------------------------------|---------------|
| Montagesatz Sende-Empfangseinheit | 2048677       |

## 15.3.5 Zubehör für Geräteüberprüfung

Tabelle 55: Artikelnummern Zubehör

| Bezeichnung                        | Artikelnummer |
|------------------------------------|---------------|
| USB-RS485 Adapter (Nur Option MCU) | 2040718       |
| Kontrollfilterset Linearitätstest  | 2042339       |
| Justierbock                        | 2042907       |

## 15.4 Verbrauchsteile

Tabelle 56: Artikelnummern Verbrauchsteile

| Bezeichnung                                                                                               | Anzahl*             | Artikelnummer       |
|----------------------------------------------------------------------------------------------------|---------------------|---------------------|
| Filtereinsatz C11 100<br>(für optionale externe Spüllufteinheit)                                          | 4                   | 5306091             |
| Filtereinsatz C11 40<br>(für optionale Steuereinheit MCU-P)                                               | 4                   | 7047560             |
| Optiktuch                                                                                                 | 4                   | 4003353             |
| Knopfzelle BR 2032 (für optionale Steuereinheit MCU)                                                      | 1                   | 2085319             |
| Optik Reinigungsset mit Zubehör<br>(1×30 ml Sprühflasche, Optiktuch, Blasebalg, Pinsel, Reinigungstücher) |                     | 5343133             |
| Optik Reinigungsset<br>(2×60 ml Sprühflasche, Optiktuch)                                                  |                     | 5340076             |
| *Die Anzahl ist eine Empfehlung für zweijährigen Betrie                                                   | b bei durchschnittl | icher Beanspruchung |

# 16 Anhang

## 16.1 Konformitäten

Das Gerät entspricht in seiner technischen Ausführung folgenden EG-Richtlinien und EN-Normen:

- EU-Richtlinie: 2011/65/EU (RoHS)
- EU-Richtlinie: 2014/35/EU (Niederspannungsrichtlinie)
- EU-Richtlinie: 2014/30/EU (Elektromagnetische Verträglichkeit)

Angewandte EN-Normen:

- EN 50581, Leitfaden zur Umsetzung von RoHS
- EN 61010-1, Sicherheitsbestimmungen für elektrische Mess-, Steuer-, Regel- und Laborgeräte
- EN 61326, Elektrische Betriebsmittel für Messtechnik, Leittechnik, Laboreinsatz EMV Anforderung
- EN 14181, Emissionen aus stationären Quellen Qualitätssicherung für automatische Messeinrichtungen

## 16.2 Elektrischer Schutz

- Isolierung: Schutzklasse 1 gemäß EN 61010-1
- Isolationskoordination: Messkategorie II gemäß EN61010-1
- Verschmutzung: Das Gerät arbeitet sicher in einer Umgebung bis zum Verschmutzungsgrad 2 gemäß EN 61010-1 (übliche, nicht leitfähige Verschmutzung und vorübergehende Leitfähigkeit durch gelegentlich auftretende Betauung).
- Elektrische Energie: Das Leitungsnetz zur Netzspannungsversorgung des Systems muss entsprechend den einschlägigen Vorschriften installiert und abgesichert sein.

## 16.3 Zulassungen

Das Messgerät DUSTHUNTER SB30 ist ein TÜV-geprüftes Baumuster nach "TUV Approved" Richtline (EN 15267-3).

Das Messgerät DUSTHUNTER SB30 ist DNV-zertifiziert für maritime Anwendungen nach DNV CG-0339

8029859/1HSU/V2-0/2024-07

www.addresses.endress.com

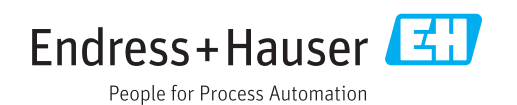